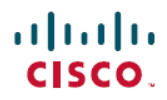

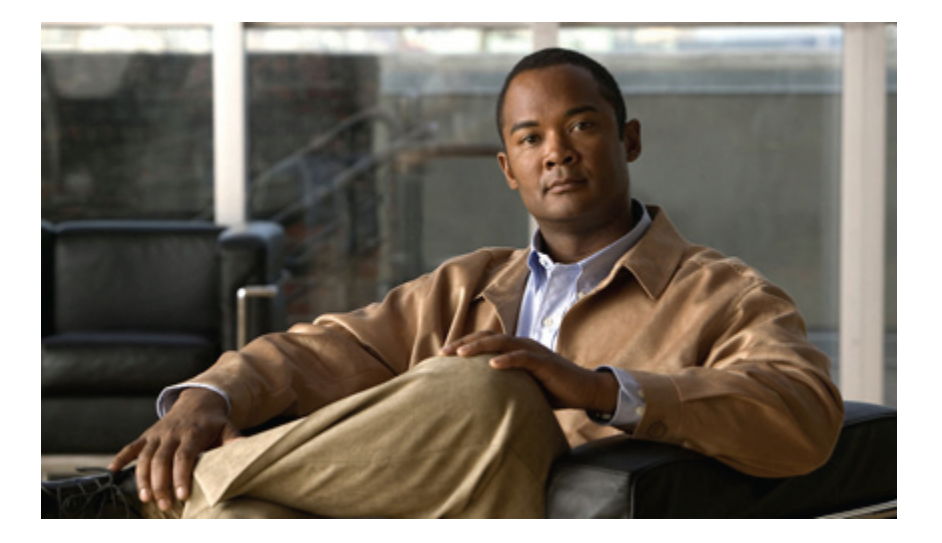

### Guía del usuario de los teléfonos IP 6921, 6941, 6945 y 6961 de Cisco Unified para Cisco Unified Communications Manager 8.6 (SCCP y SIP)

Primera publicación: July 04, 2011 Última modificación: July 04, 2011

### **Americas Headquarters**

Cisco Systems, Inc. 170 West Tasman Drive San Jose, CA 95134-1706 USA http://www.cisco.com Tel: 408 526-4000 800 553-NETS (6387) Fax: 408 527-0883

Número de parte del texto: -

| Sede central de América          | Sede central de Asia-Pacífico              | Sede central de Europa                                 |  |
|----------------------------------|--------------------------------------------|--------------------------------------------------------|--|
| Cisco Systems, Inc. San Jose, CA | Cisco Systems (EE. UU.) Pte. Ltd. Singapur | Cisco Systems International BV Ámsterdam, Países Bajos |  |

Cisco cuenta con más de 200 oficinas en todo el mundo. Las direcciones, y los números de teléfono y de fax aparecen en el sitio web de Cisco en www.cisco.com/go/offices.

Cisco y el logotipo de Cisco son marcas comerciales de Cisco Systems, Inc. o sus afiliadas en Estados Unidos y otros países. Podrá consultar una lista de las marcas comerciales de Cisco en www.cisco.com/go/trademarks. Las marcas comerciales de terceros que se mencionan son propiedad de sus respectivos dueños. El uso del término "socio" no implica ninguna relación de asociación entre Cisco y cualquier otra empresa. (1005R)

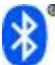

La marca denominativa y el logotipo de Bluetooth son marcas comerciales registradas propiedad de Bluetooth SIG, Inc., y toda utilización de dichas marcas por parte de Cisco Systems, Inc. está sometida a un acuerdo de licencia.

© 2011 Cisco Systems, Inc. All rights reserved.

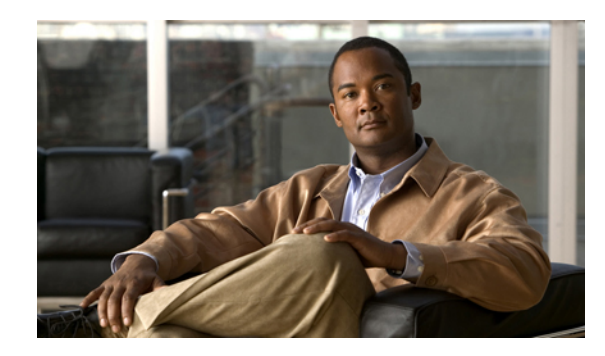

### CONTENIDO

Funciones del teléfono IP de Cisco Unified 1 Teléfono IP 6921 de Cisco Unified 1 Conexiones del teléfono 1 Botones y hardware 3 Pantalla del teléfono 5 Teléfono IP 6941 de Cisco Unified 6 Conexiones del teléfono 6 Botones y hardware 8 Pantalla del teléfono 11 Teléfono IP 6945 de Cisco Unified 11 Conexiones del teléfono 11 Botones y hardware 13 Pantalla del teléfono 16 Teléfono IP 6961 de Cisco Unified 16 Conexiones del teléfono 16 Botones y hardware 18 Pantalla del teléfono 21 Información general del teléfono 21 Soporte 21 Ajustar soporte del auricular 24 Modo de ahorro de energía 25 **Aplicaciones 27** Servicios 27 Servicios de acceso 27 Historial de llamadas 28 Ver el historial de llamadas 28 Ver detalles del registro de llamadas 29 Filtrar el historial de llamadas 29 Marcar desde el historial de llamadas 29

-

Guía del usuario de los teléfonos IP 6921, 6941, 6945 y 6961 de Cisco Unified para Cisco Unified Communications Manager 8.6 (SCCP y SIP) Editar número de teléfono 30

Borrar el historial de llamadas 30

Eliminar registro de llamadas 31

#### Preferencias 31

Tonos de llamada 31

Cambiar el tono de llamada 31

Contraste 32

Ajustar el contraste 32

Información del teléfono 32

Ver información del teléfono 33

Configuración del administrador 33

#### **Contactos 35**

Directorio corporativo 35

Marcar número de contacto mediante búsqueda 35

Marcar número de contacto mediante búsqueda durante la llamada 36

#### Directorio personal 37

Opciones de Directorio personal 37

Iniciar sesión en Directorio personal 37

Añadir entrada nueva 38

Buscar entrada 38

Marcar el número de un contacto desde el directorio personal 38

Eliminar una entrada 39

Editar una entrada 39

Códigos de marcación abreviada 39

Asignar código de marcación abreviada a entrada del directorio personal 40

Realizar llamada mediante código de marcación abreviada 40

Eliminar código de marcación abreviada 40

#### Mensajes 41

Personalizar el buzón de voz 41

Comprobar mensajes de voz 41

Acceder a los mensajes de voz 42

#### Funciones de llamadas 43

Botones de función y teclas programadas 44

Saludo de agente 45

Contestar 46

| Contestación automática 46                                                                 |
|--------------------------------------------------------------------------------------------|
| Contestación automática con los auriculares 46                                             |
| Contestación automática con el altavoz 46                                                  |
| Retrollamada 46                                                                            |
| Establecer notificación de retrollamada 47                                                 |
| Desvío incondicional 47                                                                    |
| Desviar llamadas 48                                                                        |
| Aparcamiento de llamada 48                                                                 |
| Aparcar llamada 48                                                                         |
| Aparcar llamada mediante Aparcamiento de llamadas dirigido manual 49                       |
| Aparcar llamada mediante Aparcamiento asistido de llamadas dirigido 49                     |
| Captura de llamadas 50                                                                     |
| Contestar llamadas mediante captura 50                                                     |
| Contestar llamada mediante captura de llamadas de grupo y número de captura de llamadas de |
| grupo 51                                                                                   |
| Contestar llamada mediante captura de llamadas de grupo y número de teléfono 51            |
| Contestar llamada mediante captura de otros 51                                             |
| Llamada en espera 52                                                                       |
| Responder a notificación de llamada en espera 52                                           |
| IntruCf 52                                                                                 |
| Conectar con conferencia en línea compartida 52                                            |
| Tonos de llamada clásicos 52                                                               |
| Códigos 53                                                                                 |
| Realizar llamada mediante código de cliente 53                                             |
| Realizar llamada mediante código de autorización forzoso 53                                |
| Conferencia 53                                                                             |
| Agregar a otra persona a la conferencia 54                                                 |
| Combinar llamadas para crear una conferencia 54                                            |
| Alternar llamadas antes de agregar un participante 54                                      |
| Ver los participantes de la conferencia 55                                                 |
| Quitar participantes de una conferencia 55                                                 |
| Desviar 55                                                                                 |
| Desviar llamada 55                                                                         |
| No molestar 55                                                                             |
| Activar No molestar 56                                                                     |

Extensión móvil 56 Activar Extensión móvil 56 Marcación abreviada 57 Realizar una llamada mediante Marcación abreviada 57 Espera 57 Mantener llamada en espera 57 Intercambiar llamadas en espera y llamadas activas 57 Contestar una llamada nueva 58 Espera remota en línea compartida 58 Reversión en espera 58 Reanudar llamada en espera 58 Grupos de salto 58 Inicio de sesión de grupo de salto 59 Intercomunicación 59 Realizar llamada de intercomunicación 59 Recibir llamada de intercomunicación 60 Estado de línea 60 Indicadores de estado de línea 60 Identificación de llamadas maliciosas 61 Seguimiento de llamada sospechosa 61 Meet Me 61 Organizar una conferencia Meet Me 61 Participar en conferencia Meet Me 61 Conexión móvil 62 Habilitar conexión móvil 62 Cambiar llamada de teléfono de escritorio a teléfono móvil 62 Cambiar llamada de teléfono móvil a teléfono de escritorio 63 Supervisar y registrar llamadas 63 Servicio de precedencia multinivel y de prioridad 63 Varias llamadas por línea 65 Contestar segunda llamada en la misma línea 65 Alternar entre llamadas de la misma línea 65 Alternar entre llamadas de líneas diferentes 65 Llamada finalizada en línea con varias llamadas 66 Llamadas salientes máximas 66

Crear conferencia con dos llamadas en la misma línea 66 Transferir dos llamadas en la misma línea 66 Varias llamadas entrantes 67 Línea compartida 67 Limitaciones 67 Silencio 67 Silenciar teléfono 68 Marcar con el auricular colgado 68 Marcar número con el auricular colgado 68 Marcación con el signo más 68 Marcar un número internacional 68 Privacidad 69 Activar privacidad en línea compartida 69 Herramienta de generación de informes de calidad 69 Comunicar problemas del teléfono 69 Rellamada 70 Volver a marcar número 70 Líneas compartidas 70 Marcación rápida 70 Realizar llamada mediante botones de marcación rápida 71 Realizar llamada mediante códigos de marcación rápida 71 Transferir 71 Transferir llamada a otro número 72 Transferir llamada a otra línea 72 Alternar llamadas antes de completar la transferencia 72 Web Dialer 72 Utilizar Web Dialer con el directorio de Cisco 73 Utilizar Web Dialer con otro directorio corporativo 73 Gestionar preferencias de Web Dialer 73 Cerrar la sesión de Web Dialer 74 **Opciones de usuario** 75 Iniciar sesión en páginas web Opciones de usuario 75 Configuración de dispositivo 76 Seleccionar dispositivo 76 Personalizar las opciones de No molestar 77

> Guía del usuario de los teléfonos IP 6921, 6941, 6945 y 6961 de Cisco Unified para Cisco Unified Communications Manager 8.6 (SCCP y SIP)

Configuración de línea 77 Configurar el desvío de llamadas 78 Cambiar la configuración del indicador de mensajes de voz 78 Cambiar la configuración del indicador sonoro de mensaje de voz 79 Cambiar la configuración del timbre 79 Editar etiqueta de texto de la línea para la pantalla del teléfono 80 Marcación rápida en la Web 80 Configurar los botones de marcación rápida 80 Configurar los códigos de marcación rápida 81 Servicios del teléfono 81 Suscribirse al servicio 82 Buscar servicio 82 Cambiar servicio 82 Cambiar nombre de servicio 83 Añadir servicio a un botón disponible 83 Configuración de usuario 83 Cambiar la contraseña del explorador 84 Cambiar el PIN 84 Cambiar configuración de idioma de Opciones de usuario 84 Cambiar el idioma de la pantalla del teléfono 85 Directorio 85 Libreta personal de direcciones 85 Agregar nueva entrada de la libreta personal de direcciones 85 Buscar entrada de libreta personal de direcciones 86 Editar entrada de la libreta personal de direcciones 86 Eliminar entrada de la libreta personal de direcciones 86 Asignar botón para la libreta personal de direcciones 86 Marcaciones abreviadas 87 Asignar botón para la marcación abreviada 87 Asignar código de marcación abreviada a entrada del directorio personal 88 Asignar código de marcación abreviada a número de teléfono 88 Buscar entrada de marcación abreviada 88 Editar número de teléfono de marcación abreviada 89

Eliminar entrada de marcación abreviada de la libreta personal de direcciones 89

-

Configuración de movilidad 89

Guía del usuario de los teléfonos IP 6921, 6941, 6945 y 6961 de Cisco Unified para Cisco Unified Communications Manager 8.6 (SCCP y SIP) Agregar destino remoto nuevo **89** 

Crear lista de accesos 91

Complementos 91

Acceder a los complementos 91

#### Preguntas frecuentes y solución de problemas 93

Preguntas frecuentes 93

Sugerencias para la solución de problemas 94

Conferencia 94

El botón y la tecla programada Conferencia no responden 94

Tono de ocupado en conferencia Meet Me 94

Directorio personal 95

No se puede iniciar sesión en el directorio personal 95

Líneas compartidas 95

No aparece el ID de la persona que llama en espera remota 95

Opciones de usuario 95

No se puede obtener acceso a la página web Opciones de usuario 95

Limpieza de teléfonos IP de Cisco Unified 96

Seguridad del producto y del usuario, accesibilidad e información relacionada 97

Información sobre seguridad y rendimiento 97

Interrupción del suministro eléctrico 97

Dispositivos externos 97

Seguridad de los productos de Cisco 98

Funciones de accesibilidad 98

Información adicional 98

#### Garantía 101

1

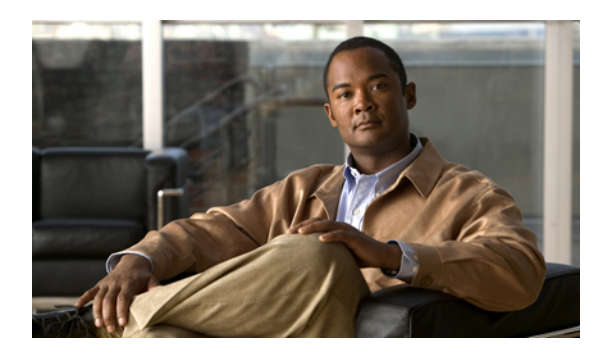

# CAPÍTULO

# Funciones del teléfono IP de Cisco Unified

Esta sección describe las funciones de los teléfonos IP 6921, 6941, 6945 y 6961 de Cisco Unified.

- Teléfono IP 6921 de Cisco Unified, página 1
- Teléfono IP 6941 de Cisco Unified, página 6
- Teléfono IP 6945 de Cisco Unified, página 11
- Teléfono IP 6961 de Cisco Unified, página 16
- Información general del teléfono, página 21

# **Teléfono IP 6921 de Cisco Unified**

El teléfono IP 6921 de Cisco Unified ofrece las siguientes funciones:

- Conexiones del teléfono
- Botones y hardware
- · Pantalla del teléfono

## **Conexiones del teléfono**

-

Para que el teléfono funcione, debe estar conectado a la red de telefonía IP corporativa. El administrador del sistema le puede ayudar a conectar el teléfono.

I

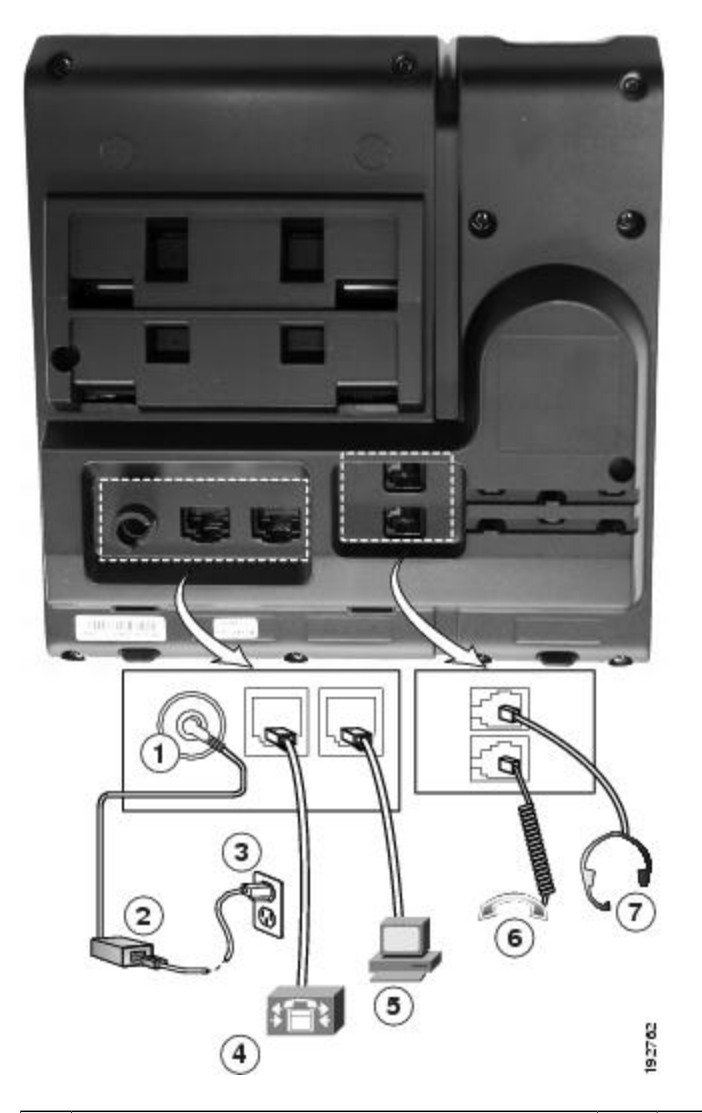

| 1 | Puerto del adaptador de CC (CC 48 V).                                        | 5 | Conexión del puerto de acceso (10/100 PC).     |
|---|------------------------------------------------------------------------------|---|------------------------------------------------|
| 2 | Fuente de alimentación CA-CC (opcional).                                     | 6 | Conexión del auricular.                        |
| 3 | Enchufe mural de corriente alterna (opcional).                               | 7 | Conexión de auriculares analógicos (opcional). |
| 4 | Conexión del puerto de red (10/100 SW).<br>Suministro IEEE 802.3af activado. |   |                                                |

2

-

## **Botones y hardware**

-

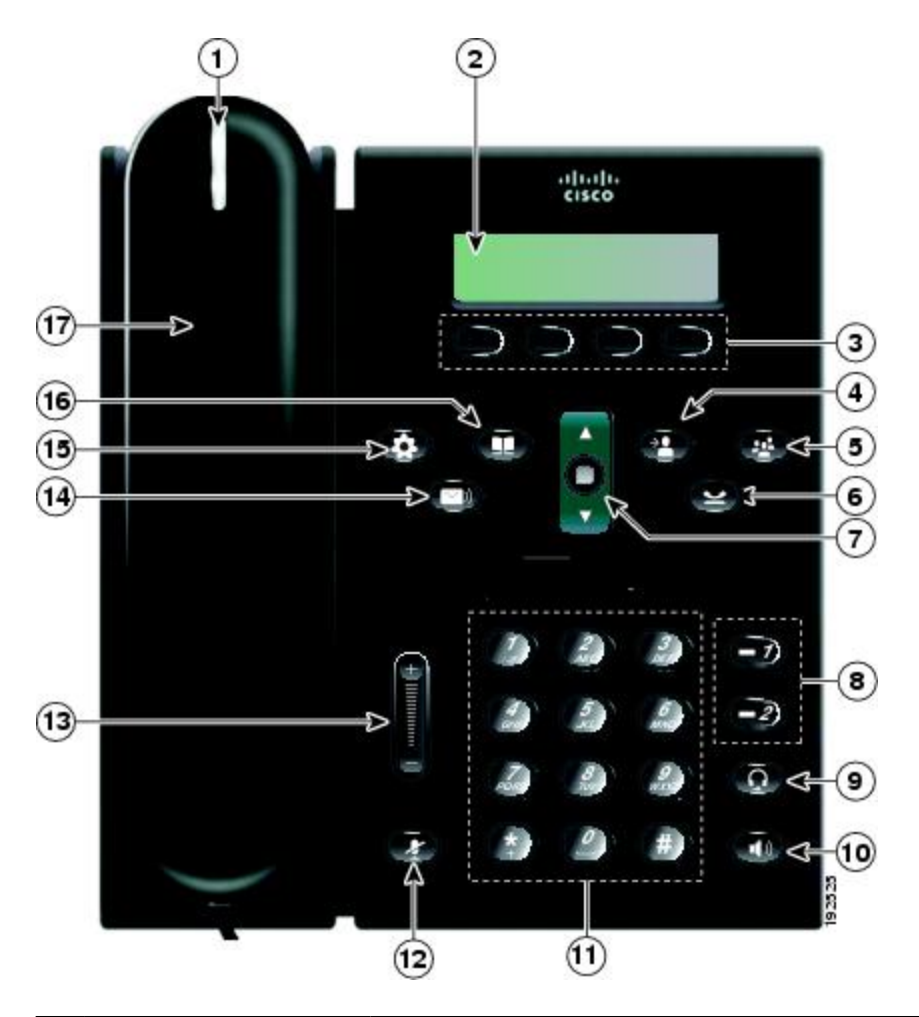

| 1 | Banda luminosa del<br>auricular  | Indica una llamada entrante (luz roja intermitente) o un nuevo mensaje de voz (luz roja fija).                                                                                                    |
|---|----------------------------------|----------------------------------------------------------------------------------------------------|
| 2 | Pantalla del teléfono            | Muestra información sobre el teléfono, como el número de directorio, el<br>estado de línea y de llamada activa, las opciones de las teclas programadas,<br>los números de marcación rápida, las llamadas realizadas y los menús del<br>teléfono. |
| 3 | Botones de teclas<br>programadas | Según cómo el administrador del sistema configure el teléfono, se activan<br>las opciones de las teclas programadas mostradas en la pantalla del teléfono.                                                                                       |

Guía del usuario de los teléfonos IP 6921, 6941, 6945 y 6961 de Cisco Unified para Cisco Unified Communications Manager 8.6 (SCCP y SIP)

| 4 | Botón de transferencia                   | Transfiere una llamada.                                                                                                    |
|---|------------------------------------------|----------------------------------------------------------------------------------------------------|
|   |                                          |                                                                                                    |
| 5 | Botón de conferencia                     | Crea una llamada de conferencia.                                                                                                    |
|   | •                                        |                                                                                                    |
| 6 | Botón de espera                          | Pone en espera la llamada activa.                                                                                                    |
|   | 2                                        |                                                                                                    |
| 7 | Barra de navegación y botón de selección | La barra de navegación permite desplazarse por los menús y resaltar los elementos. Cuando el teléfono está colgado, muestra los números de teléfono de la lista de llamadas realizadas (flecha arriba) o de marcación rápida (flecha abajo). |
|   |                                          | El botón de selección (situado en el centro de la barra de navegación) permite seleccionar el elemento resaltado.                                                                                                    |
| 8 | Botones de línea 1 y línea               | El botón de línea 1 selecciona la línea de teléfono principal.                                                                                                    |
|   | 2                                        | Según cómo el administrador del sistema configure el teléfono, el botón de línea 2 podría permitir el acceso a:                                                                                                    |
|   |                                          | La línea de teléfono secundaria                                                                                                    |
|   | -                                        | • Un número de marcación rápida (botón de marcación rápida)                                                                                                    |
|   | 2                                        | <ul> <li>Servicio basado en la Web (por ejemplo, el botón Libreta personal de<br/>direcciones)</li> </ul>                                                                                                    |
|   |                                          | Los botones se iluminan para indicar los siguientes estados:                                                                                                    |
|   |                                          | Verde fijo: Llamada activa                                                                                                    |
|   |                                          | Verde intermitente: Llamada en espera                                                                                                    |
|   |                                          | Ámbar intermitente: Llamada entrante o revertir llamada                                                                                                    |
|   |                                          | Rojo fijo: Línea remota en uso (línea compartida)                                                                                                    |
|   |                                          | Rojo intermitente: Línea remota en espera                                                                                                    |
| 9 | Botón de auriculares                     | Activa o desactiva los auriculares. Cuando los auriculares están activados, el botón está encendido.                                                                                                    |
|   |                                          |                                                                                                    |

| 10 | Botón de altavoz      | Activa o desactiva el altavoz. Cuando el altavoz está activado, el botón está encendido.                                                                                                    |
|----|-----------------------|----------------------------------------------------------------------------------------------------|
| 11 | Teclado               | Permite marcar números de teléfono, escribir letras y seleccionar elementos de menú (especificando su número).                                                                                        |
| 12 | Botón de silencio     | Activa o desactiva el micrófono. Cuando el micrófono está silenciado, el botón está encendido.                                                                                                    |
| 13 | Botón de volumen      | Controla el volumen del auricular, de los auriculares y del altavoz<br>(descolgado) y el volumen del timbre (colgado).                                                                                |
| 14 | Botón de mensajes     | Marca automáticamente el número del sistema de buzón de voz (varía según el sistema).                                                                                                    |
| 15 | Botón de aplicaciones | Abre y cierra el menú Aplicaciones. Se utiliza para acceder al historial de<br>llamadas, a las preferencias de usuario, a la configuración del teléfono y a<br>la información del modelo de teléfono. |
| 16 | Botón de contactos    | Abre y cierra el menú Directorios. Se utiliza para acceder a los directorios personal y corporativo.                                                                                                  |
| 17 | Auricular             | Auricular del teléfono.                                                                                                    |

## Pantalla del teléfono

-

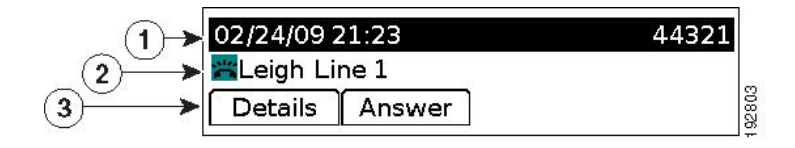

Guía del usuario de los teléfonos IP 6921, 6941, 6945 y 6961 de Cisco Unified para Cisco Unified Communications Manager 8.6 (SCCP y SIP)

| 1 | Encabezado                                           | Muestra la fecha, la hora y el número de directorio.                                                                                                    |
|---|------------------------------------------------------|----------------------------------------------------------------------------------------------------|
| 2 | Detalles de línea y otra información<br>del teléfono | Durante una llamada, muestra los detalles de la línea activa. Si no,<br>muestra la etiqueta de texto de la línea y otra información como<br>las llamadas realizadas, los números de marcación rápida y los<br>menús del teléfono. |
| 3 | Etiquetas de teclas programadas                      | Muestra las teclas programadas de las funciones o acciones disponibles.                                                                                                    |

# Teléfono IP 6941 de Cisco Unified

El teléfono IP 6941 de Cisco Unified ofrece las siguientes funciones:

- · Conexiones del teléfono
- · Botones y hardware
- · Pantalla del teléfono

## **Conexiones del teléfono**

Para que el teléfono funcione, debe estar conectado a la red de telefonía IP corporativa. El administrador del sistema le puede ayudar a conectar el teléfono.

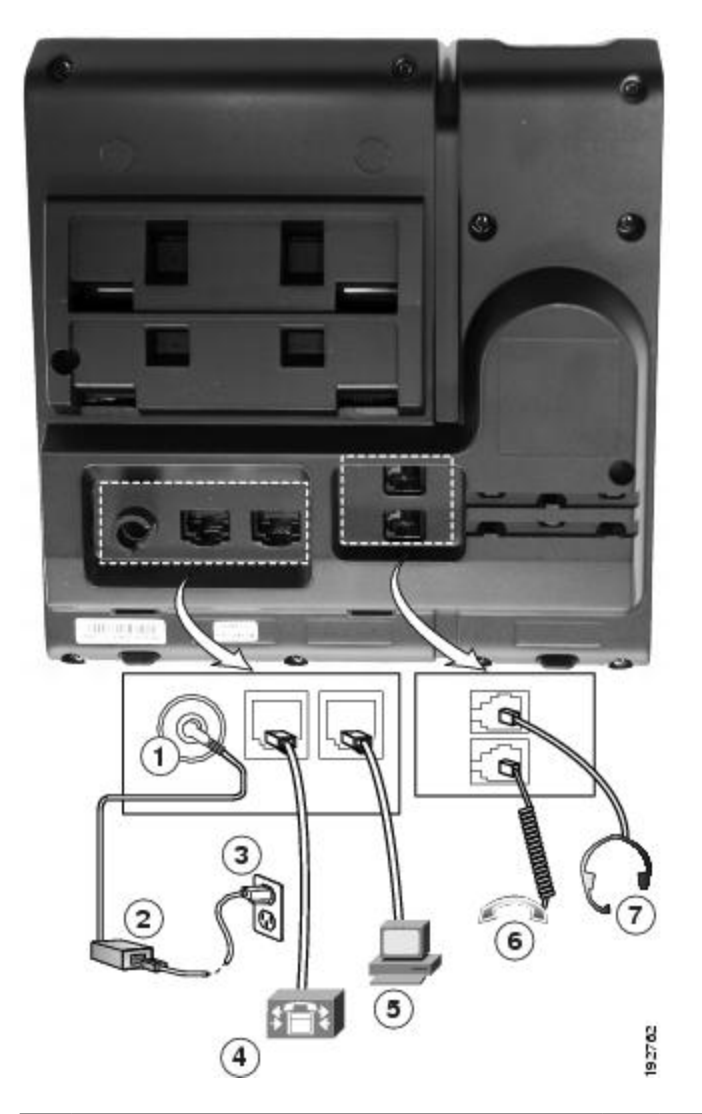

| 1 | Puerto del adaptador de CC (CC 48 V).                                        | 5 | Conexión del puerto de acceso (10/100 PC).     |
|---|------------------------------------------------------------------------------|---|------------------------------------------------|
| 2 | Fuente de alimentación CA-CC (opcional).                                     | 6 | Conexión del auricular.                        |
| 3 | Enchufe mural de corriente alterna (opcional).                               | 7 | Conexión de auriculares analógicos (opcional). |
| 4 | Conexión del puerto de red (10/100 SW).<br>Suministro IEEE 802.3af activado. |   |                                                |

I

## **Botones y hardware**

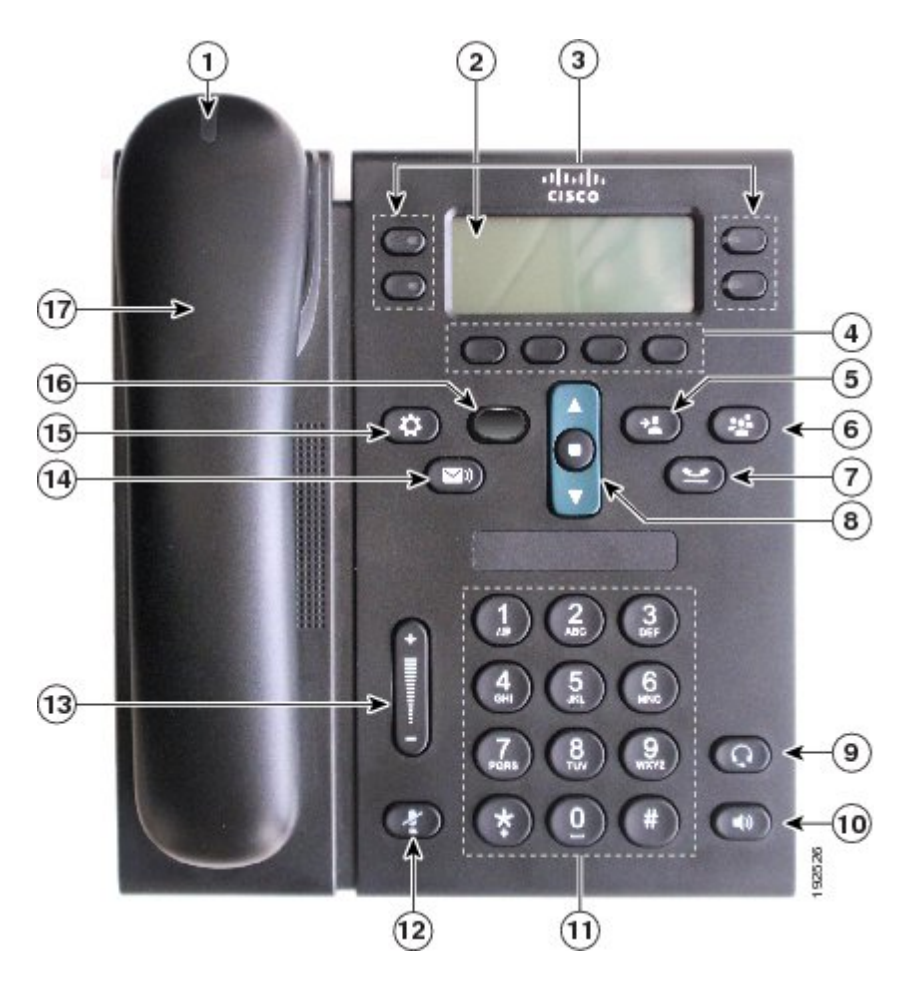

| 1                                 | Banda luminosa del<br>auricular | Indica una llamada entrante (luz roja intermitente) o un nuevo mensaje de voz (luz roja fija).                                                                                                    |
|-----------------------------------|---------------------------------|----------------------------------------------------------------------------------------------------|
| 2                                 | Pantalla del teléfono           | Muestra información sobre el teléfono, como el número de directorio, el estado de línea y de llamada activa, las opciones de las teclas programadas, los números de marcación rápida, las llamadas realizadas y los menús del teléfono. |
| 3 Botones de función programables |                                 | Según cómo el administrador del sistema configure el teléfono, los botones de función programable (situados a ambos lados de la pantalla del teléfono) permiten acceder a:                                                              |
| • Líneas de teléfono              |                                 | Líneas de teléfono y de intercomunicación                                                                                                    |
|                                   | •                               | <ul> <li>Números de marcación rápida (botones de marcación rápida, incluidas<br/>las funciones de marcación rápida de estado de línea)</li> </ul>                                                                                       |

Guía del usuario de los teléfonos IP 6921, 6941, 6945 y 6961 de Cisco Unified para Cisco Unified Communications Manager 8.6 (SCCP y SIP)

|   |                                             | • Servicios basados en la Web (por ejemplo, el botón Libreta personal de direcciones)                                                                                                    |
|---|---------------------------------------------|----------------------------------------------------------------------------------------------------|
|   |                                             | Funciones de llamada (por ejemplo, un botón Privacidad)                                                                                                    |
|   |                                             | Los botones se iluminan para indicar los siguientes estados:                                                                                                    |
|   |                                             | <ul> <li>Verde fijo: Llamada activa o llamada de intercomunicación<br/>bidireccional</li> </ul>                                                                                                    |
|   |                                             | Verde intermitente: Llamada en espera                                                                                                    |
|   |                                             | • Ámbar fijo: Privacidad activada, llamada de intercomunicación unidireccional, función No molestar activada o sesión iniciada en un grupo de salto                                                                                                    |
|   |                                             | • Ámbar intermitente: Llamada entrante o revertir llamada                                                                                                    |
|   |                                             | Rojo fijo: Línea remota en uso (línea compartida o estado de línea)                                                                                                    |
|   |                                             | Rojo intermitente: Línea remota en espera                                                                                                    |
| 4 | Botones de teclas<br>programadas            | Según cómo el administrador del sistema configure el teléfono, se activan<br>las opciones de las teclas programadas mostradas en la pantalla del teléfono.                                                                                                    |
| 5 | Botón de transferencia                      | Transfiere una llamada                                                                                                    |
|   |                                             |                                                                                                    |
| 6 | Botón de conferencia                        | Crea una llamada de conferencia.                                                                                                    |
| 7 | Botón de espera                             | Pone en espera la llamada activa.                                                                                                    |
| 8 | Barra de navegación y<br>botón de selección | La barra de navegación permite desplazarse por los menús y resaltar los<br>elementos. Cuando el teléfono está colgado, muestra los números de<br>teléfono de la lista de llamadas realizadas (flecha arriba) o de marcación<br>rápida (flecha abajo).<br>El botón de selección (situado en el centro de la barra de navegación)<br>permite seleccionar el elemento resaltado. |

| 9  | Botón de auriculares  | Activa o desactiva los auriculares. Cuando los auriculares están activados, el botón está encendido.                                                                                                  |
|----|-----------------------|----------------------------------------------------------------------------------------------------|
| 10 | Botón de altavoz      | Activa o desactiva el altavoz. Cuando el altavoz está activado, el botón está encendido.                                                                                                    |
| 11 | Teclado               | Permite marcar números de teléfono, escribir letras y seleccionar elementos de menú (especificando su número).                                                                                        |
| 12 | Botón de silencio     | Activa o desactiva el micrófono. Cuando el micrófono está silenciado, el botón está encendido.                                                                                                    |
| 13 | Botón de volumen      | Controla el volumen del auricular, de los auriculares y del altavoz<br>(descolgado) y el volumen del timbre (colgado).                                                                                |
| 14 | Botón de mensajes     | Marca automáticamente el número del sistema de mensajería de voz (varía según el sistema).                                                                                                    |
| 15 | Botón de aplicaciones | Abre y cierra el menú Aplicaciones. Se utiliza para acceder al historial de<br>llamadas, a las preferencias de usuario, a la configuración del teléfono y<br>a la información del modelo de teléfono. |
| 16 | Botón de contactos    | Abre y cierra el menú Directorios. Se utiliza para acceder a los directorios personal y corporativo.                                                                                                  |
| 17 | Auricular             | Auricular del teléfono.                                                                                                    |

### Pantalla del teléfono

|            | 02/24/09 21:50               |      | 1002   | <-(1)      |
|------------|------------------------------|------|--------|------------|
| 3→         | C <sup>Teresa</sup><br>00:09 |      | 54321冒 | <b>←</b> 2 |
| (4)→       | Leigh Line 2                 |      |        |            |
| ( <u>5</u> | Details End Call             | Park |        | 192804     |

| 1 | Encabezado                                                        | Muestra la fecha, la hora y el número de directorio.                                                                                                    |
|---|-------------------------------------------------------------------|----------------------------------------------------------------------------------------------------|
| 2 | Etiqueta de texto de línea con icono                              | Muestra la etiqueta de texto y el icono de la línea<br>de teléfono o intercomunicación, números de<br>marcación rápida o servicios, según la<br>configuración.                                                |
| 3 | Detalles de la línea principal y otra información<br>del teléfono | Muestra la etiqueta de línea y los detalles de la<br>llamada de la línea principal, así como otra<br>información del teléfono como llamadas realizadas,<br>números de marcación rápida y menús del teléfono.  |
| 4 | Detalles de la línea secundaria y otra información del teléfono   | Muestra la etiqueta de línea y los detalles de la<br>llamada de la línea secundaria, así como otra<br>información del teléfono como llamadas realizadas,<br>números de marcación rápida y menús del teléfono. |
| 5 | Etiquetas de teclas programadas                                   | Muestra las teclas programadas de las funciones o acciones disponibles.                                                                                                    |

# Teléfono IP 6945 de Cisco Unified

El teléfono IP 6945 de Cisco Unified ofrece las siguientes funciones:

- Conexiones del teléfono
- · Botones y hardware
- · Pantalla del teléfono

## Conexiones del teléfono

-

Para que el teléfono funcione, debe estar conectado a la red de telefonía IP corporativa. El administrador del sistema le puede ayudar a conectar el teléfono.

I

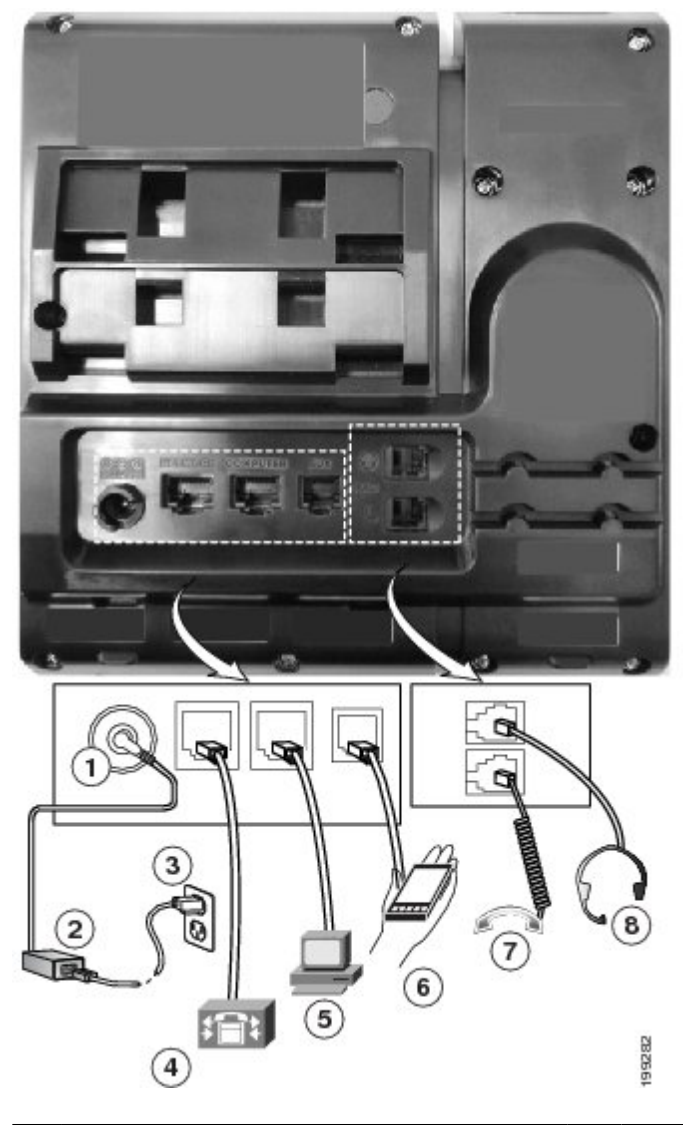

| 1 | Puerto del adaptador de CC (CC 48 V).                                             | 5 | Conexión del puerto de acceso (10/100/1000 PC). |
|---|-----------------------------------------------------------------------------------|---|-------------------------------------------------|
| 2 | Fuente de alimentación CA-CC (opcional).                                          | 6 | Puerto auxiliar.                                |
| 3 | Enchufe mural de corriente alterna (opcional).                                    | 7 | Conexión del auricular.                         |
| 4 | Conexión del puerto de red (10/100/1000 SW).<br>Suministro IEEE 802.3af activado. | 8 | Conexión de auriculares analógicos (opcional).  |

## **Botones y hardware**

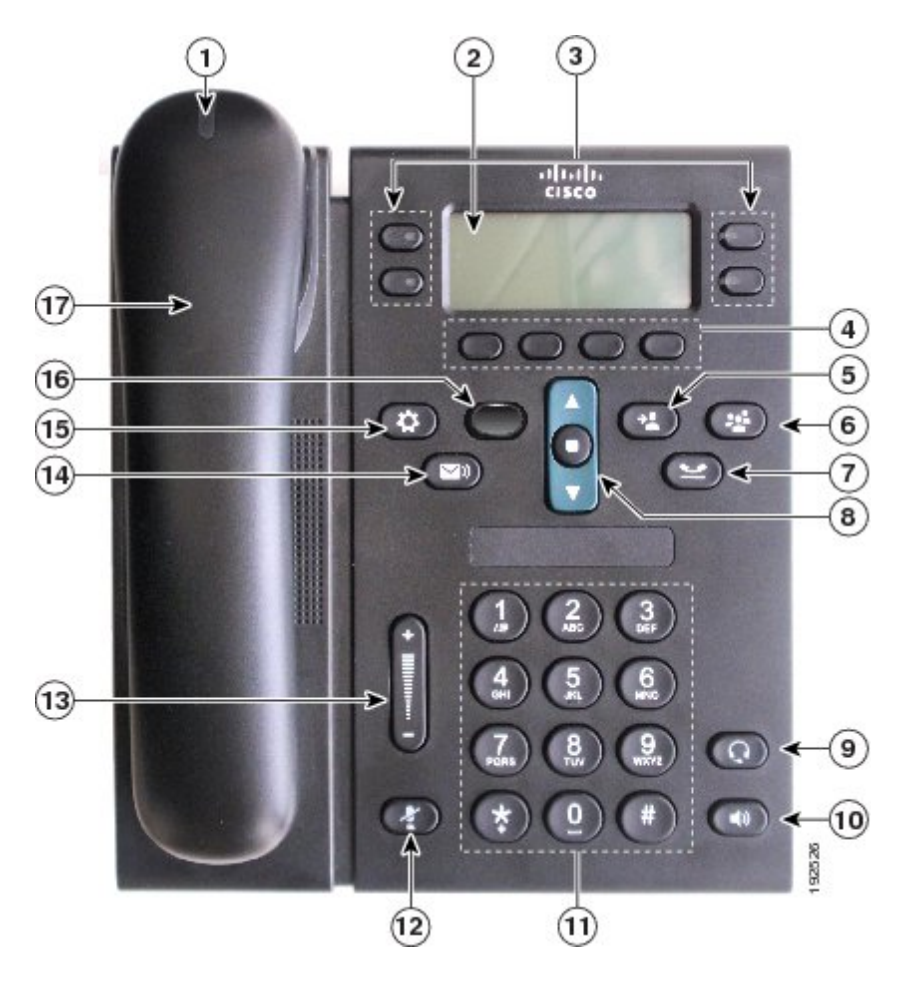

| 1 | Banda luminosa del<br>auricular    | Indica una llamada entrante (luz roja intermitente) o un nuevo mensaje de voz (luz roja fija).                                                                                                    |  |
|---|------------------------------------|----------------------------------------------------------------------------------------------------|--|
| 2 | Pantalla del teléfono              | Muestra información sobre el teléfono, como el número de directorio,<br>estado de línea y de llamada activa, las opciones de las teclas programad<br>los números de marcación rápida, las llamadas realizadas y los menús<br>teléfono. |  |
| 3 | Botones de función<br>programables | Según cómo el administrador del sistema configure el teléfono, los botones<br>de función programable (situados a ambos lados de la pantalla del teléfono)<br>permiten acceder a:                                                       |  |
|   | •                                  | <ul> <li>Entreas de telefono y de intercomunicación</li> <li>Números de marcación rápida (botones de marcación rápida, incluidas<br/>las funciones de marcación rápida de estado de línea)</li> </ul>                                  |  |

|   |                                             | <ul> <li>Servicios basados en la Web (por ejemplo, el botón Libreta personal<br/>de direcciones)</li> </ul>                                                                                                    |
|---|---------------------------------------------|----------------------------------------------------------------------------------------------------|
|   |                                             | Funciones de llamada (por ejemplo, un botón Privacidad)                                                                                                    |
|   |                                             | Los botones se iluminan para indicar los siguientes estados:                                                                                                    |
|   |                                             | <ul> <li>Verde fijo: Llamada activa o llamada de intercomunicación<br/>bidireccional</li> </ul>                                                                                                    |
|   |                                             | • Verde intermitente: Llamada en espera                                                                                                    |
|   |                                             | <ul> <li>Ámbar fijo: Privacidad activada, llamada de intercomunicación<br/>unidireccional, función No molestar activada o sesión iniciada en un<br/>grupo de salto</li> </ul>                                                                                                    |
|   |                                             | • Ámbar intermitente: Llamada entrante o revertir llamada                                                                                                    |
|   |                                             | • Rojo fijo: Línea remota en uso (línea compartida o estado de línea)                                                                                                    |
|   |                                             | Rojo intermitente: Línea remota en espera                                                                                                    |
| 4 | Botones de teclas<br>programadas            | Según cómo el administrador del sistema configure el teléfono, se activan<br>las opciones de las teclas programadas mostradas en la pantalla del teléfono.                                                                                                    |
| 5 | Botón de transferencia                      | Transfiere una llamada.                                                                                                    |
| 6 | Botón de conferencia                        | Crea una llamada de conferencia.                                                                                                    |
| 7 | Botón de espera                             | Pone en espera la llamada activa.                                                                                                    |
| 8 | Barra de navegación y<br>botón de selección | La barra de navegación permite desplazarse por los menús y resaltar los<br>elementos. Cuando el teléfono está colgado, muestra los números de<br>teléfono de la lista de llamadas realizadas (flecha arriba) o de marcación<br>rápida (flecha abajo).<br>El botón de selección (situado en el centro de la barra de navegación)<br>permite seleccionar el elemento resaltado. |

Guía del usuario de los teléfonos IP 6921, 6941, 6945 y 6961 de Cisco Unified para Cisco Unified Communications Manager 8.6 (SCCP y SIP)

| 9  | Botón de auriculares  | Activa o desactiva los auriculares. Cuando los auriculares están activados, el botón está encendido.                                                                                                  |
|----|-----------------------|----------------------------------------------------------------------------------------------------|
| 10 | Botón de altavoz      | Activa o desactiva el altavoz. Cuando el altavoz está activado, el botón está encendido.                                                                                                    |
| 11 | Teclado               | Permite marcar números de teléfono, escribir letras y seleccionar elementos de menú (especificando su número).                                                                                        |
| 12 | Botón de silencio     | Activa o desactiva el micrófono. Cuando el micrófono está silenciado, el botón está encendido.                                                                                                    |
| 13 | Botón de volumen      | Controla el volumen del auricular, de los auriculares y del altavoz<br>(descolgado) y el volumen del timbre (colgado).                                                                                |
| 14 | Botón de mensajes     | Marca automáticamente el número del sistema de mensajería de voz (varía según el sistema).                                                                                                    |
| 15 | Botón de aplicaciones | Abre y cierra el menú Aplicaciones. Se utiliza para acceder al historial de<br>llamadas, a las preferencias de usuario, a la configuración del teléfono y<br>a la información del modelo de teléfono. |
| 16 | Botón de contactos    | Abre y cierra el menú Directorios. Se utiliza para acceder a los directorios personal y corporativo.                                                                                                  |
| 17 | Auricular             | Auricular del teléfono.                                                                                                    |

## Pantalla del teléfono

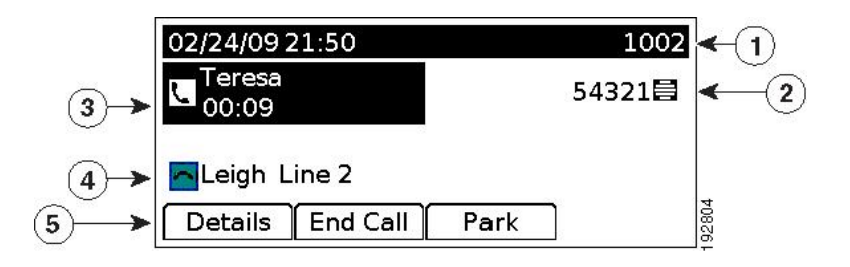

| 1 | Encabezado                                                      | Muestra la fecha, la hora y el número de directorio.                                                                                                    |
|---|-----------------------------------------------------------------|----------------------------------------------------------------------------------------------------|
| 2 | Etiqueta de texto de línea con<br>icono                         | Muestra la etiqueta de texto y el icono de la línea de teléfono o<br>intercomunicación, números de marcación rápida o servicios, según<br>la configuración.                                                |
| 3 | Detalles de la línea principal y otra información del teléfono  | Muestra la etiqueta de línea y los detalles de la llamada de la línea<br>principal, así como otra información del teléfono como llamadas<br>realizadas, números de marcación rápida y menús del teléfono.  |
| 4 | Detalles de la línea secundaria y otra información del teléfono | Muestra la etiqueta de línea y los detalles de la llamada de la línea<br>secundaria, así como otra información del teléfono como llamadas<br>realizadas, números de marcación rápida y menús del teléfono. |
| 5 | Etiquetas de teclas programadas                                 | Muestra las teclas programadas de las funciones o acciones disponibles.                                                                                                    |

# Teléfono IP 6961 de Cisco Unified

El teléfono IP 6961 de Cisco Unified ofrece las siguientes funciones:

- · Conexiones del teléfono
- · Botones y hardware
- · Pantalla del teléfono

## **Conexiones del teléfono**

Para que el teléfono funcione, debe estar conectado a la red de telefonía IP corporativa. El administrador del sistema le puede ayudar a conectar el teléfono.

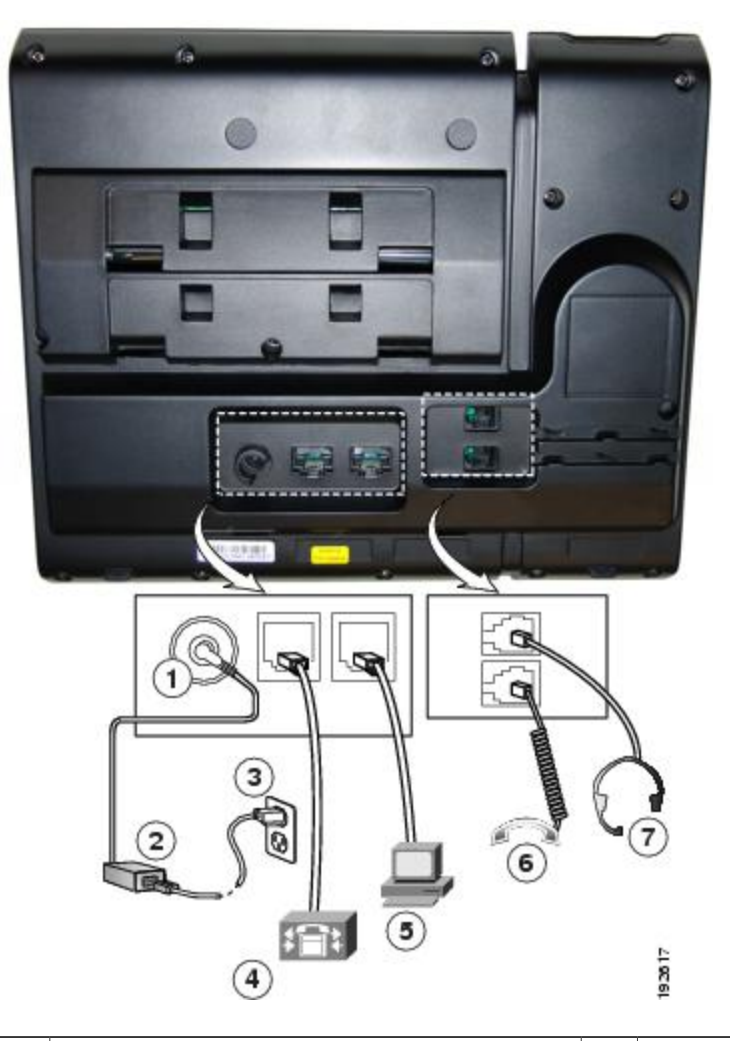

| 1 | Puerto del adaptador de CC (CC 48 V).                                        | 5 | Conexión del puerto de acceso (10/100 PC). |
|---|------------------------------------------------------------------------------|---|--------------------------------------------|
| 2 | Fuente de alimentación CA-CC (opcional).                                     | 6 | Conexión del auricular.                    |
| 3 | Enchufe mural de corriente alterna (opcional).                               | 7 | Conexión para auriculares (opcional).      |
| 4 | Conexión del puerto de red (10/100 SW).<br>Suministro IEEE 802.3af activado. |   |                                            |

## **Botones y hardware**

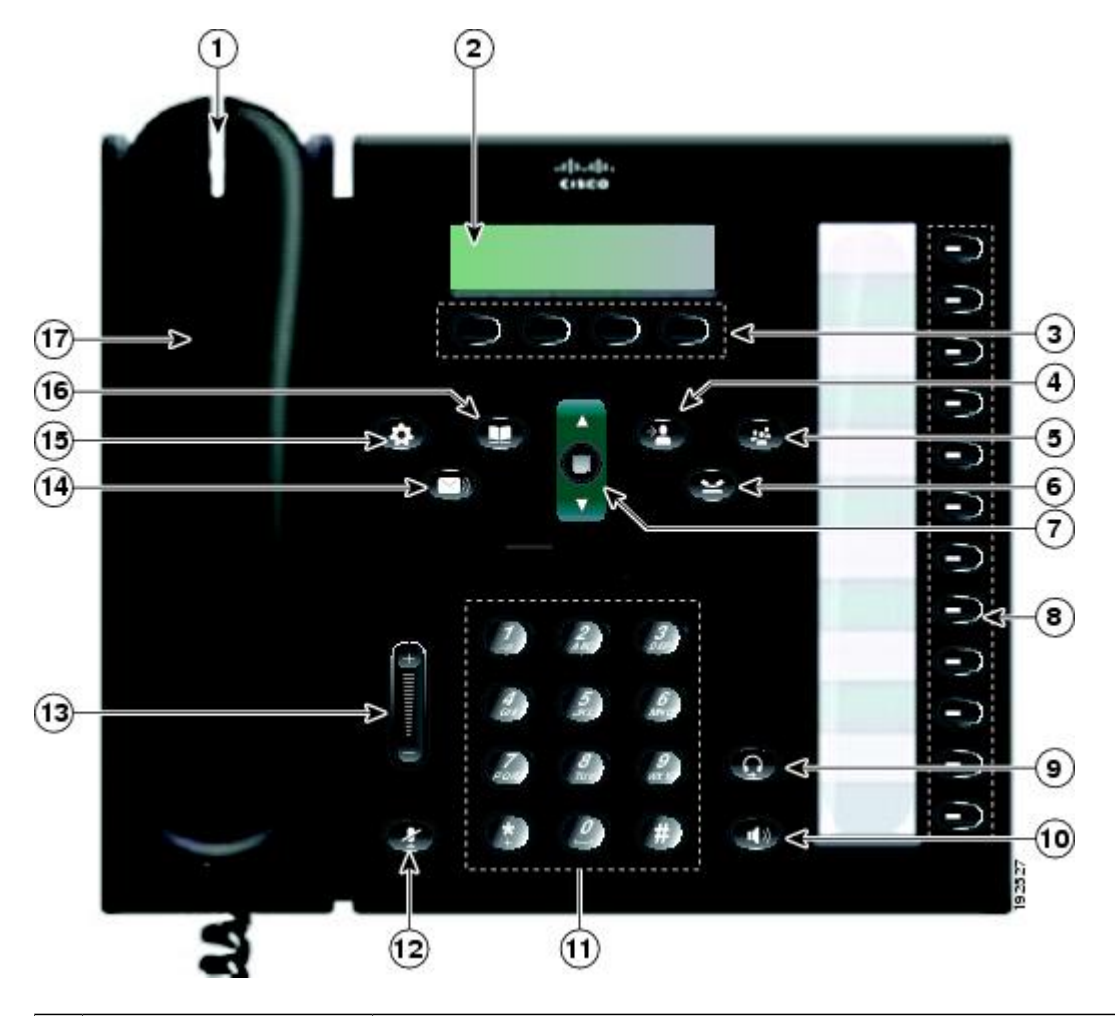

| 1 | Banda luminosa del<br>auricular  | Indica una llamada entrante (luz roja intermitente) o un nuevo mensaje de voz (luz roja fija).                                                                                                    |
|---|----------------------------------|----------------------------------------------------------------------------------------------------|
| 2 | Pantalla del teléfono            | Muestra información sobre el teléfono, como el número de directorio, el<br>estado de línea y de llamada activa, las opciones de las teclas programadas,<br>los números de marcación rápida, las llamadas realizadas y los menús del<br>teléfono. |
| 3 | Botones de teclas<br>programadas | Según cómo el administrador del sistema configure el teléfono, se activan<br>las opciones de las teclas programadas mostradas en la pantalla del teléfono.                                                                                       |

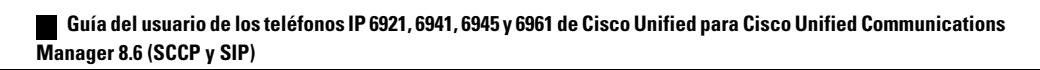

| 4 | Botón de transferencia | Transfiere una llamada.                                                                                                    |
|---|------------------------|----------------------------------------------------------------------------------------------------|
|   |                        |                                                                                                    |
| 5 | Botón de conferencia   | Crea una llamada de conferencia.                                                                                                    |
|   | <b>(4)</b>             |                                                                                                    |
| 6 | Botón de espera        | Pone en espera la llamada activa.                                                                                                    |
| 7 | Barra de navegación y  | La barra de navegación permite desplazarse por los menús y resaltar los                                                                                                    |
|   | botón de selección     | elementos. Cuando el teléfono está colgado, muestra los números de teléfono de la lista de llamadas realizadas (flecha arriba) o de marcación rápida (flecha abajo).          |
|   |                        | El botón de selección permite seleccionar un elemento resaltado.                                                                                                    |
| 8 | Botones de función     | Según cómo el administrador del sistema configure el teléfono, los botones                                                                                                    |
|   | programables           | de función programables permiten acceder a:                                                                                                    |
|   |                        | Líneas de teléfono y de intercomunicación                                                                                                    |
|   |                        | Números de marcación rápida (botones de marcación rápida, incluidas las funciones de marcación rápida de estado de línea)                                                     |
|   |                        | <ul> <li>Servicios basados en la Web (por ejemplo, el botón Libreta personal<br/>de direcciones)</li> </ul>                                                                   |
|   |                        | Funciones de llamada (por ejemplo, un botón Privacidad)                                                                                                    |
|   |                        | Los botones se iluminan para indicar los siguientes estados:                                                                                                    |
|   |                        | <ul> <li>Verde fijo: Llamada activa o llamada de intercomunicación<br/>bidireccional</li> </ul>                                                                               |
|   |                        | • Verde intermitente: Llamada en espera                                                                                                    |
|   |                        | <ul> <li>Ámbar fijo: Privacidad activada, llamada de intercomunicación<br/>unidireccional, función No molestar activada o sesión iniciada en un<br/>grupo de salto</li> </ul> |
|   |                        | • Ámbar intermitente: Llamada entrante o revertir llamada                                                                                                    |
|   |                        | • Rojo fijo: Línea remota en uso (línea compartida o estado de línea)                                                                                                    |
|   |                        | Rojo intermitente: Línea remota en espera                                                                                                    |

| 9  | Botón de auriculares  | Activa o desactiva los auriculares. Cuando los auriculares están activados, el botón está encendido.                                                                                                  |
|----|-----------------------|----------------------------------------------------------------------------------------------------|
| 10 | Botón de altavoz      | Activa o desactiva el altavoz. Cuando el altavoz está activado, el botón está encendido.                                                                                                    |
| 11 | Teclado               | Permite marcar números de teléfono, escribir letras y seleccionar elementos de menú (especificando su número).                                                                                        |
| 12 | Botón de silencio     | Activa o desactiva el micrófono. Cuando el micrófono está silenciado, el botón está encendido.                                                                                                    |
| 13 | Botón de volumen      | Controla el volumen del auricular, de los auriculares y del altavoz<br>(descolgado) y el volumen del timbre (colgado).                                                                                |
| 14 | Botón de mensajes     | Marca automáticamente el número del sistema de mensajería de voz (varía según el sistema).                                                                                                    |
| 15 | Botón de aplicaciones | Abre y cierra el menú Aplicaciones. Se utiliza para acceder al historial de<br>llamadas, a las preferencias de usuario, a la configuración del teléfono y a<br>la información del modelo de teléfono. |
| 16 | Botón de contactos    | Abre y cierra el menú Directorios. Se utiliza para acceder a los directorios personal y corporativo.                                                                                                  |
| 17 | Auricular             | Auricular del teléfono.                                                                                                    |

## Pantalla del teléfono

| (1)→    | 02/24/09  | 21:23  | 44321                    |
|---------|-----------|--------|--------------------------|
| _ (2) → | 🕿Leigh Li | ne 1   |                          |
| (3)—→   | Details   | Answer | 100<br>100<br>100<br>100 |

| 1 | Encabezado                                           | Muestra la fecha, la hora y el número de directorio.                                                                                                    |
|---|------------------------------------------------------|----------------------------------------------------------------------------------------------------|
| 2 | Detalles de línea y otra<br>información del teléfono | Durante una llamada, muestra los detalles de la línea activa. Si no,<br>muestra la etiqueta de texto de la línea y otra información como las<br>llamadas realizadas, los números de marcación rápida y los menús del<br>teléfono. |
| 3 | Etiquetas de teclas programadas                      | Muestra las teclas programadas de las funciones o acciones disponibles.                                                                                                    |

# Información general del teléfono

## Soporte

-

Si el teléfono está colocado en una mesa o un escritorio, el soporte se puede conectar a la parte posterior del teléfono para ofrecer un ángulo de visión mayor o menor, según las preferencias del usuario.

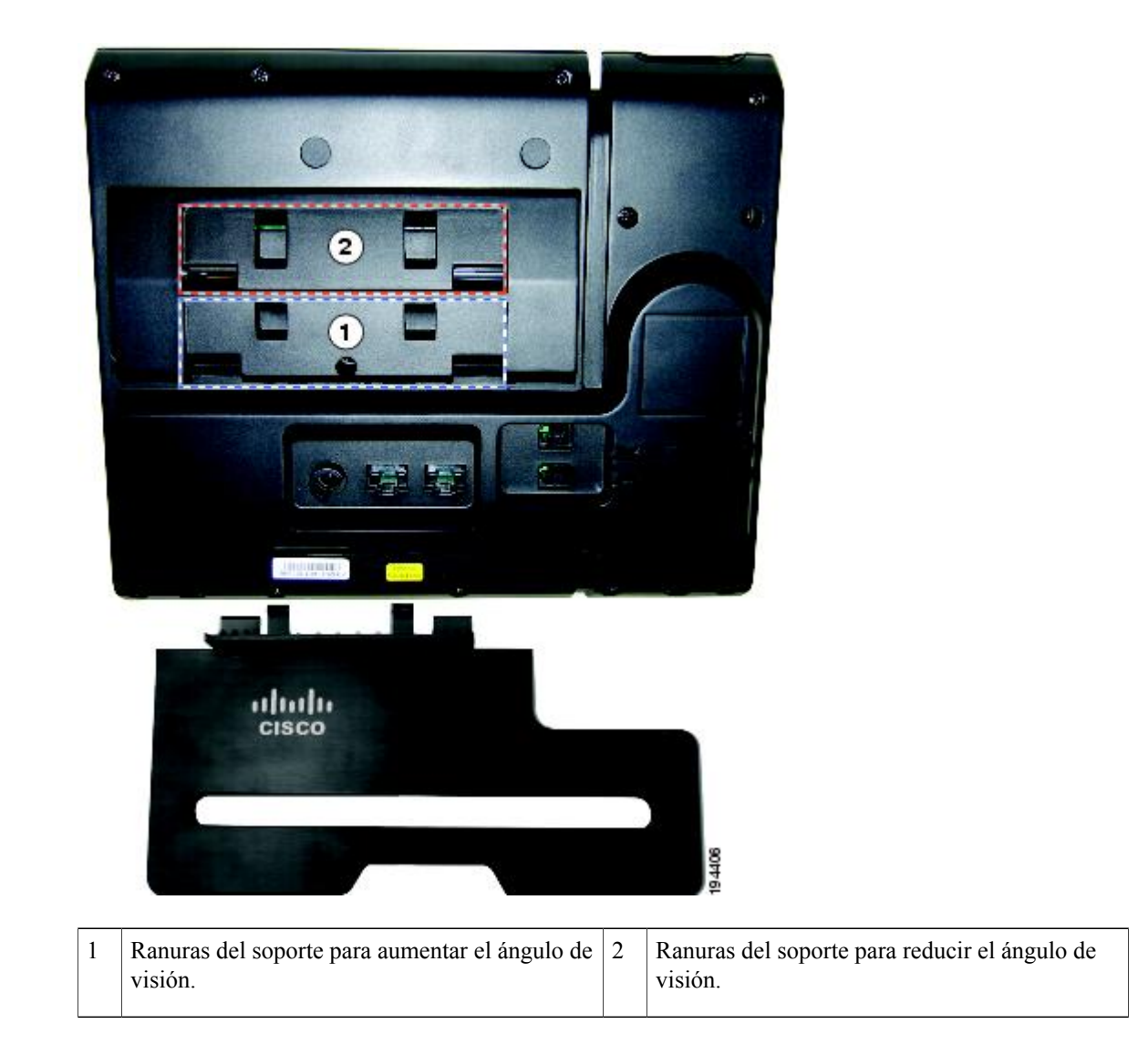

### Mayor ángulo de visión

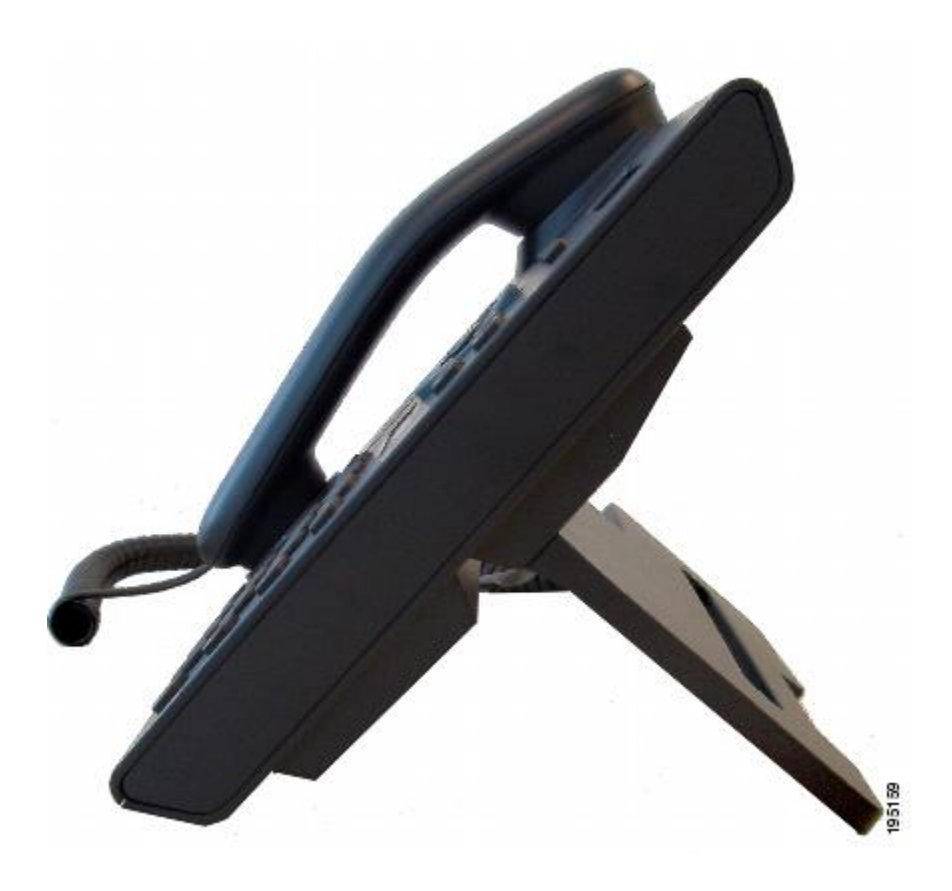

#### Menor ángulo de visión

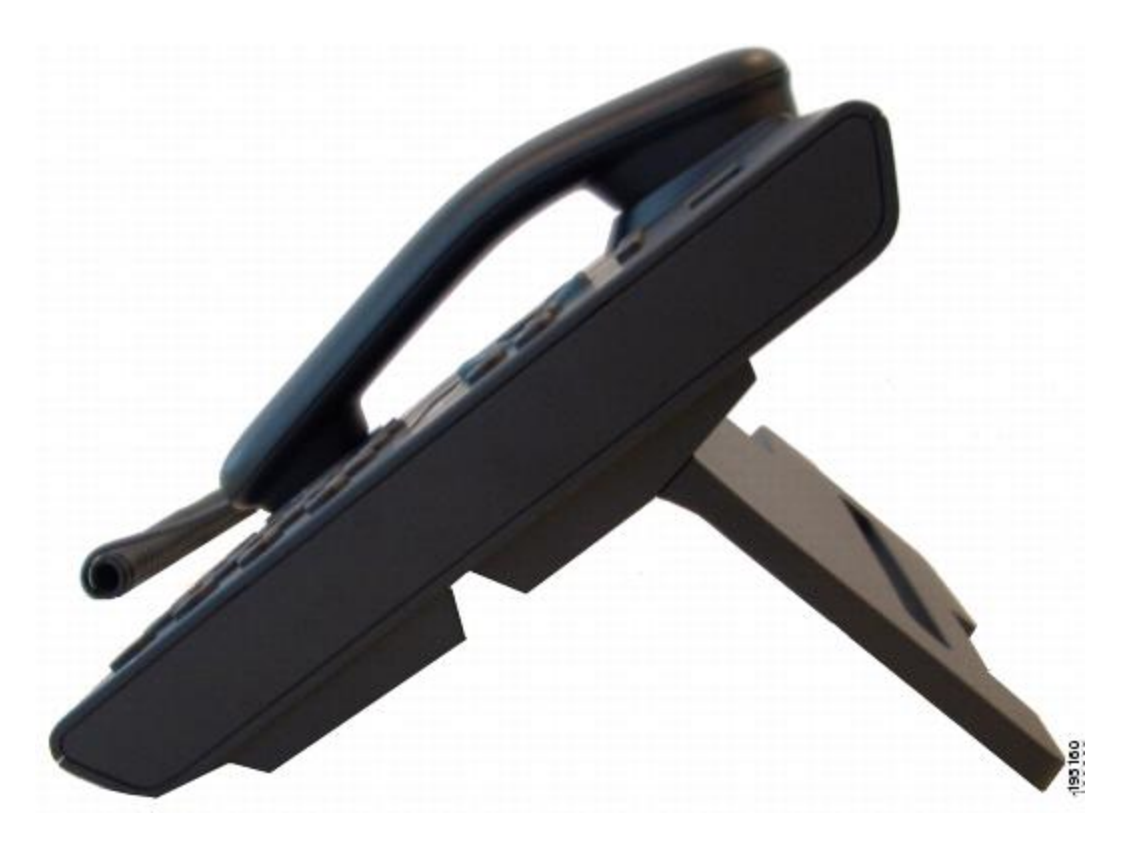

## Ajustar soporte del auricular

Puede que el administrador del sistema haya instalado el teléfono en la pared. Con un teléfono instalado en la pared, puede que sea necesario ajustar el soporte del auricular para asegurarse de que el auricular no se caiga de la base.

Guía del usuario de los teléfonos IP 6921, 6941, 6945 y 6961 de Cisco Unified para Cisco Unified Communications Manager 8.6 (SCCP y SIP)

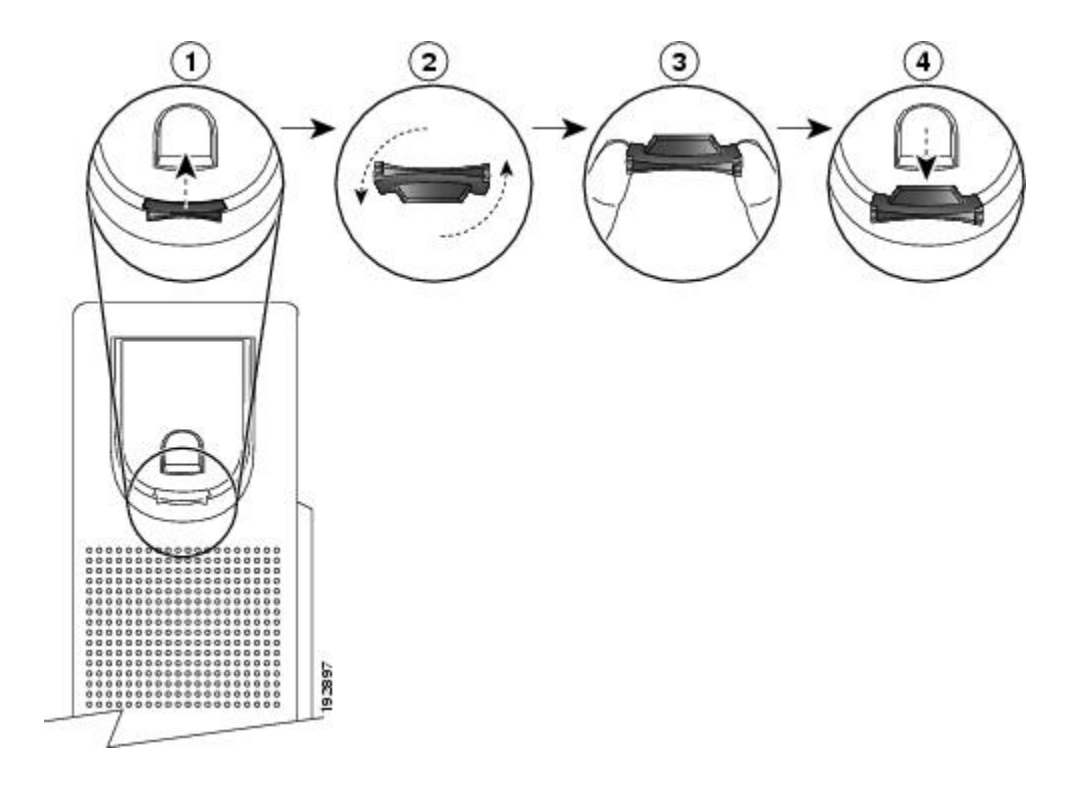

#### Procedimiento

- Paso 1 Quite el auricular de la base y tire de la pestaña de plástico del soporte del auricular.
- **Paso 2** Gire la pestaña 180 grados.
- **Paso 3** Sostenga la pestaña entre los dedos con las muescas de la esquina hacia sí. Asegúrese de que la pestaña quede bien alineada con la ranura de la base del auricular.
- Paso 4 Presione la pestaña de modo que entre en la ranura bien alineada. Después de girar la pestaña, deberá sobresalir una prolongación por su parte superior. Vuelva a colocar el auricular en el soporte.

### Modo de ahorro de energía

-

Su teléfono admite el programa Cisco EnergyWise (EW). El administrador del sistema configura los tiempos de suspensión (apagado) y activación (encendido) para que el teléfono ahorre energía.

Diez minutos antes de que se cumpla la hora de suspensión programada, el botón de selección parpadea y usted recibe un mensaje que le informa de que el teléfono se apagará a una hora concreta. Si el administrador del sistema ha activado el modo de ahorro de energía, oirá reproducirse el tono de llamada. El tono de llamada se reproduce según la siguiente planificación:

- 10 minutos antes del apagado, el tono de llamada se reproduce cuatro veces
- 7 minutos antes del apagado, el tono de llamada se reproduce cuatro veces
- 4 minutos antes del apagado, el tono de llamada se reproduce cuatro veces
- 30 segundos antes del apagado, el tono de llamada se reproduce 15 veces o hasta que se apague el teléfono

Si el teléfono está inactivo (en reposo) en el momento de la suspensión, se apagará. Si el teléfono está activo (por ejemplo, en una llamada), el teléfono espera hasta que haya estado inactivo durante un período de tiempo antes de desconectarse.

Después de que el teléfono se suspenda, pulse el botón de selección para activarlo. Después de que el teléfono haya estado inactivo durante un período de tiempo, este se suspende de nuevo. A la hora de la activación establecida, el teléfono se enciende.

Los tiempos de activación y suspensión también están vinculados a los días configurados en los que normalmente trabaja. Si sus requisitos cambian (por ejemplo, si las horas o días que trabaja cambian), consulte con el administrador del sistema para que vuelva a configurar el teléfono.

Para obtener más información sobre EnergyWise y su teléfono, consulte con el administrador del sistema.
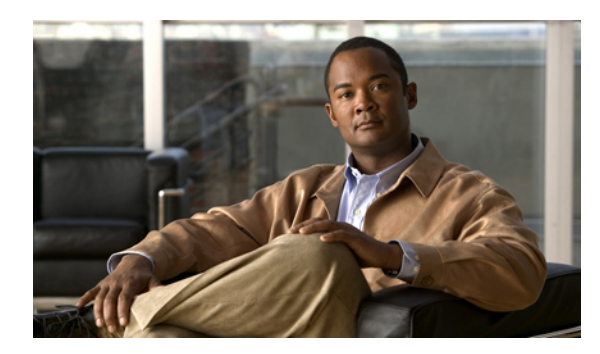

# CAPÍTULO **2**

# **Aplicaciones**

Las aplicaciones del teléfono permiten tener acceso a las siguientes opciones:

- Servicios, página 27
- Historial de llamadas, página 28
- Preferencias, página 31
- Información del teléfono, página 32
- Configuración del administrador, página 33

# **Servicios**

-

Los servicios del teléfono pueden incluir funciones especiales del teléfono, datos de red e información basada en la Web (como cotizaciones de bolsa y listados de películas). Los servicios disponibles en su teléfono dependerán de la configuración del sistema de este y de los servicios a los que esté suscrito. Para obtener más información, consulte al administrador del sistema.

# Servicios de acceso

## Procedimiento

- Paso 1 Pulse el botón de aplicaciones .
- **Paso 2** Seleccione el servicio al que desee acceder. (Utilice la barra y el botón de navegación para desplazarse y seleccionar.)
- Paso 3 Pulse la tecla programada Seleccionar, o bien la tecla programada Salir para volver a la pantalla Aplicaciones.

# **Historial de llamadas**

La función Historial de llamadas permite ver información relativa a las últimas 150 llamadas del teléfono. Se muestra un icono de llamada que indica el tipo de llamada:

- Recibidas
- Realizadas
- Perdidas

El ID de la persona que llama se muestra junto al icono de llamada. Si el ID de la persona que llama no está disponible, se muestra el número de teléfono. Si el número de teléfono no está disponible, se muestra el texto "Desconocido". Todos los elementos del Historial de llamadas se integran en la misma lista y están ordenados cronológicamente (del más reciente al más antiguo). Las llamadas del mismo ID de la persona que llama y mismo número de teléfono se agrupan únicamente si se suceden en orden cronológico y no tienen llamadas asociadas. Para cada grupo, se muestran la hora de la última llamada y el número de llamadas:

- Las llamadas entrantes (Recibidas) y salientes (Realizadas) se incluyen en un mismo grupo.
- Las llamadas perdidas se agrupan en un grupo aparte.

Existe un límite de 150 llamadas por teléfono, no por línea. Por ejemplo, si un teléfono tiene varias líneas, el límite de 150 llamadas se refiere a todas las líneas combinadas.

La lista del Historial de llamadas se puede filtrar para todas las líneas, para cada línea o para las llamadas perdidas. También es posible marcar un número directamente desde la lista del Historial de llamadas.

# Ver el historial de llamadas

### Procedimiento

Paso 1 Pulse el botón de aplicaciones .
Paso 2 Seleccione Historial de llamadas. (Utilice la barra y el botón de navegación para desplazarse y seleccionar.)
Paso 3 Seleccione Todas las líneas o la línea que desee ver.
Paso 4 Pulse la tecla programada 5 para volver a la pantalla Historial de llamadas.

-

## Ver detalles del registro de llamadas

### **Procedimiento**

- Paso 1 Pulse el botón de aplicaciones .
- Paso 2 Seleccione Historial de llamadas. (Utilice la barra y el botón de navegación para desplazarse y seleccionar.)
- Paso 3 Seleccione Todas las líneas o la línea que desee ver.
- Paso 4 Seleccione un registro de llamadas y pulse la tecla programada Detalles (puede que deba pulsar antes la tecla programada Más).
- Paso 5 Pulse la tecla programada 5 para volver a la lista Historial de llamadas.

# Filtrar el historial de llamadas

### Procedimiento

| Paso 1 | Pulse el botón de <b>aplicaciones</b> (20).                                                                           |
|--------|----------------------------------------------------------------------------------------------------|
| Paso 2 | Seleccione <b>Historial de llamadas</b> . (Utilice la barra y el botón de navegación para desplazarse y seleccionar.) |
| Paso 3 | Seleccione Todas las líneas o la línea que desee ver.                                                                 |
| Paso 4 | Para filtrar la línea seleccionada por llamadas perdidas, pulse la tecla programada Llamadas perdidas.                |
| Paso 5 | Para ver todas las llamadas de la lista Historial de llamadas, pulse la tecla programada <b>Todas las llamadas</b> .  |
| Paso 6 | Pulse la tecla programada 5 para volver a la pantalla Historial de llamadas.                                          |

# Marcar desde el historial de llamadas

## Procedimiento

-

- Paso 1 Pulse el botón de aplicaciones 🙆.
- Paso 2 Seleccione Historial de llamadas. (Utilice la barra y el botón de navegación para desplazarse y seleccionar.)
- Paso 3 Seleccione Todas las líneas o la línea que desee ver.
- **Paso 4** En la lista Historial de llamadas, seleccione la llamada que desee marcar y realice una de las siguientes acciones:
  - Pulse la tecla programada Llamar.
  - Pulse la tecla de línea.
  - Descuelgue el auricular.

• Pulse el botón de altavoz o de auriculares.

## Editar número de teléfono

### Procedimiento

| Paso 1 | Pulse el | botón de | aplicaciones | . 0 |
|--------|----------|----------|--------------|-----|
|--------|----------|----------|--------------|-----|

- Paso 2 Seleccione Historial de llamadas. (Utilice la barra y el botón de navegación para desplazarse y seleccionar.)
- Paso 3 Seleccione Todas las líneas o la línea que desee ver.
- Paso 4 Seleccione la llamada que desee editar.
- Paso 5 Pulse la tecla programada EditNúm (puede que tenga que pulsar antes la tecla programada más).
- **Paso 6** Pulse la tecla programada >> para mover el cursor hacia la derecha y la tecla programada << para moverlo a la izquierda.
- Paso 7 Pulse la tecla programada 🛛 para eliminar números.
- **Paso 8** Pulse la tecla programada **Marcar** para marcar el número editado (puede que tenga que pulsar antes la tecla programada **más**).
- **Paso 9** Pulse la tecla programada **5** para volver a la lista Historial de llamadas.

# Borrar el historial de llamadas

### Procedimiento

| Paso 1 | Pulse el botón de <b>aplicaciones </b>                                                                        |
|--------|----------------------------------------------------------------------------------------------------|
| Paso 2 | Seleccione Historial de llamadas. (Utilice la barra y el botón de navegación para desplazarse y seleccionar.) |
| Paso 3 | Seleccione Todas las líneas o la línea que desee ver.                                                         |
| Paso 4 | Pulse la tecla programada <b>Borrar</b> (puede que tenga que pulsar antes la tecla programada <b>más</b> ).   |
| Paso 5 | Pulse la tecla programada Eliminar para eliminar la lista Historial de llamadas, o bien la tecla programada   |
|        | Cancelar para volver a la pantalla Historial de llamadas.                                                     |

## Eliminar registro de llamadas

### Procedimiento

- Paso 1 Pulse el botón de aplicaciones .
- Paso 2 Seleccione Historial de llamadas. (Utilice la barra y el botón de navegación para desplazarse y seleccionar.)
- Paso 3 Seleccione Todas las líneas o la línea que desee ver.
- Paso 4 Seleccione la llamada que desee eliminar.
- **Paso 5** Pulse la tecla programada **Eliminar llamada** (puede que tenga que pulsar antes la tecla programada **más**).
- Paso 6 Pulse la tecla programada Eliminar para eliminar la llamada, o bien la tecla programada Cancelar para volver a la pantalla Historial de llamadas.

# Preferencias

En Preferencias puede establecer las siguientes preferencias del usuario:

- Tono de llamada
- Contraste

# Tonos de llamada

-

Puede personalizar el método que utiliza el teléfono para indicar una llamada entrante y un nuevo mensaje de voz. También es posible ajustar el volumen del timbre de su teléfono.

## Cambiar el tono de llamada

### Procedimiento

- Paso 1 Pulse el botón de aplicaciones 🙆.
- Paso 2 Seleccione Preferencias. (Utilice la barra y el botón de navegación para desplazarse y seleccionar.)
- Paso 3 Seleccione Tono de llamada.
- Paso 4 Seleccione un tono de llamada.
- Paso 5 Pulse la tecla programada Reproducir para reproducir una muestra.
- Paso 6 Pulse la tecla programada Establecer para seleccionar el tono de llamada.
- Paso 7 Pulse la tecla programada Aplicar para confirmar la selección, o bien pulse la tecla programada Cancelar para volver a la pantalla Tono de llamada.
- Paso 8 Pulse la Stecla programada para volver a la pantalla Preferencias.

## Contraste

Puede ajustar el nivel de contraste de la pantalla del teléfono. El valor predeterminado del nivel de contraste es el 50 %.

## Ajustar el contraste

### Procedimiento

- Paso 1 Pulse el botón de aplicaciones 🙆.
- Paso 2 Seleccione Preferencias. (Utilice la barra y el botón de navegación para desplazarse y seleccionar.)
- Paso 3 Seleccione Contraste.
- Paso 4 Para aumentar el contraste, pulse la flecha arriba de la barra de navegación. Para reducir el contraste, pulse la flecha abajo.
- Paso 5 Pulse la tecla programada Guardar para establecer el nivel de contraste, o bien la tecla programada Cancelar para salir.

# Información del teléfono

En Información del teléfono podrá ver la siguiente información sobre el modelo del teléfono:

- N.º de modelo
- Dirección IP
- Dirección MAC
- Unified Video Advantage
- · Carga activa
- · Carga inactiva
- Última actualización
- Servidor activo
- Servidor de reserva
- Hora de activación de luz de fondo
- Duración de activación de luz de fondo
- Tiempo de espera de luz de fondo inactiva
- · Luz de fondo de días inactiva

-

# Ver información del teléfono

### Procedimiento

- Paso 1 Pulse el botón de aplicaciones .
- Paso 2 Seleccione Información del teléfono. (Utilice la barra y el botón de navegación para desplazarse y seleccionar.)
- Paso 3 Pulse la tecla programada Salir para volver a la pantalla Aplicaciones.

# Configuración del administrador

Para obtener información sobre cómo acceder y modificar la Configuración del administrador, consulte al administrador del sistema.

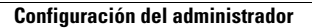

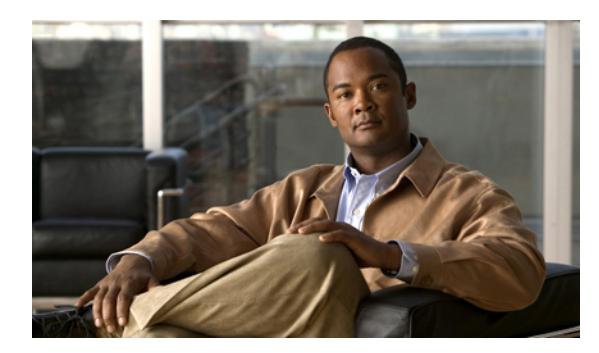

# CAPÍTULO **3**

# **Contactos**

Los teléfonos IP 6921, 6941, 6945 y 6961 de Cisco Unified permiten acceder a los contactos corporativos y personales mediante estos directorios:

- Directorio corporativo, página 35
- Directorio personal, página 37

# **Directorio corporativo**

El directorio corporativo contiene los contactos corporativos a los que se puede tener acceso desde el teléfono. El administrador del sistema configura y mantiene el directorio.

Existen dos maneras de realizar llamadas desde el directorio corporativo:

- Cuando no se está realizando otra llamada.
- · Mientras se está realizando otra llamada.

Estado de línea, en la página 60

# Marcar número de contacto mediante búsqueda

### Procedimiento

Paso 1

-

- Pulse el botón de contactos
- Paso 2 Seleccione Directorio corporativo. (Utilice la barra y el botón de navegación para desplazarse y seleccionar.)
- **Paso 3** Seleccione cualquiera de estos criterios para buscar a un compañero de trabajo:
  - Nombre
  - Apellidos
  - Número

- Paso 4 Especifique la información de los criterios de búsqueda, pulse la tecla programada Enviar y seleccione un contacto.
- Paso 5 Para marcar el número de un contacto, use una de estas opciones:
  - Pulse la tecla programada Marcar.
  - Pulse el botón de selección.
  - Pulse el número de la etiqueta del contacto.
  - Pulse un botón de línea.
  - Pulse el botón de altavoz 💷.
  - Pulse el botón de auriculares ඟ.
  - Descuelgue el auricular.

## Marcar número de contacto mediante búsqueda durante la llamada

#### Procedimiento

| Paso 1 | Pulse el botón de contactos | $\mathbf{O}$ |
|--------|-----------------------------|--------------|
|--------|-----------------------------|--------------|

Paso 2 Seleccione Directorio corporativo.

Utilice la barra y el botón de navegación para desplazarse y seleccionar.

- **Paso 3** Seleccione cualquiera de estos criterios para buscar a un compañero de trabajo:
  - Nombre
  - Apellidos
  - Número

**Paso 4** Especifique la información y seleccione **Buscar** > Marcar.

Paso 5 Seleccione uno de los botones siguientes para gestionar la llamada original:

• Botón de espera E: Coloca la primera llamada en espera y marca la segunda.

- Botón de **transferencia** E: Transfiere el primer participante a la segunda llamada y usted abandona la llamada. Para completar la acción, pulse de nuevo el botón de **transferencia** después de marcar.
- Botón de **conferencia** . Crea una llamada de conferencia con todos los participantes, incluido usted. Para completar la acción, pulse de nuevo el botón de **conferencia** después de marcar.
- Tecla programada Finalizar llamada: Desconecta la primera llamada y marca la segunda.

# **Directorio personal**

El directorio personal contiene una lista de contactos personales. Puede asignar códigos de marcación abreviada a las entradas del directorio personal para marcarlas con rapidez.

Existen dos maneras de configurar y mantener el directorio personal:

- Teléfono: Mediante el teléfono, puede:
  - · Configurar y utilizar Directorio personal.
  - · Asignar y utilizar códigos de marcación abreviada.
- Páginas web Opciones de usuario: En las páginas web Opciones de usuario también es posible configurar y utilizar el directorio personal.

Opciones de usuario

# **Opciones de Directorio personal**

En el teléfono, puede utilizar las opciones del directorio personal para:

- Iniciar y cerrar sesión
- Agregar una entrada.
- Buscar una entrada.
- · Marcar un número
- Eliminar una entrada
- · Editar una entrada

## Iniciar sesión en Directorio personal

### **Procedimiento**

-

- Paso 1 Pulse el botón de contactos
- Paso 2 Seleccione Directorio personal. (Utilice la barra y el botón de navegación para desplazarse y seleccionar.)
- **Paso 3** Especifique su ID de usuario y su PIN (proporcionado por el administrador del sistema) y pulse la tecla programada **Enviar**.
- Paso 4 Seleccione la tecla programada Salir dos veces para cerrar sesión.
   Si no cierra la sesión, esta se cierra automáticamente. Para obtener más información, consulte al administrador del sistema.

## Añadir entrada nueva

## **Procedimiento**

| Paso 1 | Inicie sesión en Directorio personal.                                                                                                    |
|--------|----------------------------------------------------------------------------------------------------|
| Paso 2 | Pulse la tecla programada <b>Nuevo</b> (puede que tenga que pulsar antes la tecla programada <b>más</b> ).                                        |
| Paso 3 | Especifique la información del nombre.                                                                                                    |
| Paso 4 | Pulse la tecla programada <b>Teléfonos</b> e introduzca los números de teléfono.<br>Incluya los códigos de acceso necesarios, por ejemplo, 9 o 1. |
| Paso 5 | Pulse la tecla programada Enviar para agregar la entrada al directorio personal.                                                                  |

## **Buscar entrada**

### **Procedimiento**

- Paso 1 Inicie sesión en Directorio personal.
- **Paso 2** Seleccione Libreta personal de direcciones. (Utilice la barra y el botón de navegación para desplazarse y seleccionar.)
- **Paso 3** Elija cualquiera de los criterios siguientes para buscar una entrada. (Utilice la barra y el botón de navegación para desplazarse y seleccionar.)
  - Nombre
  - Apellidos
- Paso 4Especifique la información de los criterios de búsqueda y pulse la tecla programada Enviar.<br/>Aparece el nombre.
- Paso 5 Pulse la tecla programada Seleccionar.

## Marcar el número de un contacto desde el directorio personal

## Procedimiento

- **Paso 1** Inicie sesión en Directorio personal y busque una entrada. (Utilice la barra y el botón de navegación para desplazarse y seleccionar.)
- Paso 2 Seleccione el número que desee marcar.
- Paso 3 Para marcar el número de un contacto, use una de estas opciones:
  - Pulse la tecla programada Marcar.

- Pulse un botón de línea.
- Pulse el botón de altavoz 💷.
- Pulse el botón de auriculares 🔘.
- Descuelgue el auricular.

## Eliminar una entrada

### **Procedimiento**

- Paso 1 Inicie sesión en Directorio personal y busque una entrada. (Utilice la barra y el botón de navegación para desplazarse y seleccionar.)
- Paso 2 Pulse la tecla programada Editar.
- **Paso 3** Pulse la tecla programada Eliminar. (Es posible que deba pulsar antes la tecla programada más.)
- Paso 4 Pulse la tecla programada Aceptar para confirmar la eliminación.

## Editar una entrada

-

### Procedimiento

| Paso 1 | Inicie sesión en Directorio personal y busque una entrada. (Utilice la barra y el botón de navegación para |
|--------|----------------------------------------------------------------------------------------------------|
|        | desplazarse y seleccionar.)                                                                                |
| Paso 2 | Pulse la tecla programada Editar para modificar el nombre o la dirección de correo electrónico.            |

- Paso 3 Modifique el nombre o la dirección de correo electrónico.
- Paso 4 Pulse la tecla programada Teléfonos para modificar un número de teléfono.
- Paso 5 Pulse la tecla programada Actualizar.

## Códigos de marcación abreviada

Mediante el teléfono, puede:

- Asignar un código de marcación abreviada a una entrada de Directorio personal
- · Realizar una llamada mediante un código de marcación abreviada
- · Eliminar un código de marcación abreviada

## Asignar código de marcación abreviada a entrada del directorio personal

## **Procedimiento**

- Paso 1 Inicie sesión en Directorio personal. (Utilice la barra y el botón de navegación para desplazarse y seleccionar.)
- Paso 2 Especifique la información del nombre y pulse la tecla programada Enviar.
- **Paso 3** Seleccione el nombre y pulse la tecla programada MarcAbr.
- Paso 4 Seleccione un número y pulse la tecla programada Seleccionar.
- **Paso 5** Pulse la tecla programada Siguiente.
- Paso 6 Pulse la tecla programada Asignar si desea asignar un nuevo código de marcación abreviada al número.

## Realizar llamada mediante código de marcación abreviada

### Procedimiento

Paso 1 Inicie sesión en Directorio personal y busque un código de marcación abreviada. (Utilice la barra y el botón de navegación para desplazarse y seleccionar.)
Paso 2 Seleccione el código de marcación abreviada que desee marcar.
Paso 3 Pulse la tecla programada Marcar.

## Eliminar código de marcación abreviada

### **Procedimiento**

- Paso 1 Inicie sesión en Directorio personal y busque un código de marcación abreviada. (Utilice la barra y el botón de navegación para desplazarse y seleccionar.)
- Paso 2 Seleccione el código de marcación abreviada que desee eliminar.
- Paso 3 Pulse la tecla programada Quitar.

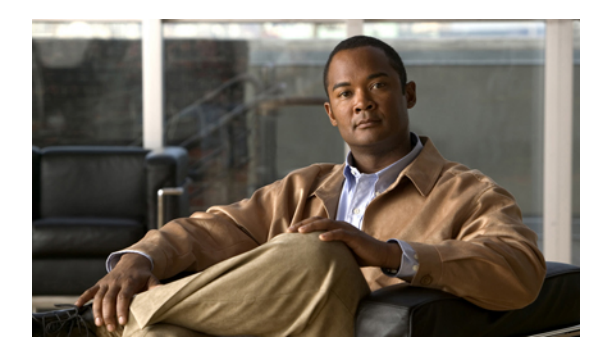

# 

# Mensajes

Los mensajes de voz se almacenan en el sistema de buzón de voz. La empresa determina el sistema de buzón de voz que utiliza el teléfono.

- Personalizar el buzón de voz, página 41
- Comprobar mensajes de voz, página 41
- Acceder a los mensajes de voz, página 42

# Personalizar el buzón de voz

### **Procedimiento**

Pulse el botón de **mensajes (20)** y, a continuación, siga las indicaciones de voz.

# Comprobar mensajes de voz

### **Procedimiento**

-

Puede comprobar si hay mensajes de voz de cualquiera de estas maneras:

• Fíjese en el indicador luminoso de mensajes del auricular.

Puede configurar el indicador luminoso de mensajes mediante las páginas web Opciones de usuario.

- Fíjese en lo siguiente:
  - (Únicamente para teléfonos IP 6941 y 6945 de Cisco Unified). Un icono de mensaje en espera
     (Únicamente para teléfonos IP 6941 y 6945 de Cisco Unified).
  - (Únicamente para teléfonos IP 6921 y 6961 de Cisco Unified). Un mensaje de texto.

• Escuchará un tono entrecortado en el auricular, los auriculares o el teléfono con altavoz cuando realiza una llamada.

El tono entrecortado es específico de cada línea. Únicamente se oye cuando se usa la línea que tiene un mensaje en espera.

Puede configurar el indicador sonoro de mensaje en las páginas web Opciones de usuario.

Cambiar la configuración del indicador de mensajes de voz, en la página 78 Cambiar la configuración del indicador sonoro de mensaje de voz, en la página 79

# Acceder a los mensajes de voz

Hay dos maneras de escuchar los mensajes de voz:

- Pulsar el botón de **mensajes** para escuchar los mensajes de voz que se hayan dejado en cualquier línea.
- Pulsar un botón de línea y, a continuación, el botón de **mensajes** para escuchar únicamente los mensajes de voz de esa línea.

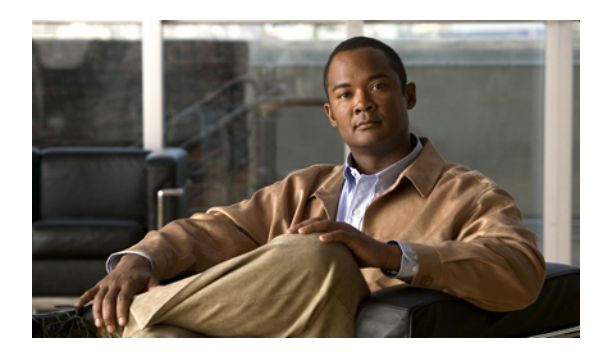

# CAPÍTULO 5

# Funciones de llamadas

- Botones de función y teclas programadas, página 44
- Saludo de agente, página 45
- Contestar, página 46
- Contestación automática, página 46
- Retrollamada, página 46
- Desvío incondicional, página 47
- Aparcamiento de llamada, página 48
- Captura de llamadas, página 50
- Llamada en espera, página 52
- IntruCf, página 52
- Tonos de llamada clásicos, página 52
- Códigos, página 53
- Conferencia, página 53
- Desviar, página 55
- No molestar, página 55
- Extensión móvil, página 56
- Marcación abreviada, página 57
- Espera, página 57
- Reversión en espera, página 58
- Grupos de salto, página 58
- Intercomunicación, página 59
- Estado de línea, página 60
- Identificación de llamadas maliciosas, página 61
- Meet Me, página 61

-

- Conexión móvil, página 62
- Supervisar y registrar llamadas, página 63
- Servicio de precedencia multinivel y de prioridad, página 63
- Varias llamadas por línea, página 65
- Silencio, página 67
- Marcar con el auricular colgado, página 68
- Marcación con el signo más, página 68
- Privacidad, página 69
- Herramienta de generación de informes de calidad, página 69
- Rellamada, página 70
- Líneas compartidas, página 70
- Marcación rápida, página 70
- Transferir, página 71
- Web Dialer, página 72

# Botones de función y teclas programadas

Según cómo haya configurado el teléfono el administrador del sistema, puede que no estén disponibles algunas de las funciones incluidas en esta guía.

En esta tabla, se muestra información sobre algunas de las funciones que están disponibles en los botones de función dedicados, así como algunas de las funciones configuradas por el administrador del sistema en las teclas programadas o en los botones de función programables.

| Nombre de la función                       | Botón de función<br>dedicado | Botón de función<br>programable | Tecla programada |
|--------------------------------------------|------------------------------|---------------------------------|------------------|
| Retrollamada                               |                              | X                               | X                |
| Desvío incondicional                       |                              | X                               | X                |
| Aparcamiento de llamada                    |                              | X                               | X                |
| Estado de línea de aparcamiento de llamada |                              | X                               |                  |
| Captura de llamadas                        |                              | X                               | X                |
| Estado de línea de captura de llamadas     |                              | X                               |                  |
| Conferencia                                | X                            |                                 | X                |
| Aparcamiento de llamadas dirigido          |                              | X                               |                  |

Guía del usuario de los teléfonos IP 6921, 6941, 6945 y 6961 de Cisco Unified para Cisco Unified Communications Manager 8.6 (SCCP y SIP)

| Nombre de la función                                   | Botón de función<br>dedicado | Botón de función<br>programable | Tecla programada |
|--------------------------------------------------------|------------------------------|---------------------------------|------------------|
| Desviar                                                |                              |                                 | X                |
| No molestar (NoMlsta)                                  |                              | X                               |                  |
| Captura de llamadas de grupo                           |                              | X                               | Х                |
| Espera                                                 | X                            |                                 |                  |
| Grupos de salto                                        |                              | X                               |                  |
| Intercomunicación                                      |                              | Х                               |                  |
| Identificación de llamadas maliciosas (IdLlMali)       |                              | Х                               |                  |
| Meet Me                                                |                              | Х                               | Х                |
| Conexión móvil                                         |                              | X                               |                  |
| Silencio                                               | Х                            |                                 |                  |
| Captura de otros                                       |                              | Х                               | Х                |
| Privacidad                                             |                              | Х                               |                  |
| Herramienta de generación de informes de calidad (QRT) |                              | Х                               |                  |
| Rellamada                                              |                              | Х                               | Х                |
| Marcación rápida                                       |                              | X                               | Х                |
| Estado de línea de marcación rápida                    |                              | Х                               |                  |
| Transferir                                             | X                            |                                 | X                |

# Saludo de agente

-

La función Saludo de agente permite a un agente crear y actualizar un saludo pregrabado que se reproduce al inicio de una llamada, como por ejemplo, la llamada de un cliente, antes de que el agente inicie la conversación con quien ha realizado la llamada. El agente puede pregrabar un mensaje sencillo o múltiples mensajes, según sea necesario.

Cuando llama un cliente, tanto el cliente como el agente escuchan el saludo pregrabado. El agente puede permanecer en silencio hasta que finalice el mensaje o responder a la llamada mientras se reproduce.

Para obtener más información, consulte al administrador del sistema.

# Contestar

La función Contestar permite responder a la llamada de mayor antigüedad que esté disponible en cualquier apariencia de línea del teléfono, incluidas las llamadas de reversión en espera y reversión de aparcamiento que se encuentran en estado de alerta. No obstante, siempre se otorga mayor prioridad a las llamadas entrantes que a las llamadas de reversión en espera y reversión de aparcamiento. El administrador del sistema configurará el botón Contestar en función de las necesidades de gestión de llamadas y el entorno laboral del usuario. Esta función se configura por lo general para usuarios que disponen de varias líneas.

Cuando recibe una llamada, aparece una ventana de notificación en la pantalla del teléfono, denominada aviso de llamada. El aviso de llamada permanece visible durante un intervalo de tiempo predefinido.

Si se ha desviado una llamada entrante desde otro teléfono, es posible que aparezca información adicional para identificar que la llamada se ha desviado. El administrador del sistema controla la cantidad de información adicional que se muestra. La información adicional puede identificar a la persona que le desvió la llamada y la información de la persona que llama.

# Contestación automática

Contestación automática hace que el teléfono conteste automáticamente las llamadas entrantes después de un tono de llamada.

El administrador del sistema configura Contestación automática para que funcione con el altavoz o los auriculares.

# Contestación automática con los auriculares

Mientras el teléfono está inactivo, mantenga el botón de auriculares **(Q)** iluminado. De lo contrario, las llamadas sonarán de la forma habitual y deberá contestarlas manualmente.

Para que el botón de auriculares se mantenga iluminado, utilice un botón de línea o las teclas programadas (en lugar del botón de auriculares) para descolgar y colgar, así como para realizar y finalizar llamadas.

# Contestación automática con el altavoz

Mantenga el auricular en la base y el botón de auriculares 20 apagado. De lo contrario, las llamadas sonarán de la forma habitual y deberá contestarlas manualmente.

# Retrollamada

La función Retrollamada permite recibir una notificación sonora y visual en el teléfono cuando un interlocutor ocupado o no disponible vuelve a estar disponible.

## Establecer notificación de retrollamada

### **Procedimiento**

- Paso 1 Pulse la tecla programada RetroLla mientras escucha el tono de ocupado o de llamada. Se muestra una pantalla de confirmación en el teléfono.
- Paso 2 Si lo desea, pulse la tecla programada Salir para volver a la pantalla principal. El teléfono le avisará cuando la línea esté libre.
- Paso 3 Si lo desea, pulse la tecla programada Marcar para realizar de nuevo la llamada.

# **Desvío incondicional**

-

Desvío incondicional permite desviar las llamadas del teléfono a otro número.

Para la línea principal, puede configurar el Desvío incondicional directamente en el teléfono. Para todas las demás líneas, o para acceder remotamente al Desvío incondicional, vaya a las páginas web Opciones de usuario.

Existen dos tipos de funciones de desvío de llamadas que el administrador del sistema puede configurar en el teléfono:

- Desvío de llamadas incondicional (Desvío incondicional): Se aplica a todas las llamadas que recibe.
- Desvío de llamadas condicional (opciones de desvío de llamadas cuando no haya respuesta, cuando la línea esté ocupada o cuando no haya cobertura): Se aplica a ciertas llamadas recibidas, en función de las condiciones establecidas. Esta opción solo está disponible a través de las páginas web Opciones de usuario.

Al desviar las llamadas del teléfono:

- Introduzca el número de destino de desvío de las llamadas tal y como lo marca desde su teléfono. Por ejemplo, introduzca un código de acceso o el prefijo si fuera necesario.
- El desvío de llamadas es específico para cada línea telefónica. Si le llega una llamada a través de una línea que no tiene el desvío activado, esta sonará de la forma habitual.
- El administrador del sistema puede configurar otras opciones de desvío que:
  - Permitan que las llamadas realizadas a su teléfono desde el número de destino del desvío se reciban como llamadas de mayor prioridad y no se desvíen.
  - Eviten que se cree un bucle de desvío de llamadas o se supere el número máximo de eslabones de una cadena de desvío de llamadas.

Configurar el desvío de llamadas, en la página 78

## **Desviar Ilamadas**

### Procedimiento

| Pulse la tecla programada <b>Dsv Todas</b> .                                                            |
|----------------------------------------------------------------------------------------------------|
| Introduzca el número de teléfono de destino.                                                            |
| En función de cómo esté configurado el sistema de buzón de voz, es posible que pueda pulsar el botón de |
| mensajes 💷 para desviar todas las llamadas al buzón de voz.                                             |
| Se muestra una confirmación visual en la pantalla mientras la función esté activada.                    |
| Para cancelar el desvío de llamadas, pulse Dsv DESACTIVADO.                                             |
|                                                                                                    |

Paso 4 Para desviar las llamadas de otras líneas, vaya a las páginas web Opciones de usuario.

# Aparcamiento de llamada

La función Aparcamiento de llamada permite aparcar (guardar temporalmente) una llamada recibida en el teléfono, que luego se puede recuperar desde otro teléfono (por ejemplo, desde el teléfono de la mesa de un compañero de trabajo o de la sala de juntas).

Hay tres maneras de aparcar una llamada:

- Aparcar: Permite aparcar una llamada activa que ha contestado en su teléfono y recuperarla en otro teléfono del sistema Cisco Unified Communications Manager.
- Aparcamiento de llamadas dirigido manual: Permite aparcar una llamada activa transfiriéndola a un número de llamada dirigida configurado por el administrador del sistema.

La llamada se recupera en otro teléfono; para ello, se marca un número de prefijo de recuperación de llamada aparcada (proporcionado por el administrador del sistema) y, a continuación, se marca el número de llamada dirigida utilizado para aparcar la llamada.

 Aparcamiento asistido de llamadas dirigido: Permite aparcar una llamada activa mediante un botón de función que el administrador del sistema haya configurado como línea de marcación rápida. La llamada se recupera desde cualquier otro teléfono IP de Cisco Unified de la red.

El administrador del sistema configura la función Aparcamiento de llamadas dirigido manual o la función Aparcar en el teléfono, pero no ambas.

Estado de línea, en la página 60

## **Aparcar Ilamada**

#### Procedimiento

Paso 1 Durante una llamada, pulse la tecla programada Aparcar.
 El teléfono muestra el número de la llamada aparcada en el lugar en el que el sistema almacenó su llamada.

Paso 2 Anote el número de aparcamiento de llamadas que se muestra en la pantalla del teléfono. Utilizará este número para recuperar la llamada.

## Paso 3 Cuelgue.

Dispondrá de un tiempo limitado para recuperar una llamada aparcada antes de que vuelva a sonar en el destino original.

Paso 4 Desde cualquier otro teléfono IP de Cisco Unified de la red, especifique el número de aparcamiento de llamada para recuperarla.

## Aparcar llamada mediante Aparcamiento de llamadas dirigido manual

### Procedimiento

- Paso 1 Durante una llamada, pulse el botón de transferencia .
- Paso 2 Especifique el número de llamada dirigida en el que desee aparcar la llamada.
- Paso 3 Pulse el botón de transferencia de nuevo para finalizar el aparcamiento de la llamada y cuelgue. Dispondrá de un tiempo limitado para recuperar una llamada aparcada antes de que vuelva a sonar en el destino original.

### **Paso 4** Recupere la llamada desde cualquier otro teléfono IP de Cisco Unified de la red, como sigue:

- a) Especifique el prefijo de recuperación de llamada aparcada.
- b) Marque el número de llamada dirigida.

#### Ejemplo:

Por ejemplo, si el prefijo de recuperación de llamada es el "99" y el número de llamada dirigida es el "1234", escriba 991234.

## Aparcar llamada mediante Aparcamiento asistido de llamadas dirigido

### Procedimiento

-

- Paso 1 Durante una llamada, pulse el botón Aparcamiento asistido de llamadas dirigido cuyo indicador de estado de línea esté inactivo.
- Paso 2 Para recuperar una llamada aparcada en un número de aparcamiento asistido de llamadas dirigido, pulse el botón intermitente Aparcamiento asistido de llamadas dirigido.
   Si el administrador no ha configurado un número de directorio de reversión, la llamada aparcada se devuelve al teléfono que ha aparcado la llamada.

# Captura de llamadas

La función Captura de llamadas le permite dirigir una llamada que está sonando en el teléfono de otra persona a su teléfono para contestarla.

Puede utilizar Captura de llamadas si comparte las tareas de gestión de las llamadas con otros compañeros.

Hay tres maneras de capturar una llamada:

 Captura: Permite contestar a una llamada que está sonando en otro teléfono del mismo grupo de captura de llamadas.

Si hay varias llamadas disponibles para su captura, el teléfono contesta primero la más antigua (la que ha estado sonando más tiempo).

- Captura de llamadas de grupo: Permite contestar a una llamada en un teléfono externo al grupo de captura de llamadas; para ello, puede:
  - Utilizar un número de captura de llamadas de grupo (proporcionado por el administrador del sistema).
  - · Marcar el número del teléfono que suena.
- Captura de otros: Permite contestar a una llamada que suena en otro teléfono del mismo grupo de captura de llamadas o de otro grupo asociado.

El administrador del sistema configura el grupo de captura de llamadas al que pertenece cada usuario, así como las teclas programadas de captura de llamadas, según las necesidades de gestión de llamadas y el entorno de trabajo.

También puede supervisar y capturar las llamadas que suenan mediante los indicadores de estado de línea si el administrador del sistema ha configurado indicadores de estado en los botones de marcación rápida del teléfono. Los indicadores de estado de línea permiten saber si una línea asociada a un botón de marcación rápida está inactiva, en uso, en estado de No molestar o sonando.

Estado de línea, en la página 60

## Contestar llamadas mediante captura

### Procedimiento

Paso 1 Pulse la tecla programada Captura para transferir a su teléfono una llamada que está sonando en su grupo de llamadas.

Si tiene varias líneas y desea capturar la llamada en una que no es la principal, pulse antes el botón de la línea deseada y, a continuación, pulse **Captura**.

En caso de que su teléfono sea compatible con la función de captura automática, quedará conectado a la llamada.

**Paso 2** Si la llamada suena, pulse la tecla programada **Contestar** para conectarse a la llamada.

# Contestar llamada mediante captura de llamadas de grupo y número de captura de llamadas de grupo

## Procedimiento

| Paso 1 | Pulse la tecla programada <b>CaptGr</b> para contestar a una llamada de un teléfono que no pertenece a su grupo de captura de llamadas.<br>Si tiene varias líneas y desea capturar la llamada en otra de ellas, pulse antes el botón de línea deseado y, a continuación, pulse <b>CaptGr</b> . |
|--------|----------------------------------------------------------------------------------------------------|
| Paso 2 | Introduzca el número de captura de llamadas de grupo.<br>En caso de que su teléfono sea compatible con la función de captura automática, quedará conectado a la<br>llamada.                                                                                                    |
| Paso 3 | Si la llamada suena, pulse la tecla programada Contestar para conectarse a la llamada.                                                                                                    |

# Contestar llamada mediante captura de llamadas de grupo y número de teléfono

### **Procedimiento**

| Paso 1 | Pulse la tecla programada <b>CaptGr</b> .<br>Si tiene varias líneas y desea capturar la llamada en una que no es la principal, pulse antes el botón de la línea deseada y, a continuación, pulse <b>CaptGr</b> . |
|--------|----------------------------------------------------------------------------------------------------|
| Paso 2 | Introduzca el número de la línea de teléfono cuya llamada desee capturar. Por ejemplo, si la llamada está sonando en la línea 12345, escriba 12345.                                                              |

Paso 3 Si la llamada suena, pulse la tecla programada Contestar para conectarse a la llamada.

## Contestar llamada mediante captura de otros

## Procedimiento

-

llamada.

- Paso 1 Pulse la tecla programada CaptOtr para transferir a su teléfono una llamada de su mismo grupo de captura de llamadas o de un grupo asociado.
   En caso de que su teléfono sea compatible con la función de captura automática, quedará conectado a la llamada.
- **Paso 2** Si la llamada suena, pulse la tecla programada Contestar para conectarse a la llamada.

# Llamada en espera

Llamada en espera proporciona indicaciones para comunicarle que hay una nueva llamada sonando en su teléfono mientras está hablando en otra llamada. Estas indicaciones son:

- Un tono de llamada en espera (un solo pitido)
- Un botón de línea ámbar intermitente

## Responder a notificación de llamada en espera

### Antes de comenzar

El administrador del sistema debe haber configurado varias líneas en el teléfono para que se pueda usar esta función.

### Procedimiento

Para contestar a la llamada que suena, pulse el botón de línea ámbar intermitente. El teléfono pone en espera automáticamente la llamada original y conecta la llamada que suena.

# IntruCf

La función IntruCf permite crear una conferencia estándar (ad hoc) conectándose a una llamada en una línea compartida.

## Conectar con conferencia en línea compartida

### Procedimiento

Pulse el botón de línea de la línea compartida que está en uso. Si la función Privacidad está activada, no podrá añadirse a la línea compartida.

# Tonos de llamada clásicos

La función Tono de llamada clásico admite hasta 29 tonos de llamada: 2 integrados en el firmware del teléfono y 27 descargados desde Cisco Unified Communications Manager. La función permite que los tonos de llamada disponibles sean comunes para otros teléfonos IP de Cisco Unified.

# Códigos

Los códigos permiten realizar llamadas mediante un código de facturación o seguimiento. El teléfono admite dos tipos de códigos (proporcionados por el administrador):

- Los códigos de cliente (CMC) exigen que se introduzca un código para especificar que la llamada está relacionada con un asunto concreto de un cliente. El administrador puede asignar los códigos de cliente a compradores, alumnos u otros sectores de la población con fines de contabilidad y facturación de llamadas.
- Los códigos de autorización forzosos (FAC) permiten gestionar el acceso a las llamadas y su contabilidad. La función Códigos de autorización forzosos exige que el usuario introduzca un código de autorización válido antes de que se conecte la llamada.

# Realizar llamada mediante código de cliente

### Procedimiento

Paso 1 Marque un número.

Paso 2 Después del tono, introduzca el código de cliente (CMC).

# Realizar llamada mediante código de autorización forzoso

### **Procedimiento**

**Paso 1** Marque un número.

Paso 2 Cuando suene el tono, introduzca un código de autorización forzoso (FAC).

# Conferencia

-

La función Conferencia permite hablar simultáneamente con varias personas.

Durante una llamada, puede utilizar Conferencia para marcar otro número y agregar otro participante a la llamada.

Si tiene varias líneas de teléfono, también puede utilizar Conferencia para combinar dos llamadas de dos líneas. Por ejemplo, si tiene una llamada en la línea 1 y otra en la línea 2, puede combinar ambas en una conferencia.

Antes de completar un procedimiento de conferencia, puede pulsar la tecla programada Cancelar para cancelar el procedimiento, o bien la tecla Intercambiar para alternar entre llamadas, y hablar en privado con cada interlocutor.

En calidad de organizador de la conferencia, puede quitar de ella a participantes individuales. La conferencia finaliza cuando cuelgan todos los participantes.

# Agregar a otra persona a la conferencia

### Procedimiento

| Paso 1 | Compruebe que se encuentra en una llamada activa (no en espera).                                            |
|--------|----------------------------------------------------------------------------------------------------|
| Paso 2 | Pulse el botón de <b>conferencia</b>                                                                        |
| Paso 3 | Introduzca el número de teléfono del participante que desee agregar (o pulse un botón de marcación rápida). |
| Paso 4 | Espere a que el interlocutor conteste (o vaya directamente al paso 5 mientras suena la llamada).            |
| Paso 5 | Pulse de nuevo el botón de <b>conferencia</b> .<br>Se inicia la conferencia.                                |
| Paso 6 | (Opcional) Si lo desea, repita estos pasos para agregar a más participantes.                                |

# Combinar llamadas para crear una conferencia

### Antes de comenzar

Para esta tarea se necesitan varias líneas de teléfono.

### **Procedimiento**

- Paso 1 Compruebe que hay dos llamadas conectadas y que una de ellas está activa (no en espera).
- Paso 2 Pulse el botón de conferencia
- Paso 3 Pulse el botón de línea de la otra llamada (que está en espera).Se inicia la conferencia. (La conferencia se establece en la línea que tenía la llamada activa.)

# Alternar llamadas antes de agregar un participante

### Procedimiento

Después de llamar a un nuevo participante en la conferencia, pero antes de agregarlo a ella, pulse la tecla programada Intercambiar para alternar entre las dos llamadas. Esto permite hablar en privado con el participante o los participantes de cada llamada antes de combinarlas

todas en una conferencia.

# Ver los participantes de la conferencia

### Procedimiento

Durante una conferencia, pulse la tecla programada **Detalles** para ver una lista de los últimos 16 participantes que se han conectado a la conferencia.

## Quitar participantes de una conferencia

### **Procedimiento**

**Paso 1** Durante una conferencia, pulse la tecla programada **Detalles** para ver una lista de participantes.

Paso 2 Resalte el participante que desee quitar y pulse la tecla programada Quitar.

# Desviar

La función Desviar permite enviar una llamada activa o que está sonando al sistema de buzón de voz o a un número de teléfono predeterminado (configurado por el administrador del sistema).

# **Desviar Ilamada**

### Procedimiento

Pulse la tecla programada Desviar para enviar una llamada activa, que está sonando o que está en espera al sistema de buzón de voz o a un número de teléfono predeterminado configurado por el administrador del sistema.

# No molestar

-

La función No molestar (NoMlsta) permite desactivar el timbre del teléfono, o el timbre y todas las demás notificaciones sonoras o visuales de que hay una llamada entrante.

Cuando el timbre y las notificaciones están desactivados, la llamada se envía directamente al sistema de buzón de voz.

El administrador del sistema configura un botón de línea del teléfono para NoMlsta, pero usted puede modificar las opciones de esta función en las páginas web Opciones de usuario.

La función NoMlsta interactúa con otros tipos de llamadas:

 Si tanto NoMlsta como Desvío incondicional están activados, las llamadas se desvían sin mostrar ninguna confirmación visual ni sonora.

- NoMlsta no afecta a las llamadas de intercomunicación ni a las llamadas de prioridad que no son de intercomunicación.
- Si están activadas las funciones NoMlsta y Contestación automática, solo se contestarán de forma automática las llamadas de intercomunicación.

Opciones de usuario

# **Activar No molestar**

### Procedimiento

- Paso 1Pulse el botón NoMista para activar la función.<br/>Se muestra brevemente una confirmación visual.
- Paso 2Pulse de nuevo el botón para desactivar NoMlsta.<br/>Se muestra brevemente una confirmación visual.

# Extensión móvil

La función Extensión móvil (EM) de Cisco permite configurar de forma temporal el teléfono IP de Cisco Unified como el suyo propio. Una vez iniciada la sesión en EM, el teléfono adopta el perfil de usuario, incluidas las líneas telefónicas, las funciones, los servicios establecidos y las configuraciones basadas en la Web. El administrador del sistema configura EM para el usuario.

# Activar Extensión móvil

### Procedimiento

Paso 1 Pulse el botón de aplicaciones .
Paso 2 Seleccione Servicio EM (el nombre puede variar).
Paso 3 Introduzca el ID de usuario y el PIN (suministrado por el administrador del sistema).
Paso 4 Cuando el sistema lo solicite, seleccione un perfil de dispositivo.
Paso 5 Para cerrar la sesión, pulse el botón de aplicaciones .
Paso 6 Seleccione Servicios.
Paso 7 Seleccione Servicio EM (el nombre puede variar).
Paso 8 Cuando se le pregunte si desea cerrar la sesión, pulse la tecla programada Sí.

# Marcación abreviada

La función Marcación abreviada permite marcar un número de teléfono desde el servicio de marcación abreviada del teléfono. Para poder utilizar Marcación abreviada en el teléfono, debe configurar esta función en las páginas web Opciones de usuario.

Marcaciones abreviadas, en la página 87

# Realizar una llamada mediante Marcación abreviada

(Para poder utilizar Marcación abreviada en el teléfono, debe configurar esta función en las páginas web Opciones de usuario.)

### **Procedimiento**

| Paso 1 | Pulse el botón de <b>contactos </b>                                             |
|--------|---------------------------------------------------------------------------------|
| Paso 2 | Inicie sesión en Directorio personal.                                           |
| Paso 3 | Seleccione Marcaciones abreviadas personales.                                   |
| Paso 4 | Seleccione un código de marcación abreviada y pulse la tecla programada Marcar. |

# Espera

-

La función Espera permite poner en estado de espera una llamada activa.

## Mantener llamada en espera

### **Procedimiento**

| Paso 1 | Para poner una llamada en espera, pulse el botón de <b>espera </b> e.      |
|--------|----------------------------------------------------------------------------|
|        | Aparece el icono de <b>espera</b> 💵 y el botón de línea parpadea en verde. |

Paso 2 Para reanudar la llamada, pulse la tecla programada Reanudar o el botón de línea verde intermitente.

# Intercambiar llamadas en espera y llamadas activas

### **Procedimiento**

Si el teléfono admite varias líneas, use los botones de línea para intercambiar las llamadas en espera y activas.

#### Ejemplo:

Por ejemplo, si tiene una llamada en espera en la línea 1 y una activa en la línea 2, pulse el botón de línea 1 para que se active la llamada de esta línea (reanudarla desde el estado de espera) y poner automáticamente en espera la llamada de la línea 2.

## Contestar una llamada nueva

Si el teléfono admite varias líneas y ya está hablando por una línea cuando suena otra llamada, al contestar a esta nueva llamada la primera se pone en espera automáticamente.

#### Procedimiento

Para contestar a la nueva llamada, pulse la tecla programada o el botón de línea ámbar intermitente Contestar.

## Espera remota en línea compartida

Fíjese si hay un botón de línea rojo intermitente y el icono de espera II. Si se muestran estos indicadores, significa que el otro usuario ha puesto una llamada en espera de forma remota.

# Reversión en espera

Reversión en espera le avisa cuando una llamada se queda en espera.

La notificación de Reversión en espera se parece a la de nueva llamada e incluye las indicaciones siguientes:

- Un solo tono que se repite a intervalos
- Botón de línea ámbar intermitente
- · Indicador de mensajes intermitente en el auricular
- Notificación visual en la pantalla del teléfono

## Reanudar Ilamada en espera

### Procedimiento

Pulse el botón de línea ámbar intermitente o la tecla programada **Contestar** para reanudar la llamada que estaba en espera.

# Grupos de salto

Los grupos de salto se utilizan para compartir la carga de llamadas en aquellas organizaciones que reciben gran cantidad de llamadas entrantes.

El administrador del sistema configura un grupo de salto con una serie de números de directorio. Cuando el primer número de directorio del grupo de salto está ocupado, el sistema salta al siguiente número de directorio disponible del grupo; a continuación, dirige la llamada a ese teléfono.

Si pertenece a un grupo de salto, puede iniciar sesión en él si desea recibir llamadas, y cerrar la sesión cuando no desee que las llamadas suenen en su teléfono.

# Inicio de sesión de grupo de salto

## **Procedimiento**

| Paso 1 | Pulse el botón <b>Grupo de salto</b> para iniciar sesión.<br>Se muestra brevemente una confirmación visual.                                                             |
|--------|----------------------------------------------------------------------------------------------------|
| Paso 2 | Pulse el botón de nuevo para cerrar la sesión.<br>Desconectarse de un grupo de salto no impide que el teléfono reciba llamadas de otros grupos que no sean el de salto. |

# Intercomunicación

-

Intercomunicación permite realizar y recibir llamadas unidireccionales mediante una línea de intercomunicación dedicada.

Cuando se realiza una llamada de intercomunicación, el teléfono del receptor contesta la llamada automáticamente con el micrófono desactivado (susurro) y transmite el mensaje del emisor a través del altavoz, o bien mediante los auriculares o el auricular del teléfono en caso de que alguno de estos dispositivos esté activo.

Después de recibir la llamada de intercomunicación, el destinatario puede iniciar el sonido bidireccional (conectado) para continuar la llamada.

# Realizar llamada de intercomunicación

### Procedimiento

 Paso 1
 Pulse el botón Intercomunicación.

 Si el teléfono marca automáticamente el código de intercomunicación, empiece a hablar después del tono de alerta. De lo contrario, vaya al paso 2.

Paso 2 Introduzca el código de intercomunicación y empiece a hablar después del tono de alerta.

# Recibir llamada de intercomunicación

Cuando se recibe una llamada de intercomunicación, se escucha un tono de alerta de intercomunicación y el teléfono contesta automáticamente a la llamada. Cualquier actividad de llamada que esté en curso continúa simultáneamente, pero la persona que le llama por el intercomunicador no le oye.

### Procedimiento

Para hablar con quien le ha llamado por el intercomunicador, pulse el botón Intercomunicación activo.

# Estado de línea

Los indicadores de estado de línea permiten ver el estado de una línea del teléfono que está asociada a un botón de marcación rápida.

El administrador del sistema configura los indicadores de estado de línea del teléfono.

# Indicadores de estado de línea

Los indicadores de estado de línea muestran el estado de una línea.

| Icono        | Indicador                                                     |
|--------------|---------------------------------------------------------------|
| Q.           | La línea está en uso.                                         |
| <b>N</b>     | La línea está inactiva.                                       |
| " <b>3</b> + | La línea está en el estado No molestar (NoMlsta).             |
| ×            | La línea está sonando. (Únicamente para Captura de llamadas.) |

El administrador del sistema puede configurar en los botones de marcación rápida los indicadores de estado de línea que se pueden utilizar con estas funciones:

- Marcación rápida: Permite supervisar el estado de un número concreto (y marcarlo) en un botón de marcación rápida.
- Captura de llamadas: Permite supervisar el estado de línea de un botón de marcación rápida (así como capturar una llamada que suene en dicho botón).

Además, el administrador del sistema puede configurar el teléfono para que reproduzca una alerta sonora cuando suene una llamada en la línea supervisada.

Marcación rápida, en la página 70 Aparcamiento de llamada, en la página 48 Captura de llamadas, en la página 50

# Identificación de llamadas maliciosas

La identificación de llamadas maliciosas (IdLlMali) permite identificar una llamada activa como sospechosa, lo que inicia una serie de mensajes automatizados de seguimiento y notificación.

## Seguimiento de llamada sospechosa

### **Procedimiento**

Pulse el botón **ID de llamada maliciosa** para enviar un mensaje de notificación silenciosa al administrador del sistema.

Cuando se envía el mensaje de notificación silenciosa, el teléfono proporciona una confirmación sonora y visual.

# **Meet Me**

-

Meet Me permite llamar a un número predeterminado a una hora programada para organizar una conferencia o unirse a ella.

La conferencia comienza cuando se conecta el organizador. Los participantes que llaman a la conferencia antes de que el organizador se haya conectado escuchan un tono de ocupado y deben volver a marcar.

La conferencia finaliza cuando cuelgan todos los participantes; no finaliza automáticamente cuando se desconecta el organizador.

# Organizar una conferencia Meet Me

### Procedimiento

- Paso 1 Solicite al administrador del sistema un número de conferencia Meet Me.
- Paso 2 Distribuya el número de conferencia Meet Me a los participantes.
- **Paso 3** Cuando esté listo para iniciar la reunión, descuelgue el teléfono para escuchar el tono de llamada y, a continuación, pulse la tecla programada **Meet Me**.
- Paso 4 Marque el número de conferencia Meet Me.

# Participar en conferencia Meet Me

### **Procedimiento**

Marque el número de la conferencia Meet Me facilitado por el organizador de la conferencia.

Si escucha un tono de ocupado, significa que el organizador todavía no se ha conectado a la conferencia. En ese caso, intente llamar de nuevo.

# **Conexión móvil**

La conexión móvil permite utilizar el teléfono móvil para gestionar las llamadas asociadas al número de teléfono de escritorio.

Si desea configurar Conexión móvil, utilice las páginas web Opciones de usuario a fin de configurar destinos remotos y crear listas de accesos para permitir o bloquear el paso de llamadas de determinados números de teléfono a los destinos remotos.

Cuando se activa la conexión móvil:

- El teléfono de escritorio y los destinos remotos reciben las llamadas a la vez.
- Si contesta la llamada en el teléfono de escritorio, los destinos remotos dejan de sonar, se desconectan y muestran un mensaje de llamada perdida.
- Si contesta la llamada en un destino remoto, los otros destinos remotos y el teléfono de escritorio dejan de sonar, se desconectan y muestran un mensaje de llamada perdida.

Crear lista de accesos, en la página 91 Agregar destino remoto nuevo, en la página 89

# Habilitar conexión móvil

### Procedimiento

- Paso 1 Pulse el botón Movilidad para mostrar el estado del destino remoto actual (habilitado o deshabilitado).
- Paso 2 Pulse el botón de selección para cambiar el estado.
- Paso 3 Pulse la tecla programada Salir.

Agregar destino remoto nuevo, en la página 89

# Cambiar llamada de teléfono de escritorio a teléfono móvil

### Procedimiento

- Paso 1 Pulse el botón Movilidad.
- Paso 2 Seleccione Enviar llamada a móvil.
- Paso 3 Conteste a la llamada en curso en el teléfono móvil.
   El botón de línea del teléfono de escritorio se vuelve rojo y en la pantalla del teléfono aparecen los iconos de auricular y el número de la persona que llama. No se puede utilizar la misma línea de teléfono para realizar
otras llamadas. Sin embargo, si su teléfono de escritorio admite varias líneas, puede emplear otra línea para realizar o recibir llamadas.

### Cambiar llamada de teléfono móvil a teléfono de escritorio

#### Procedimiento

- Paso 1 Seleccione una línea en el teléfono de escritorio.
- **Paso 2** Cuelgue la llamada del teléfono móvil para desconectar el teléfono, pero no la llamada.
- Paso 3 Pulse la tecla programada Reanudar del teléfono de escritorio antes de que transcurran 10 segundos y empiece a hablar por él.

### Supervisar y registrar llamadas

La función Supervisión y registro permite supervisar y registrar llamadas en caso de que se desee. El administrador del sistema activa esta función, que puede configurarse para realizar un registro automático de todas las llamadas o un registro individual de cada una de ellas.

Es posible que los usuarios oigan tonos de notificación durante la supervisión y el registro de las llamadas. De manera predeterminada, la persona que supervisa y registra las llamadas (si se ha configurado) no oye los tonos de notificación.

Para obtener más información, consulte al administrador del sistema.

### Servicio de precedencia multinivel y de prioridad

#### (Solo SCCP)

En determinados entornos especializados, como instituciones militares o gubernamentales, puede resultar necesario realizar y recibir llamadas urgentes o importantes. Si necesita esta función especial de gestión de llamadas, el administrador del sistema puede agregar un servicio de precedencia multinivel y de prioridad (MLPP) a su teléfono.

Recuerde:

-

- Precedencia indica la prioridad asociada a una llamada.
- Prioridad es el proceso de terminar una llamada existente de una prioridad menor mientras se envía una llamada de una prioridad mayor a su teléfono.

Si desea seleccionar un nivel de prioridad (precedencia) para una llamada saliente, póngase en contacto con el administrador del sistema para obtener una lista de los números de precedencia de las llamadas.

Si desea realizar una llamada de prioridad, introduzca el número de acceso de MLPP (proporcionado por el administrador del sistema) seguido del número de teléfono.

Si oye un timbre especial (más rápido de lo habitual) o un tono de llamada en espera especial, quiere decir que está recibiendo una llamada de prioridad. En la pantalla del teléfono aparecerá un icono de MLPP que indica el nivel de prioridad de la llamada.

Si desea ver el nivel de prioridad de una llamada, busque un icono de MLPP en la pantalla del teléfono:

| Icono de MLPP | Nivel de prioridad                                                     |
|---------------|------------------------------------------------------------------------|
| <b>A</b>      | Llamada de la más alta prioridad (Flash Override o Executive Override) |
| <u>A</u>      |                                                                        |
| <b>A</b>      | Llamada de prioridad alta (Flash)                                      |
| <u>A</u>      |                                                                        |
| A             | Llamada de prioridad media (Immediate)                                 |
| <u>a</u>      |                                                                        |
| <b>A</b>      | Llamada de prioridad                                                   |
| 4             |                                                                        |

Los iconos de MLPP con un color de fondo blanco o negro indican que la llamada está o no seleccionada.

Las llamadas con un nivel superior de prioridad se muestran en la parte superior de la lista de llamadas. Si no aparece ninguno de los iconos de MLPP, el nivel de prioridad de la llamada es normal (Routine).

Si desea aceptar una llamada de prioridad mayor, responda a la llamada de la forma habitual. Si es necesario, termine primero la llamada activa.

Si oye un tono continuo que interrumpe la llamada, usted o la otra persona están recibiendo una llamada que debe reemplazar a la llamada actual. Cuelgue inmediatamente para que pueda entrar la llamada que tiene mayor prioridad.

Al realizar o recibir una llamada con la opción de MLPP activada, oirá tonos especiales y tonos de llamada en espera diferentes a los tonos estándar.

Si introduce un número de acceso de MLPP no válido, un mensaje de voz le avisará de que ha cometido un error.

Una llamada con la opción de MLPP activada mantendrá su estado de prioridad cuando:

- Ponga la llamada en espera.
- Transfiera la llamada.

- Añada la llamada a una conferencia de tres participantes.
- Conteste la llamada mediante captura.

### Varias llamadas por línea

Cada línea puede admitir varias llamadas. De forma predeterminada, el teléfono admite dos llamadas activas por línea y un máximo de seis llamadas activas por línea. El administrador del sistema puede ajustar este número (sin exceder las seis llamadas) en función de sus necesidades. Solo puede estar activa una llamada en cada momento; las llamadas restantes se pondrán en espera automáticamente.

### Contestar segunda llamada en la misma línea

#### Procedimiento

Para contestar una segunda llamada en la misma línea, pulse el botón de línea ámbar intermitente. El texto de la pantalla del teléfono cambia en función de la llamada activa y del número de llamadas en la línea.

Se ponen en espera las llamadas activas y se responde a la segunda llamada.

### Alternar entre llamadas de la misma línea

#### Procedimiento

- **Paso 1** Pulse el botón de línea para alternar entre dos llamadas en la misma línea.
- Paso 2 Si hay más de dos llamadas en la línea, puede seleccionar la llamada de la lista de llamadas y reanudarla.

### Alternar entre llamadas de líneas diferentes

#### Procedimiento

-

- Paso 1 Pulse el botón de línea de la llamada a la que va a cambiar.
- Paso 2 Si hay una única llamada en espera en la línea, la llamada continúa de forma automática. Si hay varias llamadas en espera, se le solicitará que elija la llamada. Resalte la llamada adecuada y pulse la tecla programada Reanudar.

### Llamada finalizada en línea con varias llamadas

Después de que se haya completado una llamada, si aún quedan varias llamadas en la línea, la pantalla del teléfono muestra una lista con las llamadas restantes.

### Llamadas salientes máximas

Cuando una única línea alcanza el número máximo de llamadas excepto una, la llamada saliente se redirige automáticamente a la siguiente línea disponible. Por ejemplo, si se configura un máximo de seis llamadas, la sexta llamada saliente se redirige automáticamente a la siguiente línea disponible.

### Crear conferencia con dos llamadas en la misma línea

#### Procedimiento

- Paso 1Con dos llamadas conectadas en la misma línea, seleccione una llamada para convertirla en la llamada activa.<br/>La segunda llamada se pone en espera.
- Paso 2 Pulse el botón de conferencia
- Paso 3 Introduzca el número de teléfono del participante. Cuando se alcanza el número máximo de llamadas para la línea, al pulsar el botón de conferencia es posible seleccionar las llamadas de una lista de llamadas en la línea. Puede seleccionar una de las llamadas o pulsar otro botón de línea para seleccionar una llamada de la lista de llamadas y crear una conferencia.
- Paso 4 Espere a que se establezca la llamada.
   Después de llamar a un nuevo participante en la conferencia, pero antes de agregarlo a ella, pulse la tecla programada Intercambiar para alternar entre ambas llamadas. Esto le permite hablar en privado con el participante de cada llamada antes de completar la conferencia.
- Paso 5 Pulse el botón de conferencia o la tecla programada Conferencia para agregar al participante a la llamada. Se inicia la conferencia.
- **Paso 6** (Opcional) Repita estos pasos para agregar a otros participantes.

### Transferir dos llamadas en la misma línea

#### Procedimiento

Paso 1 Compruebe que se encuentra en una llamada activa (no en espera).

- Paso 2 Pulse el botón de transferencia
- Paso 3 Introduzca el número de teléfono del destinatario de la transferencia (o pulse un botón de marcación rápida). Cuando se alcanza el número máximo de llamadas para la línea, al pulsar el botón de transferencia es posible seleccionar las llamadas de una lista de llamadas en la línea. Puede seleccionar una de las llamadas o pulsar otro botón de línea para seleccionar una llamada de la lista de llamadas y realizar la transferencia de llamadas.

- Paso 4 Espere a que el destinatario conteste. (O bien, vaya directamente al paso 5 mientras suena la llamada.)
- Paso 5Pulse de nuevo el botón de transferencia.<br/>La transferencia se ha completado.

Puede pulsar la tecla programada **Intercambiar** para alternar entre ambas llamadas. Esto permite hablar en privado con el participante de cada llamada antes de completar la transferencia.

### Varias llamadas entrantes

- Si hay una segunda llamada entrante en la línea mientras la primera suena, el texto de la pantalla del teléfono cambia en función del número total de llamadas entrantes.
- Si hay más llamadas entrantes, al pulsar la tecla **Contestar**, se muestran todas las llamadas de todas las líneas.
- Si hay alguna llamada entrante en la misma línea, la llamada se añade a la lista de llamadas. Si pulsa el botón de línea, podrá ver la lista de llamadas de dicha línea. Tenga en cuenta que la información de la línea no se muestra en los teléfonos IP 6941 ni 6945 de Cisco Unified.
- · Si hay dos llamadas entrantes simultáneas en el teléfono:
  - Pulse la tecla programada Contestar o el botón de línea para responder a la llamada.
  - Pulse el botón de línea de otra línea para ver la lista de llamadas entrantes de dicha línea.

### Línea compartida

- Si hay dos o tres llamadas remotas en la línea compartida, el ID de la persona que llama indica el número de llamadas de la línea y el estado de la llamada.
- Si hay al menos una llamada en espera en la línea, el botón de línea parpadea en rojo.
- Si todas las llamadas están activas, el botón de línea aparece con una luz roja fija.

### Limitaciones

El sistema permite configurar el número máximo de llamadas activas/ocupadas como 6/6 tanto para SCCP como para SIP. Formalmente, no se admite ninguna otra configuración superior a 6/6. Para SCCP, deberá actualizarse a Cisco Unified CM 8.6 o a una versión superior que admita varias llamadas por línea.

### Silencio

-

Silencio permite bloquear la entrada de sonido del auricular, los auriculares y el altavoz, de tal forma que pueda oír hablar a las demás personas, pero sin que estas puedan oírle a usted.

### Silenciar teléfono

#### Procedimiento

Paso 1Pulse el botón de silencioPara activarlo.Se muestra una confirmación visual.

Paso 2 Vuelva a pulsar el botón de silencio para desactivarlo.

### Marcar con el auricular colgado

La función de marcación con el auricular colgado permite introducir un número de teléfono antes de escuchar el tono de llamada y completar la llamada al descolgar.

### Marcar número con el auricular colgado

#### Procedimiento

Paso 1 Introduzca o marque de forma rápida un número de teléfono.

Paso 2 Descuelgue el auricular.

### Marcación con el signo más

La función Marcación con el signo más permite mantener pulsada la tecla "\*" durante, al menos, 1 segundo para añadir el signo "+" como primer dígito de un número de teléfono para la realización de una llamada internacional. Se aplica tanto para la marcación con el auricular colgado como descolgado.

Después de añadir el signo+ a los números de teléfono, los usuarios pueden acceder a los directorios, por ejemplo al historial de llamadas o al de llamadas recibidas, y seleccionar y marcar una de estas entradas con el signo + sin necesidad de añadir dígitos para llamadas internacionales.

### Marcar un número internacional

#### Procedimiento

- Paso 1 Mantenga pulsada la tecla "\*" durante al menos 1 segundo. Se introduce el signo + como el primer dígito del número de teléfono. (El tono correspondiente se detiene para indicar que \* ha cambiado al signo +).
- Paso 2 Marque el número internacional.

Guía del usuario de los teléfonos IP 6921, 6941, 6945 y 6961 de Cisco Unified para Cisco Unified Communications Manager 8.6 (SCCP y SIP)

### Privacidad

Privacidad permite impedir que otras personas que comparten la misma línea que usted vean información sobre sus llamadas.

La función Privacidad se aplica a todas las líneas compartidas del teléfono. Si tiene varias líneas compartidas y está activada la función Privacidad, los demás no podrán ver ninguna de ellas.

Si el teléfono que comparte su línea tiene activada la función Privacidad, podrá realizar y recibir llamadas utilizando la línea compartida de la forma habitual.

Líneas compartidas, en la página 70

### Activar privacidad en línea compartida

#### Procedimiento

- Paso 1 Pulse el botón Privacidad para activar la función.Se mostrará una confirmación visual en la pantalla del teléfono mientras la función esté activada.
- Paso 2 Pulse de nuevo el botón para desactivar la función.

### Herramienta de generación de informes de calidad

El administrador del sistema puede configurar el teléfono de forma temporal con la herramienta de generación de informes de calidad (QRT) para solucionar los posibles problemas de rendimiento. Dependiendo de la configuración, podrá utilizar la función QRT para lo siguiente:

- Informar inmediatamente de un problema de sonido en una llamada en curso.
- Seleccionar un problema general de una lista de categorías y elegir códigos de motivos.

### Comunicar problemas del teléfono

#### **Procedimiento**

-

| Paso 1 | Pulse el botón Herramienta de informes de calidad.                                                                                                   |
|--------|----------------------------------------------------------------------------------------------------|
| Paso 2 | Seleccione el elemento que mejor describa el problema. (Use el teclado de navegación y el botón de <b>selección</b> para desplazarse y seleccionar.) |
| Paso 3 | Pulse la tecla programada <b>Seleccionar</b> .<br>La información se envía al administrador del sistema.                                              |

### Rellamada

Pulse el botón de rellamada para llamar al número de teléfono marcado más recientemente.

### Volver a marcar número

- Pulse la tecla programada Rellamada.
- Para realizar la llamada por una línea concreta, obtenga el tono de llamada en esa línea y, a continuación, pulse la tecla programada Rellamada.

### Líneas compartidas

La función Líneas compartidas permite utilizar un número de teléfono para varios teléfonos.

Puede que tenga una línea compartida si tiene varios teléfonos y desea un solo número de teléfono, si comparte las tareas de gestión de llamadas con sus compañeros de trabajo, o si gestiona las llamadas de su jefe.

Por ejemplo, si comparte una línea con un compañero de trabajo:

- Al recibir una llamada por la línea compartida:
  - Su teléfono suena y el botón de línea parpadea en ámbar.
  - · El teléfono de su compañero suena y el botón de línea parpadea en ámbar.
- Si usted contesta a la llamada:
  - Su botón de línea se vuelve verde.
  - El botón de línea de su compañero se vuelve rojo.

Cuando el botón está rojo, esa línea no se puede utilizar para participar en la llamada en curso ni para realizar otra.

- Si usted pone la llamada en espera:
  - Su botón de línea parpadea en verde.
  - El botón de línea de su compañero parpadea en rojo.

Cuando el botón de línea parpadea en rojo, su compañero puede capturar la llamada.

### Marcación rápida

La función Marcación rápida le permite pulsar un botón e introducir un código preconfigurado para realizar una llamada, o bien seleccionar un elemento de la lista Historial de llamadas. Para poder utilizar las funciones de marcación rápida en el teléfono, es preciso configurar la función de marcación rápida en las páginas web Opciones de usuario.

Según la configuración, el teléfono admite las siguientes funciones de marcación rápida:

- Botones de marcación rápida: Permiten marcar rápidamente un número de teléfono desde uno o varios botones de línea configurados para ello.
- Códigos de marcación rápida: Permiten marcar un número de teléfono mediante un código (en ocasiones se denomina marcación abreviada).

Si el administrador del sistema ha configurado la función de estado de línea, puede supervisar el estado de una línea de marcación rápida mediante los indicadores de estado de línea.

Marcación rápida en la Web, en la página 80 Indicadores de estado de línea, en la página 60

### Realizar llamada mediante botones de marcación rápida

#### Antes de comenzar

Para poder utilizar los botones de marcación rápida del teléfono, es preciso configurar la función de marcación rápida en las páginas web Opciones de usuario.

#### **Procedimiento**

Para realizar una llamada, pulse un botón de marcación rápida **E** 

### Realizar llamada mediante códigos de marcación rápida

#### Antes de comenzar

Para poder utilizar los códigos de marcación rápida en el teléfono, es preciso configurarlos antes en las páginas web Opciones de usuario.

#### Procedimiento

Para realizar una llamada, introduzca el código de marcación rápida y pulse la tecla programada MarcRáp.

### Transferir

-

La función Transferir permite redirigir una llamada conectada desde el teléfono a otro número.

Puede usar Transferir o Transferencia directa:

- La función Transferir permite redirigir una sola llamada a otro número que haya especificado.
- Transferencia directa permite conectar entre sí dos llamadas de dos líneas distintas (sin necesidad de seguir conectado a la línea).

Antes de completar un procedimiento de transferencia, puede pulsar la tecla programada **Cancelar** para cancelar el procedimiento, o bien la tecla Intercambiar para alternar entre llamadas, y hablar en privado con cada interlocutor.

### Transferir llamada a otro número

#### Procedimiento

| <b>Paso 1</b> Compruebe que se encuentra en una llamada activa (no en espe | era) | ). |
|----------------------------------------------------------------------------|------|----|
|----------------------------------------------------------------------------|------|----|

- Paso 2 Pulse el botón de transferencia .
- Paso 3 Introduzca el número de teléfono del destinatario de la transferencia (o pulse un botón de marcación rápida).
- Paso 4 Espere a que el destinatario conteste. (O bien, vaya directamente al paso 5 mientras suena la llamada.)
- Paso 5Pulse de nuevo el botón de transferencia.La transferencia se ha completado.

### Transferir llamada a otra línea

Para esta tarea se necesitan varias líneas de teléfono.

#### Procedimiento

Paso 1 Compruebe que hay dos llamadas conectadas y que una de ellas está activa (no en espera).

Paso 2 Pulse el botón de transferencia

Paso 3 Pulse el botón de línea de la otra llamada (que está en espera).Se completa la transferencia (las dos llamadas se conectan entre sí).

### Alternar llamadas antes de completar la transferencia

#### Procedimiento

Después de conectarse al destinatario de la transferencia, pero antes de transferirle la llamada, pulse la tecla programada **Intercambiar** para alternar entre ambas llamadas.

Esto permite hablar en privado con el interlocutor de cada llamada antes de completar la transferencia.

### **Web Dialer**

Web Dialer le permite llamar mediante un clic a los contactos del directorio de Cisco Unified CM. El administrador del sistema configura esta función para el usuario.

### Utilizar Web Dialer con el directorio de Cisco

#### **Procedimiento**

| Paso 1 | Inicie sesión en las páginas web Opciones de usuario.                                               |
|--------|----------------------------------------------------------------------------------------------------|
| Paso 2 | Seleccione <b>Opciones de usuario</b> > <b>Directorio</b> y busque a un compañero de trabajo.       |
| Paso 3 | Seleccione el número que desee marcar.                                                              |
| Paso 4 | Si es la primera vez que utiliza Web Dialer, revise las preferencias en la página Realizar llamada. |
| Paso 5 | Seleccione <b>Marcar</b> .<br>Entonces, el teléfono realiza la llamada.                             |
| Paso 6 | Para finalizar la llamada, seleccione Colgar o cuelgue el teléfono.                                 |

### Utilizar Web Dialer con otro directorio corporativo

#### Procedimiento

| Paso 1 | Inicie sesión en un directorio corporativo que tenga Web Dialer activado y busque a sus compañeros de trabajo. |
|--------|----------------------------------------------------------------------------------------------------|
| Paso 2 | Seleccione el número que desee marcar.                                                                         |
| Paso 3 | Introduzca su ID de usuario y contraseña cuando se le solicite.                                                |
| Paso 4 | Si es la primera vez que utiliza Web Dialer, revise las preferencias en la página Realizar llamada.            |
| Paso 5 | Seleccione <b>Marcar</b> .<br>Entonces, el teléfono realiza la llamada.                                        |
| Paso 6 | Para finalizar la llamada, seleccione Colgar o cuelgue el teléfono.                                            |

### Gestionar preferencias de Web Dialer

#### Procedimiento

-

| Paso 1 | Inicie una llamada mediante Web Dialer para acceder a la página Realizar llamada.                             |
|--------|----------------------------------------------------------------------------------------------------|
|        | La página Realizar llamada aparece la primera vez que se utiliza Web Dialer (después de seleccionar el número |
|        | que se desea marcar).                                                                                         |

- Paso 2 Seleccione una de las opciones siguientes en la página Realizar llamada:
  - Idioma favorito: Determina el idioma que se utiliza en la configuración y en los avisos de Web Dialer.
  - Usar dispositivo preferido: Identifica el teléfono IP de Cisco Unified (Dispositivo de llamada) y el número de directorio (Línea de llamada) que se utilizarán para realizar las llamadas de Web Dialer. Si dispone de un teléfono con una única línea, el teléfono y la línea adecuados se seleccionarán de forma

automática. Si no es el caso, seleccione un teléfono o una línea. Si tiene más de un teléfono del mismo tipo, se especificará mediante su tipo de dispositivo y dirección MAC. (Para ver la dirección MAC en

el teléfono, seleccione el botón de aplicaciones ඟ > Información del teléfono.)

- Paso 3 (Opcional) Si tiene un perfil de Extensión móvil, puede seleccionar Extensión móvil en el menú desplegable Dispositivo de llamada de la página Realizar llamada.
  - No mostrar el diálogo de confirmación de llamada: Si se selecciona esta opción, la página Realizar llamada de Web Dialer no aparecerá la próxima vez que se utilice Web Dialer. Las llamadas se marcarán automáticamente después de hacer clic en un contacto del directorio de Cisco.
  - Deshabilitar cierre automático: Si se selecciona esta opción, la ventana de llamada no se cerrará automáticamente transcurridos quince segundos.

### Cerrar la sesión de Web Dialer

#### Procedimiento

Seleccione el icono de cerrar sesión 🔝 en la página Realizar llamada o Colgar.

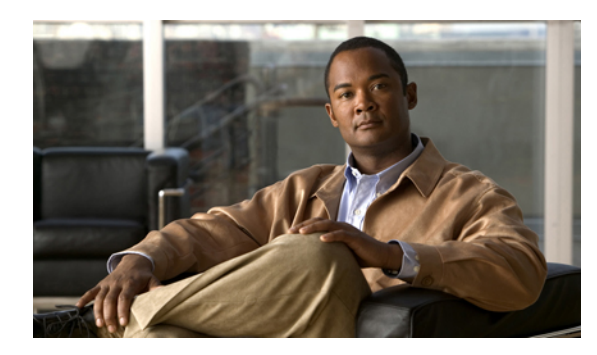

## CAPÍTULO 6

### **Opciones de usuario**

El teléfono IP de Cisco Unified es un dispositivo de red que puede compartir información con otros dispositivos de red de su empresa, incluido su propio equipo personal. Puede utilizar su equipo para iniciar sesión en las páginas web Opciones de usuario de Cisco Unified CM, donde puede controlar las funciones, la configuración y los servicios del teléfono IP de Cisco Unified. Por ejemplo, desde las páginas web Opciones de usuario puede configurar los botones de marcación rápida.

- Iniciar sesión en páginas web Opciones de usuario, página 75
- Configuración de dispositivo, página 76
- Configuración de usuario, página 83
- Directorio, página 85
- Libreta personal de direcciones, página 85
- Marcaciones abreviadas, página 87
- Configuración de movilidad, página 89
- Complementos, página 91

-

### Iniciar sesión en páginas web Opciones de usuario

Para poder acceder a las opciones de usuario (como la configuración de marcación rápida o la libreta personal de direcciones) debe iniciar sesión. Cuando haya terminado de utilizar las páginas web Opciones de usuario, debe cerrar la sesión.

#### **Procedimiento**

| Paso 1 | Obtenga la URL de Opciones de usuario, el ID de usuario y la contraseña predeterminada (que le proporcione el administrador del sistema).                                                                                                    |
|--------|----------------------------------------------------------------------------------------------------|
| Paso 2 | Abra un explorador web en el equipo e introduzca la URL.                                                                                                    |
| Paso 3 | Si se le pide que acepte la configuración de seguridad, seleccione Sí o Instalar certificado.                                                                                                    |
| Paso 4 | Especifique su ID de usuario en el campo Nombre de usuario.                                                                                                    |
| Paso 5 | Especifique su contraseña en el campo Contraseña.                                                                                                    |
| Paso 6 | Seleccione <b>Iniciar sesión</b> .<br>Aparecerá la página principal de Opciones de usuario de Cisco Unified CM. En esta página puede seleccionar<br>Opciones de usuario para seleccionar un dispositivo, o acceder a Configuración de usuario, a las funciones<br>de Directorio, a su Libreta personal de direcciones y a Marcaciones abreviadas. |
| Paso 7 | Para salir de Opciones de usuario, seleccione Cerrar sesión.                                                                                                    |

### Configuración de dispositivo

Puede modificar la configuración de dispositivo del teléfono en las páginas web Opciones de usuario. Puede modificar las opciones siguientes de la configuración de dispositivo del teléfono:

- · Opciones de No molestar
- · Configuración de línea
- · Marcaciones rápidas
- · Servicios del teléfono

Marcación rápida, en la página 70

### **Seleccionar dispositivo**

#### **Procedimiento**

| Paso 1 | Una vez iniciada sesión en las páginas web Opciones de usuario, seleccione <b>Opciones de usuario</b> > <b>Dispositivo</b> . |
|--------|----------------------------------------------------------------------------------------------------|
|        | Aparecerá la página Configuración de dispositivo. Los botones de la barra de herramientas situados en la parte               |
|        | superior de la página Configuración de dispositivo son específicos para el tipo de dispositivo seleccionado.                 |

Paso 2 Si dispone de varios dispositivos asignados, seleccione el dispositivo adecuado de la lista desplegable Nombre.

#### Ejemplo:

Modelo del teléfono, perfil Extensión móvil o perfil Destino remoto.

### Personalizar las opciones de No molestar

#### **Procedimiento**

- Paso 1 Inicie sesión en las páginas web Opciones de usuario. El administrador del sistema configura la función No molestar (NoMlsta) del teléfono.
- Paso 2 En el menú desplegable, seleccione Opciones de usuario > Dispositivo.
- **Paso 3** Establezca las opciones siguientes:
  - No molestar: Active la casilla para activar o desactivar esta función.
  - Opción NoMlsta: Seleccione Ninguno o Timbre apagado (para apagar solamente el timbre).
  - Alerta de llamada entrante con NoMlsta (se aplica a cualquiera de las opciones de NoMlsta): Establezca la alerta como Solo pitido, Solo parpadeo, Desactivar o seleccione "Ninguno" (para utilizar el ajuste de "Alerta" que configuró el administrador del sistema).

No molestar, en la página 55

### Configuración de línea

-

La configuración de línea afecta a una línea telefónica determinada (número de directorio) del teléfono. La configuración de línea puede incluir el desvío de llamadas, los indicadores visual y sonoro de mensaje en espera, los indicadores de mensajes de voz, los patrones de timbre y otros ajustes específicos de la línea.

Puede definir otra configuración de línea directamente en su teléfono:

- Configurar el desvío de llamadas en la línea de teléfono principal
- · Cambiar el timbre, la pantalla y otros ajustes específicos del modelo del teléfono

Desvío incondicional, en la página 47 Tonos de llamada, en la página 31

#### Configurar el desvío de llamadas

#### **Procedimiento**

|  | Paso 1 | Inicie | sesión e | en la | página | web C | pciones | de | usuario |
|--|--------|--------|----------|-------|--------|-------|---------|----|---------|
|--|--------|--------|----------|-------|--------|-------|---------|----|---------|

- Paso 2 Seleccione Opciones de usuario > Dispositivo.
- Paso 3 Seleccione un teléfono en el menú desplegable Nombre.
- Paso 4 Seleccione Configuración de línea.
- Paso 5
   Si tiene más de un número de directorio (línea) asignado al teléfono, seleccione una línea en el menú desplegable Línea.
- **Paso 6** Seleccione las opciones de desvío de llamadas para las diferentes circunstancias en el área Desvío de llamada entrante.
- Paso 7 Seleccione Guardar.

#### Desvío incondicional, en la página 47

#### Cambiar la configuración del indicador de mensajes de voz

#### Procedimiento

| Paso 1 | Inicie | sesión e        | n la ' | página | web ( | Opciones  | de | usuario. |
|--------|--------|-----------------|--------|--------|-------|-----------|----|----------|
|        |        | ~ ~ ~ ~ ~ ~ ~ ~ |        | P      |       | ~ p + + o |    |          |

- Paso 2 Seleccione Opciones de usuario > Dispositivo.
- **Paso 3** Seleccione un teléfono en el menú desplegable Nombre.
- Paso 4 Seleccione Configuración de línea.
- Paso 5
   Si tiene más de un número de directorio (línea) asignado al teléfono, seleccione una línea en el menú desplegable Línea.
- Paso 6 En el área Indicador luminoso de mensajes en espera, seleccione las opciones que desee. Como norma general, la configuración predeterminada de mensajes en espera hace que el teléfono muestre una luz roja fija en la banda luminosa del auricular para indicar un nuevo mensaje de voz.
- Paso 7 Seleccione Guardar.

#### Cambiar la configuración del indicador sonoro de mensaje de voz

#### **Procedimiento**

- Paso 1 Inicie sesión en la página web Opciones de usuario.
- Paso 2 Seleccione Opciones de usuario > Dispositivo.
- Paso 3 Seleccione un teléfono en el menú desplegable Nombre.
- Paso 4 Seleccione Configuración de línea.
- Paso 5
   Si tiene más de un número de directorio (línea) asignado al teléfono, seleccione una línea en el menú desplegable Línea.
- Paso 6 En el área Indicador sonoro de mensaje en espera, seleccione las opciones que desee.
- Paso 7 Seleccione Guardar.

#### Cambiar la configuración del timbre

#### Procedimiento

- Paso 1 Inicie sesión en la página web Opciones de usuario.
- Paso 2 Seleccione Opciones de usuario > Dispositivo.
- Paso 3 Seleccione un teléfono en el menú desplegable Nombre.
- Paso 4 Seleccione Configuración de línea.
- Paso 5
   Si tiene más de un número de directorio (línea) asignado al teléfono, seleccione una línea en el menú desplegable Línea.
- Paso 6 En el área Configuración de timbre, establezca la opción Configuración de timbre (teléfono inactivo) y Configuración de timbre (teléfono activo) en los menús desplegables. Las opciones son:
  - Usar configuración predeterminada del sistema
  - Desactivar
  - Solo parpadeo
  - Un timbre
  - Timbre
  - Solo pitido [esta opción únicamente está disponible para Configuración de timbre (teléfono activo)]

#### Paso 7 Seleccione Guardar.

-

#### Editar etiqueta de texto de la línea para la pantalla del teléfono

#### **Procedimiento**

| Paso 1 | Inicie | sesión en | la | nágina | web | On       | ciones | de | usuario   |
|--------|--------|-----------|----|--------|-----|----------|--------|----|-----------|
|        | mere   | Sesion en | 14 | pugniu |     | $\sim P$ | ciones | uv | usuul lo. |

- Paso 2 Seleccione Opciones de usuario > Dispositivo.
- Paso 3 Seleccione un teléfono en el menú desplegable Nombre.
- Paso 4 Seleccione Configuración de línea.
- Paso 5 Si tiene más de un número de directorio (línea) asignado al teléfono, seleccione una línea en el menú desplegable Línea.
- Paso 6 Introduzca una etiqueta de texto en el área Etiqueta de texto de línea.
- Paso 7 Seleccione Guardar.

### Marcación rápida en la Web

Según cómo se haya configurado el teléfono, puede utilizar los botones y los códigos de marcación rápida, que se pueden configurar en las páginas web Opciones de usuario.

#### Configurar los botones de marcación rápida

#### Procedimiento

| Paso 1 | Inicie | sesión | en las | páginas | web | Opciones | de usuario. |
|--------|--------|--------|--------|---------|-----|----------|-------------|
|        |        |        |        | 10      |     |          |             |

- Paso 2 Seleccione Opciones de usuario > Dispositivo.
- Paso 3 Seleccione un teléfono en el menú desplegable Nombre.
- Paso 4 Seleccione Marcaciones rápidas.
- Paso 5 En el área Configuración de marcación rápida, introduzca un número y una etiqueta para un botón de marcación rápida del teléfono.
- Paso 6 Seleccione Guardar.

#### Configurar los códigos de marcación rápida

#### **Procedimiento**

- **Paso 1** Inicie sesión en las páginas web Opciones de usuario.
- Paso 2 Seleccione Opciones de usuario > Dispositivo.
- Paso 3 Seleccione un teléfono en el menú desplegable Nombre.
- Paso 4 Seleccione Marcaciones rápidas.
- **Paso 5** En el área Configuración de marcación abreviada, introduzca un número y una etiqueta para el código de marcación rápida.
- Paso 6 Seleccione Guardar.

### Servicios del teléfono

-

Los servicios del teléfono pueden incluir funciones especiales del teléfono, datos de red e información basada en la Web (como cotizaciones de bolsa y listados de películas). Para poder acceder a un servicio desde el teléfono, debe suscribirse a él. En la página web Opciones de usuario puede suscribirse a servicios, buscarlos o asignarles botones de marcación rápida.

Los servicios disponibles para el teléfono dependen de cómo el administrador del sistema haya configurado el sistema telefónico y de los servicios a los que se haya suscrito. Para obtener más información, consulte al administrador del sistema.

Si solo hay un servicio configurado, este se abrirá de forma predeterminada. Si hay varios servicios configurados, seleccione una opción del menú que aparece en la pantalla del teléfono.

Para seleccionar un servicio, utilice uno de los siguientes botones de función:

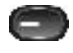

(un botón de función que configura el administrador del sistema)

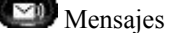

Aplicación

Contactos

#### Suscribirse al servicio

#### **Procedimiento**

- Paso 1 Inicie sesión en la página web Opciones de usuario.
- Paso 2 Seleccione Opciones de usuario > Dispositivo.
- Paso 3 Seleccione un teléfono en el menú desplegable Nombre.
- Paso 4 Seleccione Servicios del teléfono.
- Paso 5 Seleccione Agregar nuevo.
- Paso 6 Seleccione un servicio en la lista desplegable y seleccione Siguiente.
- Paso 7 Cambie la etiqueta del servicio o introduzca información adicional del servicio, si está disponible (opcional).
- Paso 8 Seleccione Guardar.

#### **Buscar servicio**

#### **Procedimiento**

- Paso 1 Inicie sesión en la página web Opciones de usuario.
- **Paso 2** Seleccione un dispositivo.
- Paso 3 Seleccione Servicios del teléfono.
- Paso 4 Seleccione Buscar.

#### **Cambiar servicio**

#### **Procedimiento**

- Paso 1 Inicie sesión en la página web Opciones de usuario.
- **Paso 2** Busque servicios.
- Paso 3 Seleccione una o varias entradas.
- Paso 4 Seleccione Eliminar seleccionados.

#### Cambiar nombre de servicio

#### **Procedimiento**

- Paso 1 Inicie sesión en la página web Opciones de usuario.
- Paso 2 Busque servicios.
- Paso 3 Seleccione el nombre de un servicio.
- Paso 4 Cambie la información y seleccione Guardar.

#### Añadir servicio a un botón disponible

#### Procedimiento

- Paso 1 Inicie sesión en la página web Opciones de usuario.
- **Paso 2** Seleccione Opciones de usuario > Dispositivo.
- Paso 3 Seleccione un teléfono en el menú desplegable Nombre.
- **Paso 4** Seleccione **URL de servicio**. El administrador del sistema configura un botón de URL de servicio para el teléfono.
- Paso 5 Seleccione un servicio de la lista desplegable Servicios de los botones.
- **Paso 6** Si desea cambiar el nombre del servicio, edite los campos de las etiquetas.
- **Paso 7** Seleccione Guardar.
- **Paso 8** Seleccione **Restablecer** para reiniciar el teléfono (necesario para que la nueva etiqueta del botón aparezca en el teléfono).

### Configuración de usuario

-

El PIN y la contraseña le permiten acceder a diversas funciones y servicios. Por ejemplo, con el PIN puede iniciar sesión en Extensión móvil de Cisco o en el Directorio personal del teléfono. Mediante la contraseña, puede iniciar sesión en las páginas web Opciones de usuario y en Cisco Web Dialer, en el equipo. Para obtener más información, consulte al administrador del sistema.

Configuración de usuario incluye los ajustes de contraseña del explorador, el PIN y el idioma (configuración regional).

### Cambiar la contraseña del explorador

#### **Procedimiento**

| Paso 1 | Inicie sesión en las páginas web Opciones de usuario.                     |
|--------|---------------------------------------------------------------------------|
| Paso 2 | Seleccione Opciones de usuario > Configuración de usuario.                |
| Paso 3 | Introduzca su contraseña actual.                                          |
| Paso 4 | Introduzca su nueva contraseña.                                           |
| Paso 5 | Vuelva a introducir la nueva contraseña en el campo Confirmar contraseña. |

Paso 6 Seleccione Guardar.

### **Cambiar el PIN**

#### **Procedimiento**

| Paso 1 | Inicie s | sesión e | n las | páginas | web | Opciones | de | usuario |
|--------|----------|----------|-------|---------|-----|----------|----|---------|
|--------|----------|----------|-------|---------|-----|----------|----|---------|

- Paso 2 Seleccione Opciones de usuario > Configuración de usuario.
- Paso 3 Introduzca su PIN actual.
- Paso 4 Introduzca su nuevo PIN.
- **Paso 5** Vuelva a introducir el nuevo PIN en el campo Confirmar PIN.
- Paso 6 Seleccione Guardar.

### Cambiar configuración de idioma de Opciones de usuario

#### Procedimiento

| Paso 1 | Inicie sesión en la página web Opciones de usuario.                                                                   |
|--------|----------------------------------------------------------------------------------------------------|
| Paso 2 | Seleccione <b>Opciones de usuario &gt; Configuración de usuario</b> .                                                 |
| Paso 3 | En el área Configuración regional del usuario, seleccione un elemento de la lista desplegable Configuración regional. |
| Paso 4 | Seleccione Guardar.                                                                                                   |
|        |                                                                                                    |

### Cambiar el idioma de la pantalla del teléfono

#### Procedimiento

| Paso 1 | Inicie | sesión | en la | ı página | web C | <b>D</b> pciones | de | usuario. |
|--------|--------|--------|-------|----------|-------|------------------|----|----------|
|        |        |        |       |          |       |                  |    |          |

- Paso 2 Seleccione Opciones de usuario > Dispositivo.
- **Paso 3** Seleccione un elemento de la lista desplegable Configuración regional del usuario.
- Paso 4 Seleccione Guardar.

### Directorio

Para obtener una lista de compañeros de trabajo del directorio corporativo, seleccione **Opciones de usuario** > **Directorio**.

Las funciones de directorio a las que puede acceder en el equipo son:

- · Libreta personal de direcciones (LPD), a la que también puede acceder desde el teléfono
- · Marcaciones abreviadas, a las que también puede acceder desde el teléfono
- Sincronizador de Cisco Unified Communications Manager Address Book

Directorio personal, en la página 37 Directorio corporativo, en la página 35

### Libreta personal de direcciones

Puede agregar, eliminar o actualizar las entradas de la libreta personal de direcciones en la página web Opciones de usuario.

### Agregar nueva entrada de la libreta personal de direcciones

#### **Procedimiento**

- Paso 1 Inicie sesión en la página web Opciones de usuario.
- **Paso 2** Seleccione Opciones de usuario > Libreta personal de direcciones.
- Paso 3 Seleccione Agregar nuevo.
- Paso 4 Introduzca la información de la entrada.
- Paso 5 Seleccione Guardar.

-

### Buscar entrada de libreta personal de direcciones

#### Procedimiento

| Paso 1 | Inicie sesión en la página web Opciones de usuario.               |
|--------|-------------------------------------------------------------------|
| Paso 2 | Seleccione Opciones de usuario > Libreta personal de direcciones. |
| Paso 3 | Especifique la información de búsqueda y seleccione Buscar.       |

### Editar entrada de la libreta personal de direcciones

#### **Procedimiento**

- Paso 1 Inicie sesión en la página web Opciones de usuario.
- **Paso 2** Busque una entrada de la LPD.
- Paso 3 Seleccione un alias.
- Paso 4 Edite la entrada conforme sea necesario y seleccione Guardar.

### Eliminar entrada de la libreta personal de direcciones

#### Procedimiento

| Paso 1 | Inicie | sesión e | n la | página | web | Opc | iones | de | usuario |
|--------|--------|----------|------|--------|-----|-----|-------|----|---------|
|--------|--------|----------|------|--------|-----|-----|-------|----|---------|

- Paso 2 Busque una entrada de la LPD.
- **Paso 3** Seleccione una o varias entradas.
- Paso 4 Haga clic en Eliminar seleccionados.

### Asignar botón para la libreta personal de direcciones

#### Procedimiento

| Paso 1 | Inicie sesión en la página web Opciones de usuario.   |
|--------|-------------------------------------------------------|
| Paso 2 | Seleccione Opciones de usuario > Dispositivo.         |
| Paso 3 | Seleccione un teléfono en el menú desplegable Nombre. |
|        |                                                       |

Paso 4 Seleccione URL de servicio.

El administrador del sistema configura el teléfono para que muestre los servicios. Para obtener más información, consulte al administrador del sistema.

- Paso 5 Seleccione el servicio Libreta personal de direcciones en el cuadro de lista desplegable Botón.
- Paso 6 Introduzca una etiqueta del teléfono para el botón.
- Paso 7 Seleccione Guardar.
- Paso 8 Seleccione Restablecer y, a continuación, seleccione Reiniciar para actualizar la configuración del teléfono. Ahora ya puede pulsar el botón para acceder a los códigos de la LPD.

### Marcaciones abreviadas

Puede agregar, eliminar o actualizar las entradas de marcación abreviada en la página web Opciones de usuario.

Es posible crear hasta 500 entradas de marcación abreviada y de la LPD. Puede crear una entrada de marcación abreviada nueva sin utilizar una entrada de la LPD. Estas entradas de marcación abreviada aparecen en las páginas web Opciones de usuario con la etiqueta "sin procesar" y no muestran una etiqueta de texto que se pueda configurar.

### Asignar botón para la marcación abreviada

#### **Procedimiento**

- **Paso 1** Inicie sesión en la página web Opciones de usuario.
- Paso 2 Seleccione Opciones de usuario > Dispositivo.
- Paso 3 Seleccione URL de servicio (proporcionada por el administrador del sistema).
- **Paso 4** Seleccione el servicio de marcación abreviada en el cuadro de lista desplegable Botón.
- Paso 5 Introduzca una etiqueta del teléfono para el botón.
- Paso 6 Seleccione Guardar.

-

**Paso 7** Seleccione **Restablecer** y, a continuación, seleccione **Reiniciar** para actualizar la configuración del teléfono.

### Asignar código de marcación abreviada a entrada del directorio personal

#### **Procedimiento**

| Paso 1 | Inicie sesión en la página web Opciones de usuario.                             |
|--------|---------------------------------------------------------------------------------|
| Paso 2 | Seleccione Opciones de usuario > Marcaciones abreviadas.                        |
| Paso 3 | Seleccione Agregar nuevo.                                                       |
| Paso 4 | Utilice el área Opciones de búsqueda para buscar la entrada adecuada de la LPD. |
| Paso 5 | Seleccione un número de teléfono del área Resultados de búsqueda.               |
| Paso 6 | Cambie el código de marcación abreviada si lo desea.                            |
| Paso 7 | Seleccione Guardar.                                                             |

### Asignar código de marcación abreviada a número de teléfono

#### **Procedimiento**

| Paso 1 | Inicie sesión en la página web Opciones de usuario.      |
|--------|----------------------------------------------------------|
| Paso 2 | Seleccione Opciones de usuario > Marcaciones abreviadas. |
| Paso 3 | Seleccione Agregar nuevo.                                |
| Paso 4 | Cambie el código de marcación abreviada si lo desea.     |
| Paso 5 | Introduzca un número de teléfono.                        |
| Paso 6 | Seleccione Guardar.                                      |

### Buscar entrada de marcación abreviada

#### **Procedimiento**

| Paso 1 | Inicie sesión en la página web Opciones de usuario. |
|--------|-----------------------------------------------------|
| Dece 2 | 0.1                                                 |

**Paso 2** Seleccione Opciones de usuario > Marcaciones abreviadas.

Paso 3 Especifique la información de búsqueda y seleccione Buscar.

### Editar número de teléfono de marcación abreviada

#### Procedimiento

| Paso 1 | Inicie | sesión | en la | ı página | web C | <b>D</b> pciones | de | usuario  |
|--------|--------|--------|-------|----------|-------|------------------|----|----------|
|        |        |        |       |          |       |                  |    | ******** |

- **Paso 2** Seleccione Opciones de usuario > Marcaciones abreviadas.
- Paso 3 Busque la entrada de marcaciones abreviadas que desee editar.
- Paso 4 Seleccione un componente de la entrada.
- Paso 5 Cambie el número de teléfono.
- Paso 6 Seleccione Guardar.

### Eliminar entrada de marcación abreviada de la libreta personal de direcciones

#### **Procedimiento**

- Paso 1 Inicie sesión en la página web Opciones de usuario.
- Paso 2 Busque una entrada de marcación abreviada.
- Paso 3 Seleccione una o varias entradas.
- Paso 4 Seleccione Eliminar seleccionados.

### Configuración de movilidad

Cuando utilice la función Conexión móvil de Cisco, debe añadir los teléfonos móviles y otros teléfonos que desee utilizar para realizar y recibir llamadas mediante los mismos números de directorio que los empleados en el teléfono de escritorio. Estos teléfonos se denominan destinos remotos. También puede definir listas de accesos para restringir o permitir el envío de llamadas de determinados números al teléfono móvil.

Conexión móvil, en la página 62

### Agregar destino remoto nuevo

-

#### Procedimiento

| Paso 1 | Inicie sesión en la página web Opciones de usuario.                             |
|--------|---------------------------------------------------------------------------------|
| Paso 2 | Seleccione Opciones de usuario > Configuración de movilidad > Destinos remotos. |
| Paso 3 | Seleccione Agregar nuevo.                                                       |
| Paso 4 | Introduzca la información siguiente:                                            |
|        |                                                                                 |

- Nombre: Introduzca un nombre para el teléfono móvil (u otro).
- Número de destino: Introduzca su número de teléfono móvil.
- Paso 5 Seleccione un perfil de destino remoto en el cuadro de lista desplegable. El perfil de destino remoto contiene la configuración aplicable a todos los destinos remotos que se creen.
- **Paso 6** Active la casilla de verificación Móvil para permitir que el destino remoto acepte una llamada enviada desde el teléfono de escritorio.
- Paso 7 Active la casilla de verificación Habilitar conexión móvil para permitir que el destino remoto suene a la vez que el teléfono de escritorio.
- Paso 8 Seleccione una de las opciones siguientes en el área Programación de timbre (los cuadros de lista desplegable de la programación de timbre incluyen únicamente las listas de accesos que haya creado):
  - Siempre: Seleccione esta opción si no desea establecer restricciones de día y hora en el timbre del destino remoto.
  - Como se especifica a continuación: Seleccione esta opción y realice selecciones con respecto a los elementos siguientes para configurar una programación del timbre por día y hora:
  - 1 Seleccione una casilla de verificación para cada uno de los días de la semana en los que permitirá que las llamadas suenen en el destino remoto.
  - 2 Para cada día, seleccione Todo el día o bien las horas de inicio y fin en las listas desplegables.
  - 3 Seleccione una zona horaria en el cuadro de lista desplegable.

**Paso 9** Seleccione una de estas opciones de timbre:

- Sonar siempre en este destino.
- Sonar en este destino solo si la persona que llama está en la lista de accesos permitidos seleccionada.
- No sonar en este destino si la persona que llama está en la lista de accesos bloqueados seleccionada.

Paso 10 Seleccione Guardar.

### Crear lista de accesos

#### Procedimiento

| Paso 1 | Inicie sesión en la página web Opciones de usuario.                                                                                                    |
|--------|----------------------------------------------------------------------------------------------------|
| Paso 2 | Seleccione Opciones de usuario > Configuración de movilidad > Listas de acceso.                                                                                                    |
| Paso 3 | Seleccione Agregar nuevo.                                                                                                    |
| Paso 4 | Introduzca un nombre que identifique la lista de accesos y una descripción (opcional).                                                                                                    |
| Paso 5 | Seleccione si la lista de accesos permitirá o bloqueará determinadas llamadas.                                                                                                    |
| Paso 6 | Seleccione Guardar.                                                                                                    |
| Paso 7 | Seleccione Agregar miembro para agregar números de teléfono o filtros a la lista.                                                                                                    |
| Paso 8 | Seleccione una opción en el cuadro de lista desplegable Máscara de filtro. Puede filtrar un número de directorio,<br>llamadas en las que el ID de la persona que llama está restringido (No disponible) o llamadas en las que el<br>ID de la persona que llama es anónimo (Privado). |
| Paso 9 | Si selecciona un número de directorio en el cuadro de lista desplegable Máscara de filtro, introduzca un número de teléfono o un filtro en el campo Máscara de número de directorio.<br>Puede emplear los comodines siguientes para definir un filtro:                               |
|        | • X (mayúscula o minúscula): Corresponde a un solo dígito. Por ejemplo, 408555123X coincide con cualquier número entre 4085551230 y 4085551239.                                                                                                    |
|        | • !: Corresponde a una cantidad indeterminada de dígitos. Por ejemplo, 408! coincide con cualquier número que empiece por 408.                                                                                                    |
|        | • #: Se emplea como un solo dígito para buscar una coincidencia exacta.                                                                                                    |

Paso 10 Para agregar este miembro a la lista de accesos, seleccione Guardar.

Paso 11 Para guardar la lista de accesos, seleccione Guardar.

### **Complementos**

-

Los complementos de las páginas web Opciones de usuario permiten descargar aplicaciones configuradas por el administrador del sistema para usted, y acceder a ellas.

Para obtener más información, consulte al administrador del sistema.

### Acceder a los complementos

#### Procedimiento

Paso 1 Inicie sesión en la página web Opciones de usuario.

Paso 2 Seleccione Opciones de usuario > Complementos.

Solo podrá ver los complementos si el administrador del sistema se los ha configurado.

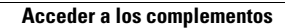

Guía del usuario de los teléfonos IP 6921, 6941, 6945 y 6961 de Cisco Unified para Cisco Unified Communications Manager 8.6 (SCCP y SIP)

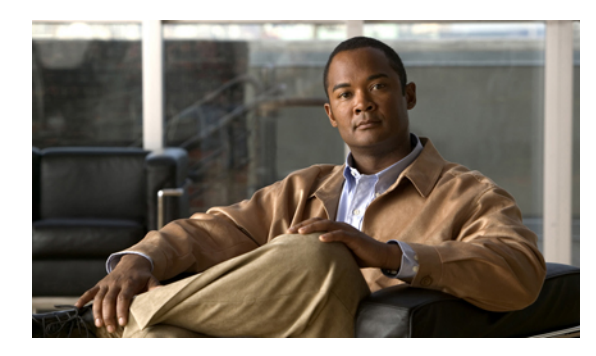

CAPÍTULO

### Preguntas frecuentes y solución de problemas

- Preguntas frecuentes, página 93
- Sugerencias para la solución de problemas, página 94
- Limpieza de teléfonos IP de Cisco Unified, página 96

### Preguntas frecuentes

-

Q. ¿Por qué en la pantalla del teléfono no aparecen los iconos que se muestran en la documentación?

- A. Muchos de los iconos de la pantalla del teléfono únicamente son aplicables al teléfono IP 6941 de Cisco Unified.
- Q. ¿Puedo usar la segunda línea del teléfono IP 6921 de Cisco Unified como botón de función?
- A. Sí. Si no necesita dos líneas de teléfono, el administrador del sistema puede configurar una función en la segunda línea.
- **Q.** Cuando pongo una llamada en espera pulsando el botón de espera, ¿por qué no se reanuda la llamada al pulsar el botón de nuevo?
- **A.** El botón de espera solo sirve para poner la llamada en espera. Para reanudarla, pulse la tecla programada Continuar o el botón de línea verde intermitente.
- Q. ¿Por qué no funciona mi teléfono ("activado"), si antes funcionaba?
- A. Si el administrador del sistema ha configurado el teléfono para EnergyWise, puede que este se encuentre suspendido (apagado). El administrador del sistema configura el teléfono para que se suspenda en un momento determinado y se active (encienda) de la misma manera. Su teléfono se encenderá en el momento establecido por el administrador del sistema. Puede pulsar el botón de selección para activar el teléfono. Consulte al administrador del sistema para que modifique los períodos de suspensión y encendido.
- **Q.** Mi teléfono reproduce el tono de llamada cuatro veces seguidas, pero no hay ninguna llamada. ¿Qué significa esto?

- A. El teléfono le está notificando que se apagará (suspensión) pronto para ahorrar energía (la función EnergyWise). El administrador del sistema configura el teléfono para que se suspenda en un momento determinado y se active (encienda) de la misma manera. Su teléfono se encenderá en el momento establecido por el administrador del sistema. Consulte al administrador del sistema para que modifique los períodos de suspensión y encendido.
- Q. ¿Qué debo hacer si en mi teléfono aparece el mensaje "Error de seguridad"?
- A. El firmware del teléfono ha identificado un error interno. Intente desconectar el teléfono de la fuente de alimentación, espere un minuto y, a continuación, vuelva a enchufar el teléfono. Si el mensaje continúa, póngase en contacto con el administrador del sistema.

### Sugerencias para la solución de problemas

Existen sugerencias disponibles para la solución de problemas sobre estos temas:

- Conferencia
- · Directorio personal
- · Líneas compartidas
- Opciones de usuario

### Conferencia

#### El botón y la tecla programada Conferencia no responden

Ha configurado una llamada de conferencia, y la tecla programada **Conf** no está disponible y el botón de **conferencia** no responde.

#### **Causa posible**

Ha alcanzado el número máximo de participantes en la conferencia.

#### Solución

Pida a uno de los participantes que cuelgue o quite a uno de los participantes.

#### Tono de ocupado en conferencia Meet Me

Se escucha un tono de ocupado después de marcar el número de una conferencia Meet Me.

#### **Causa posible**

El organizador de la conferencia todavía no se ha conectado a ella.

#### Solución

Pruebe a llamar de nuevo más tarde.

### **Directorio personal**

#### No se puede iniciar sesión en el directorio personal

El usuario no puede iniciar sesión en Directorio personal.

Asegúrese de que está utilizando el número de identificación personal (PIN) para iniciar sesión en lugar de la contraseña.

#### **Causa posible**

Es necesario restablecer el PIN.

#### Solución

Consulte al administrador del sistema.

### Líneas compartidas

#### No aparece el ID de la persona que llama en espera remota

Tiene una línea compartida en un teléfono IP 6921 de Cisco Unified y no aparece el ID de la llamada cuando la línea remota está en espera.

#### **Causa posible**

Es el funcionamiento normal.

#### Solución

Ninguna.

### **Opciones de usuario**

-

#### No se puede obtener acceso a la página web Opciones de usuario

No consigue obtener acceso a las páginas web Opciones de usuario.

#### **Causa posible**

Es necesario restablecer la contraseña.

#### Solución

Consulte al administrador del sistema.

### Limpieza de teléfonos IP de Cisco Unified

Para limpiar su teléfono IP de Cisco Unified, utilice únicamente un paño suave y seco para pasárselo al teléfono y a la pantalla del teléfono. No aplique líquidos ni detergentes directamente sobre el teléfono. Como ocurre con todos los dispositivos electrónicos no resistentes a las condiciones atmosféricas, tanto los líquidos como detergentes pueden dañar a los componentes y provocar fallos.

Cuando el teléfono se encuentra en el modo de suspensión, la pantalla táctil se mostrará vacía y el botón de selección apagado. Cuando el teléfono se encuentre en este estado, puede limpiar la pantalla, siempre que sepa que el teléfono permanecerá inactivo hasta que termine la limpieza. Si cabe la posibilidad de que el teléfono se encienda durante la limpieza, actívelo o espere hasta que se encienda antes de continuar con las instrucciones previas a la limpieza.

Guía del usuario de los teléfonos IP 6921, 6941, 6945 y 6961 de Cisco Unified para Cisco Unified Communications Manager 8.6 (SCCP y SIP)

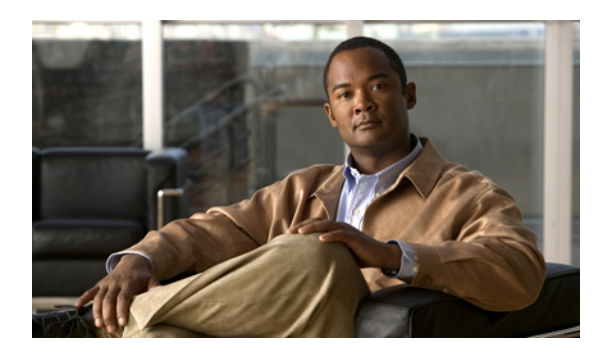

CAPÍTULO

# Seguridad del producto y del usuario, accesibilidad e información relacionada

- Información sobre seguridad y rendimiento, página 97
- Seguridad de los productos de Cisco, página 98
- Funciones de accesibilidad, página 98
- Información adicional, página 98

### Información sobre seguridad y rendimiento

Las interrupciones del suministro eléctrico y otros dispositivos pueden afectar al teléfono IP de Cisco Unified.

### Interrupción del suministro eléctrico

El acceso a los servicios de emergencia mediante el teléfono depende de que el teléfono esté conectado al suministro eléctrico. En caso de que se produzca una interrupción del suministro eléctrico, no será posible llamar a los servicios de emergencia hasta que no se restablezca el suministro eléctrico. En caso de fallo o interrupción del suministro eléctrico, puede que sea necesario restablecer o volver a configurar el equipo para poder utilizar la marcación del número del servicio de emergencia.

### **Dispositivos externos**

-

Cisco recomienda utilizar dispositivos externos (como auriculares) de buena calidad que estén protegidos contra las señales de radiofrecuencia (RF) o audiofrecuencia (AF) no deseadas.

En función de la calidad de los dispositivos y de su cercanía a otros, como teléfonos móviles o radios bidireccionales, es posible que se produzcan sonidos no deseados. En ese caso, Cisco aconseja llevar a cabo una o varias de las acciones siguientes:

- Aleje el dispositivo externo de la fuente emisora de señales de radio o audiofrecuencia.
- Aparte los cables del dispositivo externo de la fuente emisora de señales de radio o audiofrecuencia.

- Utilice cables apantallados con el dispositivo externo, o bien cables con conector y blindaje más adecuados.
- Reduzca la longitud del cable del dispositivo externo.
- Aplique ferritas u otros materiales similares a los cables del dispositivo externo.

Cisco no puede garantizar el rendimiento del sistema, ya que no controla la calidad de los dispositivos externos, cables o conectores de otros fabricantes. El sistema funcionará correctamente si se conectan dispositivos adecuados mediante cables y conectores de buena calidad.

Precaución

En países pertenecientes a la Unión Europea, utilice únicamente altavoces, micrófonos o auriculares externos que cumplan con la Directiva EMC [89/336/CE].

### Seguridad de los productos de Cisco

Este producto tiene funciones criptográficas y está sujeto a las leyes sobre importación, exportación, transferencia y uso tanto de Estados Unidos como del país pertinente. El suministro de productos criptográficos de Cisco no otorga a terceros ningún derecho para la importación, exportación, distribución o uso del cifrado. Los importadores, exportadores, distribuidores o usuarios son responsables del cumplimiento de las leyes locales y de Estados Unidos. La utilización de este producto supone la aceptación del cumplimiento de las leyes y las normativas aplicables. Si no se pueden cumplir las leyes locales y estadounidenses, el producto debe devolverse de inmediato.

Encontrará más información sobre las normas de exportación de EE. UU. en:

http://www.access.gpo.gov/bis/ear/ear\_data.html.

### Funciones de accesibilidad

Los teléfonos IP 6921, 6941 y 6961 de Cisco Unified proporcionan funciones de accesibilidad para personas con deficiencias visuales, ciegas y personas con deficiencias auditivas o motoras.

Para obtener información detallada sobre las funciones de accesibilidad de estos teléfonos, consulte Funciones de accesibilidad de teléfonos IP 6921, 6941 y 6961 de Cisco Unified.

Asimismo, podrá encontrar más información sobre accesibilidad en el sitio web de Cisco:

http://www.cisco.com/web/about/responsibility/accessibility/index.html

### Información adicional

• Puede acceder al sitio web de Cisco en esta dirección:

http://www.cisco.com/

• Tarjetas de referencia rápida, guías de inicio rápido y guías del usuario final de los teléfonos IP 6921, 6941, 6945 y 6961 de Cisco Unified:

http://www.cisco.com/en/US/products/ps10326/products user guide list.html

• Información sobre licencias:
-

#### http://cisco.com/en/US/products/ps10453/products\_licensing\_information\_listing.html

• Sitios web internacionales de Cisco:

Desde www.cisco.com, puede acceder a todos los sitios web internacionales de Cisco haciendo clic en el enlace Worldwide [change] que se encuentra en la parte superior de la página web.

Información adicional

1

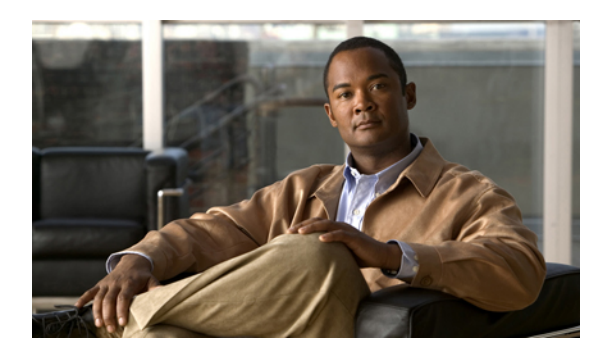

# CAPÍTULO **9**

# Garantía

-

#### Términos de la garantía del hardware de Cisco limitada a un año

Existe una serie de términos especiales que son de aplicación a la garantía del hardware, así como a los diversos servicios de los que puede disfrutar durante el período de garantía.

La declaración formal de garantía, que incluye las garantías y los acuerdos de licencia aplicables al software de Cisco, está disponible en Cisco.com en la siguiente dirección URL:

http://www.cisco.com/en/US/docs/general/warranty/English/1Y1DEN\_.html

Garantía

I

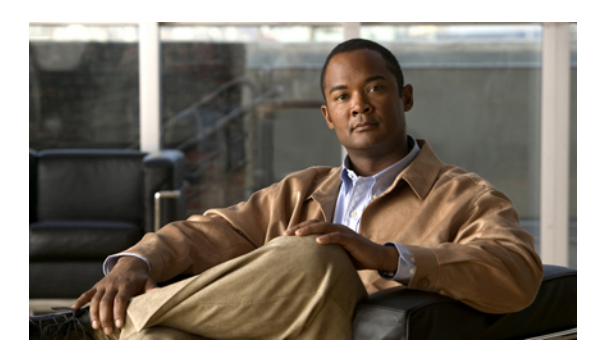

### ÍNDICE

#### A

-

A buzón de voz, Ver Desviar AAP, Ver funciones de accesibilidad acceso 27.91 complementos 91 servicios 27 activar 56, 69 EM 56 Privacidad 69 agregar 38, 83, 85, 89 contacto del directorio personal 38 destino remoto para Conexión móvil 89 entrada de LPD 85 servicios del teléfono a botón 83 ahorro de energía 25 descripción 25 alerta sonora, Ver alertas, sonoras alerta visual, Ver alertas visuales alertas 3, 52, 55, 58, 61 silenciosa 61 sonoras 52, 55, 58, 61 IdLlMali 61 llamada en espera 52 NoMlsta 55 Reversión en espera 58 visuales 3, 52, 55, 58, 61 estado de línea 3 IdLlMali 61 llamada en espera 52 NoMlsta 55 Reversión en espera 58 Altavoz 3, 8, 13, 18, 46 botón 3.8.13.18 Teléfono IP 6921 de Cisco Unified 3 Teléfono IP 6941 de Cisco Unified 8 Teléfono IP 6945 de Cisco Unified 13 Teléfono IP 6961 de Cisco Unified 18 Contestación automática con 46 Aparcamiento de llamada 48, 49, 60 Aparcamiento de llamadas dirigido 49 manual 49

Aparcamiento de llamada (continúa) Aparcar 48 descripción 48 Indicador de estado de línea 60 reversión 48 Aparcamiento de llamadas dirigido 48, 49 descripción 48 manual 49 Aparcamiento de llamadas dirigido manual 49 aparcar., Ver Aparcamiento de llamada Aplicaciones 3, 8, 13, 18, 27, 28, 31, 32, 33 botón 3, 8, 13, 18 Teléfono IP 6921 de Cisco Unified 3 Teléfono IP 6941 de Cisco Unified 8 Teléfono IP 6945 de Cisco Unified 13 Teléfono IP 6961 de Cisco Unified 18 Configuración del administrador 33 Historial de llamadas 28 Información del teléfono 32 Preferencias 31 Servicios 27 asignar 40, 86, 87, 88 botón de función de marcación abreviada 87 código de marcación abreviada 88 código de marcación abreviada a entrada de LPD 88 código de marcación abreviada en Directorio personal 40 LPD a un botón de función 86 auricular 3, 8, 13, 18, 24 soporte 24 Teléfono IP 6921 de Cisco Unified 3 banda luminosa 3 ubicación 3 Teléfono IP 6941 de Cisco Unified 8 banda luminosa 8 ubicación 8 Teléfono IP 6945 de Cisco Unified 13 banda luminosa **13** ubicación 13 Teléfono IP 6961 de Cisco Unified 18 banda luminosa 18 ubicación 18 auricular compatible con audífonos, Ver funciones de accesibilidad

Guía del usuario de los teléfonos IP 6921, 6941, 6945 y 6961 de Cisco Unified para Cisco Unified Communications

Manager 8.6 (SCCP y SIP)

#### Auriculares 3, 8, 13, 18, 46 botón 3, 8, 13, 18 Teléfono IP 6921 de Cisco Unified 3 Teléfono IP 6941 de Cisco Unified 8 Teléfono IP 6945 de Cisco Unified 13 Teléfono IP 6961 de Cisco Unified 18 Contestación automática 46

#### В

Barra de navegación 3, 8, 13, 18 Teléfono IP 6921 de Cisco Unified 3 Teléfono IP 6941 de Cisco Unified 8 Teléfono IP 6945 de Cisco Unified 13 Teléfono IP 6961 de Cisco Unified 18 BLF, Ver Estado de línea borrar el historial de llamadas 30 Botón de selección, Ver Barra de navegación botones 3, 8, 13, 18, 44 tabla de funciones 44 Teléfono IP 6921 de Cisco Unified 3 Altavoz 3 Aplicaciones 3 Auriculares 3 Barra de navegación 3 Conferencia 3 Contactos 3 Espera 3 línea 3 Mensajes 3 Silencio 3 teclas programadas 3 Transferir 3 Volumen 3 Teléfono IP 6941 de Cisco Unified 8 Altavoz 8 Aplicaciones 8 Auriculares 8 Barra de navegación 8 Conferencia 8 Contactos 8 Espera 8 función programable 8 Mensajes 8 Seleccionar 8 Silencio 8 teclas programadas 8 Transferir 8 Volumen 8 Teléfono IP 6945 de Cisco Unified 13 Altavoz 13 Aplicaciones 13

botones (continúa) Teléfono IP 6945 de Cisco Unified (continúa) Auriculares 13 Barra de navegación 13 Conferencia 13 Contactos 13 Espera 13 función programable 13 Mensajes 13 Seleccionar 13 Silencio 13 teclas programadas 13 Transferir 13 Volumen 13 Teléfono IP 6961 de Cisco Unified 18 Altavoz 18 Aplicaciones 18 Auriculares 18 Barra de navegación 18 Conferencia 18 Contactos 18 Espera 18 función programable 18 Mensajes 18 Seleccionar 18 Silencio 18 teclas programadas 18 Transferir 18 Volumen 18 botones de función programables 8, 13, 18 Teléfono IP 6941 de Cisco Unified 8 Teléfono IP 6945 de Cisco Unified 13 Teléfono IP 6961 de Cisco Unified 18 buscar 35, 38, 82, 86, 88 directorio corporativo 35 directorio personal 38 LPD 86 marcaciones abreviadas 88 servicios del teléfono 82 buzón de voz, personalizar 41 buzón de voz., Ver mensajes

# C

```
cambiar 31, 32, 80, 82, 83, 84, 85
configuración regional 84, 85
páginas web Opciones de usuario 84
pantalla del teléfono 85
contraseña del explorador 84
contraste 32
etiqueta de línea de teléfono 80
```

-

-

cambiar (continúa) idioma 84, 85 páginas web Opciones de usuario 84 pantalla del teléfono 85 nombre de servicio del teléfono 83 servicios del teléfono 82 tonos de llamada 31 captura, Ver Captura de llamadas Captura de llamadas 50, 51 Captura 50 Captura de otros 51 descripción 50 número de captura de llamadas de grupo 51 número de teléfono de captura de llamadas de grupo 51 Captura de llamadas de grupo 50, 51 contestar 51 contestar con número 51 descripción 50 Captura de otros 50, 51 contestar 51 descripción 50 CMC 53 descripción 53 utilizar 53 Códigos de autorización forzosos, Ver FAC Códigos de cliente, Ver CMC códigos de marcación abreviada 40 asignar a Directorio personal 40 eliminar del directorio personal 40 complementos 91 comprobar mensajes de voz 41 comunicar problema del teléfono 69 conectar llamadas., Ver Transferir conectarse y desconectarse, Ver iniciar y cerrar sesión conectores, Ver conexiones Conexión móvil 62, 63, 89, 91 agregar destino remoto 89 cambiar 62, 63 del teléfono de escritorio al teléfono móvil 62 del teléfono móvil al teléfono de escritorio 63 crear lista de accesos 91 descripción 62 encender y apagar 62 Conexión móvil de Cisco, Ver Conexión móvil conexiones 1, 6, 11, 16 Teléfono IP 6921 de Cisco Unified 1 Teléfono IP 6941 de Cisco Unified 6 Teléfono IP 6945 de Cisco Unified 11 Teléfono IP 6961 de Cisco Unified 16 conferencia 3, 8, 13, 18, 53, 54, 55, 61 agregar un participante 54 botón 3, 8, 13, 18 Teléfono IP 6921 de Cisco Unified 3 Teléfono IP 6941 de Cisco Unified 8

conferencia (continúa) botón (continúa) Teléfono IP 6945 de Cisco Unified 13 Teléfono IP 6961 de Cisco Unified 18 combinar llamadas de varias líneas 54 descripción 53 intercambiar llamadas 54 Meet Me 61 quitar participantes 55 ver participantes 55 configuración de dispositivo, Ver opciones de usuario configuración de timbre, cambiar 79 configuración del administrador 33 configuración regional 84, 85 cambiar la pantalla del teléfono 85 cambiar para las páginas web Opciones de usuario 84 configurar 73, 80, 81 botones de marcación rápida 80 códigos de marcación rápida 81 preferencias de Web Dialer 73 confirmación, Ver alertas contactos 3, 8, 13, 18, 35, 36, 37, 38, 39 botón 3, 8, 13, 18 Teléfono IP 6921 de Cisco Unified 3 Teléfono IP 6941 de Cisco Unified 8 Teléfono IP 6945 de Cisco Unified 13 Teléfono IP 6961 de Cisco Unified 18 directorio corporativo 35, 36 buscar un contacto 35 buscar un contacto durante una llamada 36 marcar el número de un contacto 35 marcar el número de un contacto durante una llamada 36 directorio personal 37, 38, 39 agregar un contacto 38 buscar un contacto 38 códigos de marcación abreviada 39 editar un contacto 39 eliminar un contacto 39 iniciar v cerrar sesión 37 marcar el número de un contacto 38 Contestación automática 46 con altavoz 46 con auriculares 46 descripción 46 contestar 46, 50, 51 con captura de llamadas de grupo y un número de captura de grupo 51 con captura de llamadas de grupo y un número de teléfono 51 con captura de otros 51 con la captura 50 Contestación automática con el altavoz 46 Contestación automática con los auriculares 46 Contestar 46 descripción 46

Guía del usuario de los teléfonos IP 6921, 6941, 6945 y 6961 de Cisco Unified para Cisco Unified Communications

Manager 8.6 (SCCP y SIP)

contraseña del explorador, cambiar 84 contraseña., Ver contraseña del explorador contraste 32 crear 54, 80, 91

etiqueta de línea de teléfono 80 lista de accesos para Conexión móvil 91 llamada de conferencia 54

CTI, Ver funciones de accesibilidad

#### D

destino remoto., Ver opciones de usuario desviar, Ver Desvío incondicional Desviar 55 Ver también Desviar descripción 55 redirigir una llamada 55 Ver también Desviar Desvío incondicional 47, 48, 78 condicional 47 configurar 48, 78 en la línea principal 48 en todas las líneas 78 descripción 47 incondicional 47 dirección MAC 32, 73 información del teléfono 32 Web Dialer 73 directorio 35, 36, 37, 38, 39, 73, 85 corporativo **35, 36, 73** buscar un contacto 35 buscar un contacto durante una llamada 36 con Web Dialer 73 marcar el número de un contacto 35 marcar el número de un contacto durante una llamada 36 opciones de usuario 85 personal 37, 38, 39 agregar un contacto 38 buscar un contacto 38 códigos de marcación abreviada 39 editar un contacto 39 eliminar un contacto 39 iniciar y cerrar sesión 37 marcar el número de un contacto 38 directorio corporativo 35, 36 buscar un contacto 35 buscar un contacto durante una llamada 36 marcar 35 marcar el número de un contacto durante una llamada 36 directorio personal 37, 38, 39 agregar un contacto 38 buscar un contacto 38

directorio personal *(continúa)* códigos de marcación abreviada editar un contacto eliminar un contacto iniciar y cerrar sesión marcar el número de un contacto dispositivos externos información precaución documentación relacionada

#### E

editar 30, 39, 86, 89 contacto del directorio personal 39 entrada de LPD 86 marcaciones abreviadas 89 número del historial de llamadas 30 eliminar 31, 39, 40, 86 código de marcación abreviada del directorio personal 40 contacto del directorio personal 39 entrada de LPD 86 registro del historial de llamadas 31 EM 56 activar 56 descripción 56 encabezado., Ver pantalla encender y apagar 56, 62, 68 Conexión móvil 62 NoMlsta 56 silencio 68 EnergyWise 25 descripción 25 escuchar los mensajes de voz 42 Espera 3, 8, 13, 18, 57, 58 botón 3, 8, 13, 18 Teléfono IP 6921 de Cisco Unified 3 Teléfono IP 6941 de Cisco Unified 8 Teléfono IP 6945 de Cisco Unified 13 Teléfono IP 6961 de Cisco Unified 18 con una nueva llamada 58 descripción 57 en líneas compartidas 58 intercambiar llamadas 57 establecer 31, 32 contraste 32 tonos de llamada 31 estado 3 botones 3 Estado de línea 60 descripción 60 iconos 60

#### Extensión móvil, Ver EM

#### F

-

FAC 53 descripción 53 utilizar 53 filtrar el historial de llamadas 29 finalizar 82 servicios del teléfono 82 funciones de accesibilidad 98 Funciones de indicador de ocupado, Ver Estado de línea funciones de llamadas 43, 45, 46, 47, 48, 50, 52, 53, 55, 56, 57, 58, 59, 60, 61, 62, 63, 68, 69, 70, 71, 72 Aparcamiento de llamada 48 Captura de llamadas 50 Códigos 53 Conexión móvil 62 Conferencia 53 Contestación automática 46 Contestar 46 Desviar 55 Desvío incondicional 47 EM 56 Espera 57 Estado de línea 60 Grupo de salto 58 IdLlMali 61 Intercomunicación 59 IntruCf 52 Líneas compartidas 70 Llamada en espera 52 Marcación abreviada 57 Marcación con el signo más 68 Marcación rápida 70 Marcar con el auricular colgado 68 Meet Me 61 NoMlsta 55 Privacidad 69 QRT 69 Rellamada 70 Retrollamada 46 Reversión en espera 58 Saludo de agente 45 Silencio 63 Supervisar y registrar 63 tonos de llamada clásicos 52 Transferir 71 Web Dialer 72 funciones., Ver funciones de llamadas

# G

```
Grupo de salto 58, 59
descripción 58
iniciar y cerrar sesión 59
```

### Η

hardware 3, 8, 13, 18 Teléfono IP 6921 de Cisco Unified 3 Teléfono IP 6941 de Cisco Unified 8 Teléfono IP 6945 de Cisco Unified 13 Teléfono IP 6961 de Cisco Unified 18 Historial de llamadas 28, 29, 30, 31 borrar 30 editar número 30 eliminar registro de llamadas 31 filtrar 29 marcar desde 29 ver 28

#### 

iconos, estado de línea 60 ID de llamada maliciosa, Ver IdLlMali idioma 73, 84, 85 cambiar la pantalla del teléfono 85 cambiar para las páginas web Opciones de usuario 84 configuración de Web Dialer 73 IdLlMali 61 descripción 61 realizar el seguimiento de una llamada 61 indicador sonoro de mensajes, Ver indicadores de mensajes indicadores de mensajes 41, 78, 79 sonoro, cambiar 79 voz, cambiar 78 información del teléfono, modelo 32 iniciar y cerrar sesión 37, 59, 73, 74, 75 directorio personal 37 Grupo de salto 59 opciones de usuario 75 Web Dialer 73, 74 intercambiar 54, 57, 72 llamadas de conferencia 54 llamadas en espera 57 transferir llamadas 72 Intercomunicación 59,60 descripción 59 realizar llamada 59 recibir llamadas 60 susurro 59

intermitentes, Ver alertas visuales interrupción del suministro eléctrico **97** 

#### L

LED, Ver luces libreta personal de direcciones., Ver LPD línea 3, 77, 78, 79, 80 botones, teléfono IP 6921 de Cisco Unified 3 configuración 77, 78, 79 Desvío de llamadas 78 indicador de mensajes de voz 78, 79 NoMlsta 77 timbre 79 etiqueta de texto 80 cambiar 80 crear 80 líneas compartidas 58, 69, 70 activar Privacidad 69 descripción 70 en espera 58 lista de accesos, crear 91 Llamada en espera 52 descripción 52 responder a notificación 52 llamada sospechosa, seguimiento 61 llamadas perdidas 28 llamadas realizadas 28 llamadas recibidas 28 LPD 85, 86 agregar 85 asignar a un botón de función 86 buscar 86 editar 86 eliminar 86 luces 3 ámbar, intermitentes 3 auricular 3 rojas 3 fijas 3 intermitentes 3 verdes 3 fijas 3 intermitentes 3

#### Μ

Marcación con el signo más 68 descripción 68 Marcación rápida 60, 70, 71, 80, 81 botones 70, 71, 80 configurar 80 descripción 70 realizar llamada 71 códigos 70, 71, 81 configurar 81 descripción 70 realizar llamada 71 Indicador de estado de línea 60 marcaciones abreviadas 40, 57, 87, 88, 89 asignar a un botón de función 87 asignar código 88 asignar código a entrada de LPD 88 buscar 88 descripción 57 editar 89 realizar llamada 57 mediante marcación abreviada 57 realizar una llamada con un código de marcación abreviada 40 marcar 29, 35, 38, 40, 68 código de marcación abreviada del directorio personal 40 colgado 68 contacto del directorio corporativo 35 contacto del directorio personal 38 desde el historial de llamadas 29 Marcar con el auricular colgado 68 descripción 68 marcar un número 68 Meet Me 61 conferencia 61 conectar 61 organizador 61 descripción 61 mensajes 3, 8, 13, 18, 41, 42 botón 3, 8, 13, 18 Teléfono IP 6921 de Cisco Unified 3 Teléfono IP 6941 de Cisco Unified 8 Teléfono IP 6945 de Cisco Unified 13 Teléfono IP 6961 de Cisco Unified 18 comprobar si hay 41 escuchar 42 personalizar el buzón de voz 41 mensajes de voz, Ver mensajes menú 8, 13 Aplicaciones 8, 13 Directorios 8, 13

modelo, información 32

#### Ν

No molestar, Ver NoMlsta

NoMlsta 55, 56, 77 descripción 55 encender y apagar 56 personalizar 77 notificación 47, 52, 58 Ver también alertas Llamada en espera 52 Retrollamada 47 Reversión en espera 58 Ver también alertas

# 0

opciones de usuario 75, 76, 77, 80, 84, 85, 86, 87, 88, 89, 91 complementos 91 configuración de usuario 84, 85 cambiar el idioma de la pantalla del teléfono 85 cambiar idioma de páginas web Opciones de usuario 84 cambiar la contraseña del explorador 84 directorio 85 dispositivo 76, 77, 80 configuración de línea 77 marcación rápida 80 seleccionar 76 iniciar y cerrar sesión 75 LPD 85, 86 agregar entrada 85 asignar a un botón de función 86 buscar entrada 86 editar entrada 86 eliminar entrada 86 marcaciones abreviadas 87, 88, 89 asignar a un botón de función 87 asignar código 88 asignar código a entrada de LPD 88 buscar 88 editar 89 movilidad 89, 91 agregar destino remoto 89 crear lista de accesos 91 Opciones de usuario de Cisco Unified CM, Ver opciones de usuario

#### Ρ

-

pantalla **3, 5, 8, 11, 13, 16, 18, 21** Teléfono IP 6921 de Cisco Unified **3, 5** descripción **5** ubicación **3** Teléfono IP 6941 de Cisco Unified **8, 11** descripción **11**  pantalla (continúa) Teléfono IP 6941 de Cisco Unified (continúa) ubicación 8 Teléfono IP 6945 de Cisco Unified 13, 16 descripción 16 ubicación 13 Teléfono IP 6961 de Cisco Unified 18, 21 descripción 21 ubicación 18 pantalla del teléfono 80, 85 cambiar etiqueta de línea 80 cambiar idioma 85 crear etiqueta de línea 80 personalizar el buzón de voz 41 PowerSave Plus, Ver EnergyWise precaución, dispositivos externos 97 preferencias 31, 32, 73 contraste 32 tonos de llamada 31 Web Dialer 73 preferencias de usuario., Ver preferencias preguntas frecuentes, Ver Preguntas frecuentes Preguntas frecuentes 93 Privacidad 69 activar en una línea compartida 69 descripción 69 problema comunicar con QRT 69 problema del teléfono, comunicar con ORT 69 producto, seguridad 98

# 0

QRT 69
 comunicar problema del teléfono 69
 descripción 69
 quitar participantes de conferencia 55

# R

redirigir una llamada 55 registro de llamadas 29, 31 Ver también registro de llamadas eliminar 31 ver detalles 29 Ver también registro de llamadas registros, Ver Historial de llamadas relacionada, documentación 98 Rellamada 70 a un número 70 descripción 70 Retrollamada 46, 47 configurar notificación 47 descripción 46 Reversión en espera 58 descripción 58 notificación 58 responder a notificación 58 revertir, llamada 48, 58 aparcada 48 en espera 58

# S

Saludo de agente 45 descripción 45 seguimiento de llamadas sospechosas 61 seguridad del producto 98 seguridad y rendimiento 97 dispositivos externos 97 interrupción del suministro eléctrico 97 servicios del teléfono 27, 82, 83 acceso 27 agregar a botón 83 buscar 82 cambiar nombre 83 suscribirse 82 servicios., Ver servicios del teléfono silencio 3, 8, 13, 18, 63, 68 botón 3, 8, 13, 18 Teléfono IP 6921 de Cisco Unified 3 Teléfono IP 6941 de Cisco Unified 8 Teléfono IP 6945 de Cisco Unified 13 Teléfono IP 6961 de Cisco Unified 18 descripción 63 encender y apagar 68 soporte 21 sugerencias para la solución de problemas 94 suscribirse a servicios del teléfono 82 susurro 59

# T

tabla de teclas programadas y botones de función 44
teclado 3, 8, 13, 18

Teléfono IP 6921 de Cisco Unified 3
Teléfono IP 6941 de Cisco Unified 8
Teléfono IP 6945 de Cisco Unified 13
Teléfono IP 6961 de Cisco Unified 18

teclas programadas 3, 8, 13, 18, 44

tabla de funciones 44
Teléfono IP 6921 de Cisco Unified 3

teclas programadas (continúa) Teléfono IP 6941 de Cisco Unified 8 Teléfono IP 6945 de Cisco Unified 13 Teléfono IP 6961 de Cisco Unified 18 Teléfono IP 6921 de Cisco Unified 1, 3, 5 botones v hardware 3 conexiones 1 pantalla 3, 5 descripción 5 ubicación 3 Teléfono IP 6941 de Cisco Unified 6, 8, 11 botones v hardware 8 conexiones 6 pantalla 8, 11 descripción 11 ubicación 8 Teléfono IP 6945 de Cisco Unified 11, 13, 16 botones y hardware 13 conexiones 11 pantalla 13, 16 descripción 16 ubicación 13 Teléfono IP 6961 de Cisco Unified 16, 18, 21 botones y hardware 18 conexiones 16 pantalla 18, 21 descripción 21 ubicación 18 tono entrecortado 41 tonos de llamada 31 Transferencia directa 71 Transferir 3, 8, 13, 18, 71, 72 botón 3, 8, 13, 18 Teléfono IP 6921 de Cisco Unified 3 Teléfono IP 6941 de Cisco Unified 8 Teléfono IP 6945 de Cisco Unified 13 Teléfono IP 6961 de Cisco Unified 18 descripción 71 intercambiar 72 Transferencia directa 72 TTY, Ver funciones de accesibilidad

#### V

ver 28, 29, 32, 55, 73 detalles de registro de llamadas 29 historial de llamadas 28 información del teléfono 32 llamadas perdidas 28 llamadas realizadas 28 llamadas recibidas 28 participantes de conferencia 55

-

ver (continúa) preferencias de Web Dialer 73
Volumen 3, 8, 13, 18
Teléfono IP 6921 de Cisco Unified 3 Teléfono IP 6941 de Cisco Unified 8
Teléfono IP 6945 de Cisco Unified 13
Teléfono IP 6961 de Cisco Unified 18

#### W

Web Dialer 72, 73, 74 cambiar preferencias 73 cerrar sesión 74 con directorio corporativo 73 con el directorio de Cisco 73 configurar preferencias 73 descripción 72 dirección MAC 73 iniciar sesión 73 ver preferencias 73 Índice

1